# Biostatistics in Public Health Using STATA

Erick L. Suárez Cynthia M. Pérez Graciela M. Nogueras Camille Moreno-Gorrín

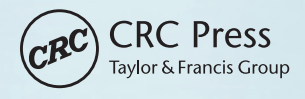

www.Ebook777.com

Free ebooks ==> www.Ebook777.com

# Biostatistics in Public Health Using STATA

www.Ebook777.com

This page intentionally left blank

# Biostatistics in Public Health Using STATA

Erick L. Suárez Cynthia M. Pérez Graciela M. Nogueras Camille Moreno-Gorrín

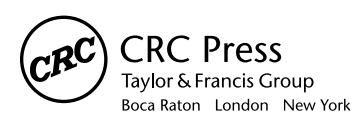

CRC Press is an imprint of the Taylor & Francis Group, an **informa** business

## Free ebooks ==> www.Ebook777.com

CRC Press Taylor & Francis Group 6000 Broken Sound Parkway NW, Suite 300 Boca Raton, FL 33487-2742

© 2016 by Taylor & Francis Group, LLC CRC Press is an imprint of Taylor & Francis Group, an Informa business

No claim to original U.S. Government works Version Date: 20160201

International Standard Book Number-13: 978-1-4987-2202-5 (eBook - PDF)

This book contains information obtained from authentic and highly regarded sources. Reasonable efforts have been made to publish reliable data and information, but the author and publisher cannot assume responsibility for the validity of all materials or the consequences of their use. The authors and publishers have attempted to trace the copyright holders of all material reproduced in this publication and apologize to copyright holders if permission to publish in this form has not been obtained. If any copyright material has not been acknowledged please write and let us know so we may rectify in any future reprint.

Except as permitted under U.S. Copyright Law, no part of this book may be reprinted, reproduced, transmitted, or utilized in any form by any electronic, mechanical, or other means, now known or hereafter invented, including photocopying, microfilming, and recording, or in any information storage or retrieval system, without written permission from the publishers.

For permission to photocopy or use material electronically from this work, please access www.copyright.com (http://www.copyright.com/) or contact the Copyright Clearance Center, Inc. (CCC), 222 Rosewood Drive, Danvers, MA 01923, 978-750-8400. CCC is a not-for-profit organization that provides licenses and registration for a variety of users. For organizations that have been granted a photocopy license by the CCC, a separate system of payment has been arranged.

**Trademark Notice:** Product or corporate names may be trademarks or registered trademarks, and are used only for identification and explanation without intent to infringe.

Visit the Taylor & Francis Web site at http://www.taylorandfrancis.com

and the CRC Press Web site at http://www.crcpress.com

#### www.Ebook777.com

To our loved ones

To those who have enlightened our path throughout their knowledge.

This page intentionally left blank

# Contents

| Pref | ace    |                                    | xi                                     |
|------|--------|------------------------------------|----------------------------------------|
| Ack  | nowled | gments                             | xiii                                   |
| Autl | hors   | ~                                  | xv                                     |
| 1    | Basic  | Commands                           | 1                                      |
| •    |        | Introduction                       | •••••••••••••••••••••••••••••••••••••• |
|      | 1.1    | Entering State                     | יייייי<br>ר                            |
|      | 1.2    | Taskhar                            | ∠2<br>د                                |
|      | 1.5    | Holp                               | 2<br>2                                 |
|      | 1.4    | State Working Directories          |                                        |
|      | 1.)    | Pooding a Data Filo                | ۰۰۰۰۰۰<br>۲                            |
|      | 1.0    | inchast Drocoduro                  | 0<br>7                                 |
|      | 1./    | Types of Files                     | 7                                      |
|      | 1.0    | Dete Editor                        | ·····/<br>7                            |
|      | 1.9    | Data Eultoi                        | /                                      |
| 2    | Data   | Description                        | 11                                     |
|      | 2.1    | Most Useful Commands               | 11                                     |
|      | 2.2    | <i>list</i> Command                | 12                                     |
|      | 2.3    | Mathematical and Logical Operators | 12                                     |
|      | 2.4    | generate Command                   | 14                                     |
|      | 2.5    | recode Command                     | 15                                     |
|      | 2.6    | drop Command                       | 16                                     |
|      | 2.7    | replace Command                    | 16                                     |
|      | 2.8    | label Command                      | 16                                     |
|      | 2.9    | summarize Command                  | 17                                     |
|      | 2.10   | do-file Editor                     | 19                                     |
|      | 2.11   | Descriptive Statistics and Graphs  | 19                                     |
|      | 2.12   | tabulate Command                   | 20                                     |
| 3    | Graph  | h Construction                     | 23                                     |
| -    | 3.1    | Introduction                       |                                        |
|      | 3.2    | Box Plot                           |                                        |
|      | 3.3    | Histogram                          |                                        |
|      | 3.4    | Bar Chart                          | 25                                     |

| 4 | Signif | icance Tests                                                      | 29   |
|---|--------|-------------------------------------------------------------------|------|
|   | 4.1    | Introduction                                                      | 29   |
|   | 4.2    | Normality Test                                                    | 31   |
|   | 4.3    | Variance Homogeneity                                              | 31   |
|   | 4.4    | Student's t-Test for Independent Samples                          | 33   |
|   | 4.5    | Confidence Intervals for Testing the Null Hypothesis              | 35   |
|   | 4.6    | Nonparametric Tests for Unpaired Groups                           | 35   |
|   | 4.7    | Sample Size and Statistical Power                                 | 36   |
| 5 | Linea  | r Regression Models                                               | 41   |
|   | 5.1    | Introduction                                                      | 41   |
|   | 5.2    | Model Assumptions                                                 | . 42 |
|   | 5.3    | Parameter Estimation                                              | 43   |
|   | 5.4    | Hypothesis Testing                                                | 43   |
|   | 5.5    | Coefficient of Determination                                      | . 44 |
|   | 5.6    | Pearson Correlation Coefficient                                   | 45   |
|   | 5.7    | Scatter Plot                                                      | . 46 |
|   | 5.8    | Running the Model                                                 | 47   |
|   | 5.9    | Centering                                                         | 47   |
|   | 5.10   | Bootstrapping                                                     | 49   |
|   | 5.11   | Multiple Linear Regression Model                                  | 50   |
|   | 5.12   | Partial Hypothesis                                                | 52   |
|   | 5.13   | Prediction                                                        | 54   |
|   | 5.14   | Polynomial Linear Regression Model                                | 55   |
|   | 5.15   | Sample Size and Statistical Power                                 | 57   |
|   | 5.16   | Considerations for the Assumptions of the Linear Regression Model | 59   |
| 6 | Analy  | sis of Variance                                                   | 61   |
|   | 6.1    | Introduction                                                      | 61   |
|   | 6.2    | Data Structure                                                    | 62   |
|   | 6.3    | Example for Fixed Effects                                         | 62   |
|   | 6.4    | Linear Model with Fixed Effects                                   | 63   |
|   | 6.5    | Analysis of Variance with Fixed Effects                           | . 64 |
|   | 6.6    | Programming for ANOVA                                             | 65   |
|   | 6.7    | Planned Comparisons (before Observing the Data)                   | 68   |
|   |        | 6.7.1 Comparison of Two Expected Values                           | 68   |
|   |        | 6.7.2 Linear Contrast                                             | 69   |
|   | 6.8    | Multiple Comparisons: Unplanned Comparisons                       | 70   |
|   | 6.9    | Random Effects                                                    | 72   |
|   | 6.10   | Other Measures Related to the Random Effects Model                | 74   |
|   |        | 6.10.1 Covariance                                                 | 74   |
|   |        | 6.10.2 Variance and Its Components                                | 75   |
|   |        | 6.10.3 Intraclass Correlation Coefficient                         | 75   |

Free ebooks ==> www.Ebook777.com

#### Contents **•** ix

|    | 6.11       | Example of a Random Effects Model          | 75  |
|----|------------|--------------------------------------------|-----|
|    | 6.12       | Sample Size and Statistical Power          | 78  |
| 7  | <b>C</b> . |                                            | 01  |
| 1  |            | Gorical Data Analysis                      | ðl  |
|    | /.1        | Introduction                               |     |
|    | /.2        | Conort Study                               | 82  |
|    | /.5        | Case-Control Study                         |     |
|    | /.4        | Sample Size and Statistical Power          | 86  |
| 8  | Logis      | tic Regression Model                       | 89  |
|    | 8.1        | Model Definition                           | 89  |
|    | 8.2        | Parameter Estimation                       |     |
|    | 8.3        | Programming the Logistic Regression Model  | 91  |
|    |            | 8.3.1 Using <i>glm</i>                     | 92  |
|    |            | 8.3.2 Using <i>logit</i>                   | 92  |
|    |            | 8.3.3 Using logistic                       | 93  |
|    |            | 8.3.4 Using binreg                         | 93  |
|    | 8.4        | Alternative Database                       | 94  |
|    | 8.5        | Estimating the Odds Ratio                  | 95  |
|    | 8.6        | Significance Tests                         | 96  |
|    |            | 8.6.1 Likelihood Ratio Test                | 96  |
|    |            | 8.6.2 Wald Test                            | 96  |
|    | 8.7        | Extension of the Logistic Regression Model | 97  |
|    | 8.8        | Adjusted OR and the Confounding Effect     | 100 |
|    | 8.9        | Effect Modification                        |     |
|    | 8.10       | Prevalence Ratio                           |     |
|    | 8.11       | Nominal and Ordinal Outcomes               | 103 |
|    | 8.12       | Overdispersion                             | 109 |
|    | 8.13       | Sample Size and Statistical Power          | 109 |
| •  |            |                                            |     |
| 9  | Poisse     | on Regression Model                        |     |
|    | 9.1        | Model Definition                           |     |
|    | 9.2        | Relative Risk                              |     |
|    | 9.3        | Parameter Estimation                       |     |
|    | 9.4        | Example                                    |     |
|    | 9.5        | Programming the Poisson Regression Model   |     |
|    | 9.6        | Assessing Interaction Terms                |     |
|    | 9.7        | Overdispersion                             | 121 |
| 10 | Survi      | val Analysis                               |     |
|    | 10.1       | Introduction                               | 123 |
|    | 10.2       | Probability of Survival                    | 126 |
|    | 10.3       | Components of the Study Design             | 126 |
|    | 10.4       | Kaplan–Meier Method                        | 127 |

## www.Ebook777.com

|      | 10.5    | Programming of <i>S</i> ( <i>t</i> )                                  | 128   |
|------|---------|-----------------------------------------------------------------------|-------|
|      | 10.6    | Hazard Function                                                       | 132   |
|      | 10.7    | Relationship between $S(t)$ and $h(t)$                                | 134   |
|      | 10.8    | Cumulative Hazard Function                                            | 135   |
|      | 10.9    | Median Survival Time and Percentiles                                  | 136   |
|      | 10.10   | Comparison of Survival Curves                                         | 137   |
|      | 10.11   | Proportional Hazards Assumption                                       | 138   |
|      | 10.12   | Significance Assessment                                               | 139   |
|      |         | 10.12.1 Log-Rank Test                                                 | 140   |
|      |         | 10.12.2 Wilcoxon-Gehan-Breslow Test                                   | 141   |
|      |         | 10.12.3 Tarone–Ware Test                                              | 142   |
|      | 10.13   | Cox Proportional Hazards Model                                        | 143   |
|      | 10.14   | Assessment of the Proportional Hazards Assumption                     | 145   |
|      | 10.15   | Survival Function Estimation Using the Cox Proportional               |       |
|      |         | Hazards Model                                                         | 146   |
|      | 10.16   | Stratified Cox Proportional Hazards Model                             | 146   |
| 11   | Analys  | sis of Correlated Data                                                | 149   |
|      | 11.1    | Regression Models with Correlated Data                                | 149   |
|      | 11.2    | Mixed Models                                                          | 154   |
|      | 11.3    | Random Intercept                                                      | 156   |
|      | 11.4    | Using the <i>mixed</i> and <i>gllamm</i> Commands with a Random       |       |
|      |         | Intercept                                                             | 157   |
|      | 11.5    | Using the <i>mixed</i> Command with Random Intercept and Slope.       | 161   |
|      | 11.6    | Mixed Models in a Sampling Design                                     | 163   |
| 12   | Introd  | uction to Advanced Programming in STATA                               | 167   |
|      | 12.1    | Introduction                                                          | 167   |
|      | 12.2    | do-files                                                              | 167   |
|      | 12.3    | program Command                                                       | 168   |
|      | 12.4    | Log Files                                                             | 170   |
|      | 12.5    | trace Command                                                         | 170   |
|      | 12.6    | Delimiters                                                            | 171   |
|      | 12.7    | Indexing                                                              | 172   |
|      | 12.8    | Local Macros                                                          | 174   |
|      | 12.9    | Scalars                                                               | 175   |
|      | 12.10   | Loops (foreach and forvalues)                                         | 176   |
|      | 12.11   | Application of <i>matrix</i> and <i>local</i> Commands for Prevalence |       |
|      |         | Estimation                                                            | 179   |
| Refe | erences |                                                                       | . 183 |

# Preface

This book is intended to serve as a guide to applied statistical analysis in public health using the Stata program. Our motivation for writing this book lies in our years of experience teaching biostatistics and epidemiology, particularly in the academic programs of biostatistics and epidemiology. The academic material is usually covered in biostatistics courses at the master's and doctoral levels at schools of public health. The main focus of this book is the application of statistics in public health. Because of its user-friendliness, we used the Stata software package in the creation of the database and the statistical analysis that will be seen herein. This 12-chapter book can serve equally well as a textbook or as a source for consultation. Readers will be exposed to the following topics: Basic Commands, Data Description, Graph Construction, Significance Tests, Linear Regression Models, Analysis of Variance, Categorical Data Analysis, Logistic Regression Model, Poisson Regression Model, Survival Analysis, Analysis of Correlated Data, and Advanced Programming in Stata. Each chapter is based on one or more research problems linked to public health. We have started with the assumption that the readers of this book have taken at least a basic course in biostatistics and epidemiology. Further, for those readers who are new to Stata, the first three chapters should be read sequentially, as they form the basis of an introductory course to this software.

> Erick L. Suárez University of Puerto Rico

> **Cynthia M. Pérez** University of Puerto Rico

**Graciela M. Nogueras** MD Anderson Cancer Center

Camille Moreno-Gorrín University of Puerto Rico This page intentionally left blank

# Acknowledgments

We thank Dr. Kenneth Hess, professor of biostatistics at MD Anderson Cancer Center in Houston, Texas, for his kind comments and suggestions aimed at improving different aspects of this book. We also thank Bob Ritchie for his excellent work in editing this book. We want to acknowledge the support we received from the Department of Biostatistics and Epidemiology of the Graduate School of Public Health, University of Puerto Rico, in the writing of this book. We are very grateful to the many students—particularly Marc Machín and Kristy Zoé Vélez of the MPH program in Biostatistics—who collaborated by reading material for this book.

This book would not have been possible without the financial support that we received from the following grants: CA096297/CA096300 from the National Cancer Institute of the National Institutes of Health and 2U54MD00758 from the National Institute on Minority Health and Health Disparities of the National Institutes of Health. This page intentionally left blank

# Authors

**Erick L. Suárez** is a professor of biostatistics in the Department of Biostatistics and Epidemiology at the University of Puerto Rico Graduate School of Public Health. He has more than 25 years of experience teaching biostatistics at the graduate level and has co-authored more than 75 peer-reviewed publications in chronic and infectious diseases. Dr. Suárez has been a co-investigator of several NIH-funded grants related to cancer, HPV, HCV, and diabetes. He has extensive experience in statistical consulting with biomedical researchers, particularly in the analysis of microarrays data in breast cancer.

**Cynthia M. Pérez** is a professor of epidemiology in the Department of Biostatistics and Epidemiology at the University of Puerto Rico Graduate School of Public Health. She has taught epidemiology and biostatistics for over 20 years. She has also directed efforts in mentoring and training to public health and medical students at the University of Puerto Rico. She has been the principal investigator or co-investigator of research grants in diverse areas of public health including diabetes, metabolic syndrome, periodontal disease, viral hepatitis, and HPV infection. She is the author or co-author of more than 75 peer-reviewed publications.

**Graciela M. Nogueras** is a statistical analyst at the University of Texas MD Anderson Cancer Center in Houston, Texas. She is currently enrolled on the PhD program in biostatistics at the University of Texas—Graduate School of Public Health. She has co-authored more than 30 peer-reviewed publications. For the past nine years, she has been performing statistical analyses for clinical and basic science researchers. She has been assisting with the design of clinical trials and animal research studies, performing sample size calculations, and writing the clinical trial reports of clinical trial progress and interim analyses of efficacy and safety data to the University of Texas MD Anderson Data and Safety Monitoring Board. **Camille Moreno-Gorrín** is a graduate of the Master of Science Program in Epidemiology at the University of Puerto Rico Graduate School of Public Health. During her graduate studies, she was a research assistant at the Comprehensive Cancer Center of the University of Puerto Rico where she co-authored several articles in biomedical journals. She also worked as a research coordinator for the HIV/ AIDS Surveillance System of the Puerto Rico Department of Health, where she conducted research on intervention programs to link HIV patients to care.

# Chapter 1

# **Basic Commands**

Aim: Upon completing the chapter, the learner should be able to understand the general form of the basic commands of Stata for reading and saving databases.

#### 1.1 Introduction

Stata is a computer program designed to perform various statistical procedures. Among the basic statistical procedures that can be performed are the following: calculation of summary measures, construction of graphs, and frequency distribution using contingency tables. Furthermore, using Stata, you can perform parameter estimation in generalized linear models and survival analysis models using uncorrelated and correlated data. The program also has the ability to perform arithmetic operations on matrices. Its ability to export and import databases in the Excel format gives Stata great versatility. This program is regularly used in biostatistics courses in public health schools in different countries. It is also often cited as one of the main programs used for statistical analysis in scientific publications related to public health research.

This chapter will provide an introduction to the Stata program, version 14.0. We assume that readers of this book have a basic knowledge of both biostatistics and epidemiology.

### 1.2 Entering Stata

After selecting the Stata icon on your computer, the program responds with five windows (Figure 1.1), which have the following utilities:

- 1. *Command*: In this window the user can write or enter "commands" or instructions to perform various operations with an active database. Not all commands can be executed in this area; there is also a taskbar with executable commands.
- 2. *Results*: This window shows the results obtained after the execution of the commands introduced or requested via the taskbar.
- 3. *Variables*: In this window the variables of an active database are displayed. If this window is blank, that is an indication that there is no active database.
- 4. *Review*: This window lists all the commands used during the current open session of the program and allows them to be repeated without rewriting them in the command area.
- 5. Properties: This window displays the properties of the user's variables and dataset.

### 1.3 Taskbar

The taskbar provides common access to all windows-based program commands, such as *File, Edit, Data, Graphics*, and *Statistics*; these options can be found at the upper part of the main window. The most frequently used icon is the *Data Editor* icon, with which

| 000             | Stata/SE 14.0                                                                                                    |      |              | H <sup>R</sup> |
|-----------------|----------------------------------------------------------------------------------------------------|------|--------------|----------------|
|                 |                                                                                                    | O    | × Q*         |                |
| Open Save Print | Log Viewer Graph Do-file Editor Data Editor Data Browser                                                                                                    | More | Break        | Search Help    |
| Review          | Results                                                                                                    | Q    | Variables    |                |
| Command _rc     |                                                                                                    |      | Name         | Label          |
|                 | (8)         //       (1, 0)         Statistics/Data Analysis       Statisforp         Special Edition       Statisforp         Special Edition       Capyright 1985-2015 StataCorp LP         Single-user Stata perpetual license:       Serial number: 401408220332         Licensed to:       Erick Superz         UPR-Salud Publica       Notes:         1.       Unicode is supported; see help unicode_mdvice.         2.       Maximum number of variables is set to 5000; see help set_maxvar. |      |              |                |
|                 |                                                                                                    |      | • (Q*        | )              |
|                 |                                                                                                    |      | Properties   |                |
|                 |                                                                                                    |      | ∀Variables   |                |
|                 |                                                                                                    |      | Name         |                |
|                 |                                                                                                    | -    | Laber        |                |
|                 |                                                                                                    |      | Format       |                |
|                 |                                                                                                    |      | Value label  |                |
|                 | Commund                                                                                                    |      | Notes        |                |
|                 | Commanu                                                                                                    |      | ♥Data        |                |
|                 |                                                                                                    |      | ▶ Filename   |                |
|                 |                                                                                                    |      | Label        |                |
|                 |                                                                                                    |      | Notes        |                |
| -               |                                                                                                    |      | Variables    | 0              |
| (Q+             | )   🏠 drericksuarez ) 🔝 Documents ) 🗮                                                                                                    | -    | Observations | 0              |

Figure 1.1 Main Stata 14 window.

### Free ebooks ==> www.Ebook777.com

#### Basic Commands **3**

| 🐔 Stata/      | SE 14.0 File Edit View Data Graphics Statistics User Window Help                                  |         |
|---------------|---------------------------------------------------------------------------------------------------|---------|
| Open Save     | Stata SE 14.0<br>Stata SE 14.0<br>Print Log Viewer Grouph Do-file Editor Data Editor Data Browser | b Sreak |
| ß             | Open: Allows the user to open a data file in a STATA file format                                  |         |
|               | Save: Saves the current data file                                                                 |         |
| ۲             | Print Results: Prints results, graphs, commands, or instructions                                  |         |
|               | Log Begin/Close/Suspend/Resume: Starts or closes a file to save the results                       |         |
| • •           | New Viewer: Opens help a window                                                                   |         |
| <u>illa</u> - | Bring Graph Window to Front: Displays an active graph at front of all active screens              |         |
| đ             | New Do-File Editor: Creates a new command file                                                    |         |
|               | Data Editor (Edit): Goes to the data editor window so that the user can modify the data           |         |
|               | Data Editor (Browse): Goes to the data viewer window (not to modify data)                         |         |
| 0             | Clear-more-Condition: Continues with a given command execution                                    |         |
| 3             | Break: Stops the execution of the task being processed                                            |         |

#### Figure 1.2 Taskbar and icons.

it is possible to enter values and identify the variables in a given project. The *Graphics* button provides access to the window used to generate different types of graphs. The *Statistics* option allows the user to perform statistical mathematical operations through the execution of the commands. Below the taskbar are icons that allow the user to open, save, and print, along with icons that facilitate the observation of graphics (Figure 1.2).

#### 1.4 Help

One of the most useful attributes of Stata is its support system, which allows the user to find the commands and their ways of execution, according to that user's specific needs. The help menu can be accessed by clicking on the "New Viewer" icon on the toolbar or by typing either *help* or the letter h in the command area and following that with a keyword that represents the topic about which the user requires more information (see Figure 1.3).

#### www.Ebook777.com

| 00   | 0       |             |       | Vie  | ewer — help help_advice |         | 11 <sup>27</sup> |
|------|---------|-------------|-------|------|-------------------------|---------|------------------|
|      |         | C           | 0     |      | help help_advice        | Q       |                  |
| Back | Forward | Reload page | Print | Find | Command                 |         | Search           |
|      |         |             |       |      | help help_advice        |         | +                |
|      |         |             |       |      | Dialog 👻 Als            | o see 🔻 | Jump to 🔻        |

#### Advice on finding help

Let's say you are trying to find out how to do something. With over 2,000 help files and 12,000 pages of PDF documentation, we have probably explained how to do whatever you want. The documentation is filled with worked examples that you can run on supplied datasets. Whatever your question, try the following first:

1. Select Help from the Stata menu and click on Search....

- Type some keywords about the topic that interests you, say, "logistic regression".
- Look through the resulting list of available resources, including help files, FAQs, Stata Journal articles, and other resources.
- 4. Select the resource whose description looks most helpful. Usually, this description will be a help file and will include "(help <xyz>)", or, as in our example, perhaps "(help logistic)". Click on the blue

#### Figure 1.3 Help window.

For example, if we want to learn how to perform an analysis of variance (ANOVA), we can use one of the following commands:

#### help anova

or

#### h anova

Upon entering those commands, a specific window for ANOVA will appear (see Figure 1.4).

#### 1.5 Stata Working Directories

When working with Stata, files and results can be saved to a specific directory, which is defined during the installation instructions. For example, to view the working directory for a project, enter the command *pwd* (*p*ath of the current *w*orking *d*irectory), and the following results will be displayed:

```
. pwd
/Users/Documents/students
```

| O O Vie                                                                                                   | wer — help anova 🛛 🖉                                                                                                    |
|----------------------------------------------------------------------------------------------------|----------------------------------------------------------------------------------------------------|
|                                                                                                    | elp anova Q <sub>7</sub>                                                                                                 |
| Back Forward Reload page Print Find                                                                       | Command Search                                                                                                    |
|                                                                                                    | help anova +                                                                                                    |
|                                                                                                    | Dialog 🔻 Also see 🔻 Jump to 🔻                                                                                            |
| <u>Title</u><br>[R] anova — Analysis of varia                                                             | ance and covariance                                                                                                    |
| <u>Syntax</u>                                                                                             |                                                                                                    |
| <u>an</u> ova varname [termlist]                                                                          | [if] [in] [weight] [, options]                                                                                           |
| where <i>termlist</i> is a factor-va<br>features:                                                         | riable list with the following additional                                                                                |
| o Variables are assumed to<br>operator to override<br>o The   symbol (indicating<br>symbol (indicating in | b be categorical; use the <b>c</b> . factor-variable<br>this.<br>g nesting) may be used in place of the #<br>teraction). |
| o The / symbol is allowed<br>following term is the                                                        | after a term and indicates that the error term for the preceding terms.                                                  |

Figure 1.4 Help ANOVA.

It is important to keep the working files in a directory that is different from the default directory that Stata assigns, because during the regular program updates files located in the default directory may be removed.

To create a particular file, the *mkdir* and *cd* commands must be used to navigate to that directory again. The sequence of commands to create a directory is as follows:

| cd C:\           | Navigate to the main directory of your hard drive or to<br>the location where you wish to create your home<br>directory |
|------------------|----------------------------------------------------------------------------------------------------|
| mkdir new_folder | Create a new working directory                                                                                          |
| cd new_folder    | Navigate to the new working directory                                                                                   |

To use Stata in the new working directory, you need to restart the program and immediately move to the desired directory. For example, assuming that the name of the working directory is "students" and assuming, as well, that this directory is located in your computer's *Documents* folder, the following will take you to that folder:

```
cd "/Users/Documents/students"
```

### 1.6 Reading a Data File

After creating the working directory in which, outside the Stata program, we have previously copied a data file (i.e., the file named "Cancer.dta"), we proceed to open the file. This can be done in two different ways: using the command area or using the icon on the toolbar. For the former, we would write the following command sequence:

| cd "C:\new_folder" | Command to navigate to the new working directory                        |
|--------------------|-------------------------------------------------------------------------|
| dir                | Command to browse the contents of the folder                            |
| use cancer         | The <b>use</b> command indicates the name of the file that will be used |

For the latter, on the other hand, it is necessary to click *Open* icon, and browse the folder that contains the working file. The *describe* command can be used to view the information contained in the data file, which might include the number of observations, variables, and file size, among others, as shown below (assuming that the active database being used contains the anthropometric measurements of 10 subjects):

```
describe
```

```
Output
```

```
. describe
```

```
Contains data
```

| obs:  | 10 |
|-------|----|
| vars: | 5  |

| size: | 200 |
|-------|-----|
|       |     |

| variable name                | storage<br>type                           | display<br>format                         | value<br>label | variable label |
|------------------------------|-------------------------------------------|-------------------------------------------|----------------|----------------|
| var1<br>var2<br>var3<br>var4 | float<br>float<br>float<br>float<br>float | %9.0g<br>%9.0g<br>%9.0g<br>%9.0g<br>%9.0g |                |                |
| var5                         | float                                     | %9.0g                                     |                |                |

#### 1.7 insheet Procedure

Another way to read a database in Stata is to import existing databases created in other formats. Delimited text files using the .txt (can be opened by most text editors), .raw (a raw image file), and .csv (an MS Excel file) extensions can be imported into Stata. The most commonly used is .csv, which, as indicated, is created using MS Excel. In Excel, you must save the data file using the .csv file extension instead of the .xls extension. When you have the data saved with .csv, you can then proceed to use the *insheet* command in Stata:

#### insheet using "c:/data.csv", replace

The *replace* option that has been placed after the comma (above) is used to clear the program if another database was being used. Stata does not open a database if there is another one that is already open. The *clear* command can also be used in Stata to remove a database, therefore clearing the way to use a new one.

#### 1.8 Types of Files

Below is a list of the different types of archives that can be created in Stata; the lefthand column contains the file extensions that correspond to each archive.

| .dta | data files       |
|------|------------------|
| .do  | command files    |
| .ado | programs         |
| .hlp | help files       |
| .gph | graphs           |
| .dct | dictionary files |

#### 1.9 Data Editor

In the Data Editor window, you can input data for the creation and identification of the study variables. One advantage of Stata's data editor is its ability to import databases built in Excel. This is done by the simple operation of selecting the entire database in Excel and copying and pasting it into the Stata data editor.

| 00  | )      |      |      |      |                          | Data Editor (Edit)                  |    |                |       |
|-----|--------|------|------|------|--------------------------|-------------------------------------|----|----------------|-------|
| 2   |        |      |      |      | T 🏥 🏢                    |                                     |    |                |       |
| : E | Browse |      |      |      | Filter Variables Propert | ies Snapshots                       |    |                |       |
| _   | 1C     | 1    |      |      |                          |                                     |    |                |       |
|     | var1   | var2 | var3 | var4 | var5                     | and the second second second second | Va | riables        |       |
|     | 1      | 28   | 59   | 1.55 | 0                        |                                     |    | Name           | Label |
|     | 2      | 32   | 35   | 1.35 | 0                        |                                     |    | var1           |       |
|     | 3      | 25   | 76   | 1.6  | 0                        |                                     | Ø  | var2           |       |
|     | 4      | 26   | 65   | 1 70 | 0                        |                                     |    | var3           |       |
|     | 4      | 20   | 65   | 1.78 | 0                        |                                     | Ø  | var4           |       |
|     | 5      | 45   | 56   | 1.52 | 1                        |                                     | Ø  | var5           |       |
|     | 6      | 36   | 87   | 1.46 | 1                        |                                     |    |                |       |
|     | 7      | 30   | 78   | 1.44 | 1                        |                                     |    |                |       |
|     | 8      | 29   | 77   | 1.56 | 1                        |                                     |    |                |       |
|     | 9      | 27   | 67   | 1.52 | 0                        |                                     |    |                |       |
|     | 10     | 29   | 63   | 1.52 | 1                        |                                     |    |                |       |
|     | 10     | 25   | 05   | 1152 |                          |                                     | 11 |                |       |
|     |        |      |      |      |                          |                                     |    |                |       |
|     |        |      |      |      |                          |                                     | 11 |                |       |
|     |        |      |      |      |                          |                                     |    |                |       |
|     |        |      |      |      |                          |                                     |    |                |       |
|     |        |      |      |      |                          |                                     |    |                |       |
|     |        |      |      |      |                          |                                     |    |                |       |
|     |        |      |      |      |                          |                                     | 0  | ξ <del>.</del> |       |
|     |        |      |      |      |                          |                                     | Pr | operties       |       |
|     |        |      |      |      |                          |                                     |    | Variables      |       |
|     |        |      |      |      |                          |                                     |    | Name           | var1  |
|     |        |      |      |      |                          |                                     |    | Label          |       |
|     |        |      |      |      |                          |                                     |    | Type           | float |
|     |        |      |      |      |                          |                                     |    | Format         | %9.0g |
|     |        |      |      |      |                          |                                     |    | Value label    |       |
|     |        |      |      |      |                          |                                     |    | ▶ Notes        |       |
|     |        |      |      |      |                          |                                     |    | b Filonamo     | 1     |
|     |        |      |      |      |                          |                                     |    | l abel         |       |
|     |        |      |      |      |                          |                                     |    | ▶ Notes        |       |
|     |        |      |      |      |                          |                                     |    | Variables      | 5     |
|     |        |      |      |      |                          |                                     |    | Observations   | 10    |
|     |        |      |      |      |                          |                                     |    | Size           | 200   |
|     |        |      |      |      |                          |                                     |    | Memory         | 64M   |
|     |        |      |      |      |                          |                                     |    | Sorted by      |       |

Figure 1.5 Data Editor window.

To access the Data Editor window (Figure 1.5), click the "Edit" icon, Z, on the taskbar located in the main window.

At the beginning of the data entry process, the program automatically assigns a name to the column that defines each variable (var1, var2, ..., vark). This name can be changed in the Variables Manager window after clicking the *Data Editor* icon, using the box "Name" (Figure 1.6). To return to the main window of Stata, you close or minimize the Data Editor window.

Constructing a user-friendly database requires that each variable be named in such a way as to be easy to identify. This can be done using the "Label" box in the properties window. When building a database, it is possible for the values assigned to the variables to be represented by codes. The coding of the variables can be done using the "Value Label" option. With this option you can assign numerical values to alphanumeric variables, thereby allowing better management of the database. This coding can be done in the Variables Manager window. The steps to do this are as follows:

- 1. Click "Manage" in the *Variables Manager* window, and a new window appears (Figure 1.7). Then click "Create Label" to assign each code a label.
- 2. After creating the value labels, return to the *Variables Manager* window, in which you will be able to assign labels to each variable in the "Label" box (if they were not assigned previously in the *Properties* window) (Figure 1.8).

| 000        |                 |       | Va     | riables Manager ( | 5 variables) |                     |    |
|------------|-----------------|-------|--------|-------------------|--------------|---------------------|----|
| Q• Enter f | ilter text here |       |        |                   |              |                     |    |
| Name       | Filter<br>Label | Type  | Format | Value label       | Notes        | Variable properties |    |
| var1       |                 | byte  | %8.0g  |                   |              | Name                |    |
| var2       |                 | byte  | %8.0g  |                   |              | 1                   |    |
| var3       |                 | byte  | %8.0g  |                   |              | vari                | _  |
| var4       |                 | float | %8.0g  |                   |              | Label               |    |
| var5       |                 | byte  | %8.0g  |                   |              |                     |    |
|            |                 |       |        |                   |              | Туре                |    |
|            |                 |       |        |                   |              | byte 🔻              |    |
|            |                 |       |        |                   |              | Format              |    |
|            |                 |       |        |                   |              | %8.0g Create        |    |
|            |                 |       |        |                   |              | Value label         |    |
|            |                 |       |        |                   |              | ▼ Manag             | e  |
|            |                 |       |        |                   |              | Notes               |    |
|            |                 |       |        |                   |              | No notes Manag      | e  |
|            |                 |       |        |                   |              |                     |    |
|            |                 |       |        |                   |              | Reset Appl          | Y) |

Figure 1.6 Variable name change.

| 000             |               | Variable                         | s Manager (7 varia            | ables)    |  |
|-----------------|---------------|----------------------------------|-------------------------------|-----------|--|
| Q- Enter filter | text here     |                                  |                               |           |  |
| Fil             |               | Manage Va                        | alue Labels                   |           |  |
| Variable<br>id  | Value Labels  | Create Label                     |                               |           |  |
| age<br>weikg    | Label name:   |                                  |                               |           |  |
| heimt           | sex           |                                  |                               |           |  |
| bmi<br>bmi      | Value<br>0    | Label<br>Male                    | Value:                        |           |  |
| binig           | 1             | Female<br><not defined=""></not> | Label:                        | Ser value |  |
|                 |               |                                  |                               |           |  |
|                 |               |                                  |                               |           |  |
|                 | New Del       | ete                              |                               | Add       |  |
|                 | Note: Changes | are not applied to the data      | aset until you click O Cancel | к.<br>ОК  |  |

Figure 1.7 Assigning value label.

| Variable | Label        | Type  | Format | Value Label | Notes | Variable Properties |  |
|----------|--------------|-------|--------|-------------|-------|---------------------|--|
| id       |              | byte  | %8.0g  |             |       | Variable (Topernes  |  |
| age      |              | byte  | %8.0g  |             |       | Name                |  |
| weikg    | weight in kg | byte  | %8.0g  |             |       | weikg               |  |
| heimt    | height in me | float | %8.0g  |             |       | Label               |  |
| sex      |              | byte  | %8.0g  |             |       | weight in kg        |  |
|          |              |       |        |             |       | Type                |  |
|          |              |       |        |             |       | Format              |  |
|          |              |       |        |             |       | %8.0g Create.       |  |
|          |              |       | _      |             |       | Value label         |  |
|          |              |       |        |             |       | ▼ Manage            |  |
|          |              |       |        |             |       | Notes               |  |
|          |              |       |        |             |       | No notes Manage     |  |
|          |              |       |        |             |       |                     |  |

Figure 1.8 Assigning labels to each variable.

To continue working in Stata after having created a database, the user needs to ensure that the data have been saved. To that end, the user will need to assign a name to the file to continue working on the database. Clicking on "File" (on the toolbar) followed by "Save As" (on the subsequent dropdown menu) begins this process. After that, select the working folder or directory and assign a name to the database. The default file extension is .dta.

# Chapter 2

# **Data Description**

Aim: Upon completing the chapter, the learner should be able to describe a database with the specific commands of Stata.

### 2.1 Most Useful Commands

Although specific reference is made to the use of the menus and dialog windows of the program, it is important to understand how to manage the different conditions and options that are available for each Stata command. Most Stata commands follow the same basic sequence:

## <command> <variable or variables list> <condition or use of if>, <options>

A list containing several of the commands and their corresponding descriptions follows below:

| list     | Lists the values of the variables                                                              |
|----------|------------------------------------------------------------------------------------------------|
| describe | Produces a summary of the dataset in memory or of the data stored in a Stata-format dataset    |
| codebook | Examines the variable names, labels, and data to produce a codebook for describing the dataset |
| generate | Creates a new variable in the dataset                                                          |
| recode   | Changes the values of the numeric variables according to the rules specified                   |

| replace   | Changes the contents of an existing variable                                                            |
|-----------|----------------------------------------------------------------------------------------------------|
| label     | Can be used for several purposes, but is mainly used for attaching labels to data, variables, or values |
| drop      | Eliminates variables or observations from the data that are in the memory                               |
| summarize | Calculates and displays a variety of univariate summary statistics                                      |
| tabulate  | Produces one-way or two-way tables of frequency counts                                                  |
| table     | Calculates and displays tables of statistics                                                            |

### 2.2 list Command

The *list* command displays the values of all the components of the database requested in the command line. If the user wants to view a specific variable of the database, the user must first write the word *list*, followed by the condition *in* and then write the number of observations to be viewed on the screen, as shown in the following:

Output

| . list in 5/10 |      |      |      |      |      |  |  |
|----------------|------|------|------|------|------|--|--|
| -              | var1 | var2 | var3 | var4 | var5 |  |  |
| 5.             | 5    | 45   | 56   | 1.52 | 1    |  |  |
| 6.             | 6    | 36   | 87   | 1.46 | 1    |  |  |
| 7.             | 7    | 30   | 78   | 1.44 | 1    |  |  |
| 8.             | 8    | 29   | 77   | 1.56 | 1    |  |  |
| 9.             | 9    | 27   | 67   | 1.52 | 0    |  |  |
|                |      |      |      |      |      |  |  |
| 10.            | 10   | 29   | 63   | 1.52 | 1    |  |  |
| -              | +    |      |      |      | +    |  |  |

Only observations 5–10 of the active database are displayed.

### 2.3 Mathematical and Logical Operators

To carry out different mathematical or logical operations with numbers or variables of the active database, the following symbols are available:

| Symbol   | Definition                                                                                                    |
|----------|----------------------------------------------------------------------------------------------------|
| ==       | Equal to (double equal sign)                                                                                                    |
| != or ~= | Not equal to                                                                                                    |
| >        | Greater than                                                                                                    |
| >=       | Greater than or equal to                                                                                                    |
| <        | Less than                                                                                                    |
| <=       | Less than or equal to                                                                                                    |
| +        | Addition (e.g., 2 + 3)                                                                                                    |
| -        | Subtraction (e.g., 2 – 3)                                                                                                    |
| *        | Multiplication (e.g., 2 * 3)                                                                                                    |
| /        | Division (e.g., 2/3)                                                                                                    |
| ~        | Exponentiation (e.g., 2 ^ 3)                                                                                                    |
| &        | <i>and</i> (assuming two conditions, the symbol & is used to indicate that both conditions are occurring simultaneously.)                                                      |
|          | <i>or</i> (assuming two conditions, the symbol   is used to indicate that one or the other or both conditions are occurring; that is, that at least one of them is occurring.) |

Usually, these operators are associated with the conditional command *If* for specific variables. For example, to display only those observations in which the age is below 30, the command line is as follows:

list id age weikg heimt if age<30

#### Output

|     | id | age | weikg | heimt |
|-----|----|-----|-------|-------|
| 1.  | 1  | 28  | 59    | 1.55  |
| з.  | 3  | 25  | 76    | 1.6   |
| 4.  | 4  | 26  | 65    | 1.78  |
| 8.  | 8  | 29  | 77    | 1.56  |
| 9.  | 9  | 27  | 67    | 1.52  |
|     | j  |     |       | ·     |
| 10. | 10 | 29  | 63    | 1.52  |
|     | +  |     |       |       |

The symbol of asterisk (\*) is also used to make any comment during the Stata programming; for example:

\*Displaying observations in which the age is below 30 list id age weikg heimt if age<30

#### 2.4 generate Command

The generate command (or gen) is used to define new variables in an existing database. For example, let us suppose that you have a database of anthropometric measurements (corresponding to the hypothetical participants of your study), such as weight in kilograms (*weikg*) and height in meters (*heimt*), and you want to calculate the body mass index (*bmi*) of each participant, with bmi being defined as the ratio of weikg over heimt squared. Suppose, further, that the following database is active in Stata:

|     | +  |     |       |       |     |
|-----|----|-----|-------|-------|-----|
|     | id | age | weikg | heimt | sex |
| 1.  | 1  | 28  | 59    | 1.55  | 0   |
| 2.  | 2  | 32  | 35    | 1.35  | 0   |
| з.  | 3  | 25  | 76    | 1.6   | 0   |
| 4.  | 4  | 26  | 65    | 1.78  | 0   |
| 5.  | 5  | 45  | 56    | 1.52  | 1   |
|     |    |     |       |       |     |
| 6.  | 6  | 36  | 87    | 1.46  | 1   |
| 7.  | 7  | 30  | 78    | 1.44  | 1   |
| 8.  | 8  | 29  | 77    | 1.56  | 1   |
| 9.  | 9  | 27  | 67    | 1.52  | 0   |
| 10. | 10 | 29  | 63    | 1.52  | 1   |
|     | +  |     |       |       | +   |

To compute and display the *bmi* of each participant, the following commands are executed:

gen bmi = weikg/(heimt<sup>2</sup>)
list id bmi

You can see that a new variable, named *bmi*, has been created as a result of using the *list* command:

Output

|     | +  | +        |
|-----|----|----------|
|     | id | bmi      |
|     |    |          |
| 1.  | 1  | 24.55775 |
| 2.  | 2  | 19.20439 |
| з.  | 3  | 29.6875  |
| 4.  | 4  | 20.51509 |
| 5.  | 5  | 24.23823 |
|     |    |          |
| 6.  | 6  | 40.81441 |
| 7.  | 7  | 37.61574 |
| 8.  | 8  | 31.64037 |
| 9.  | 9  | 28.99931 |
| 10. | 10 | 27.26801 |
|     | +  |          |
|     |    |          |

#### 2.5 recode Command

The *recode* command allows the user to change or regroup the values of any variable. For example, let us assume that a user wants to regroup the values of the bmi variable of the previous database in the following three groups: (1) Group 1 contains the values ranging from 18.5 to 24.9, (2) Group 2 are those that range from 25 to 29.9, and (3) Group 3 are the values that are 30 or greater. The commands sequence is as follows:

```
gen bmig=bmi
recode bmig 18.5/24.9=1 25/29.9=2 30/max=3
list id bmig
```

Output

|     | +  | +    |
|-----|----|------|
|     | id | bmig |
|     |    |      |
| 1.  | 1  | 1    |
| 2.  | 2  | 1    |
| з.  | 3  | 2    |
| 4.  | 4  | 1    |
| 5.  | 5  | 1    |
|     |    |      |
| 6.  | 6  | 3    |
| 7.  | 7  | 3    |
| 8.  | 8  | 3    |
| 9.  | 9  | 2    |
| 10. | 10 | 2    |
|     | +  | +    |

#### 2.6 drop Command

The *drop* command allows us to eliminate from one to several variables from our active database. For example, to eliminate the bmi variable, the following command must be used:

drop bmi

#### 2.7 replace Command

This command allows you to change the value of an existing variable according to the rule specified. For example, let us assume that a user wants to categorize bmi into the following groups: Group 1 (persons with a bmi from 18.5 to 24.49), Group 2 (persons with a bmi from 24.5 and 29.9), and Group 3 (persons with a bmi from 30 onward). The command sequence to create these categories of bmi, assuming that bmi was not already created, is as follows:

```
gen bmi= weikg/(heimt^2)
gen bmig=bmi
replace bmig=1 if bmi >= 18.5 & bmi < 24.5
replace bmig=2 if bmi >= 24.5 & bmi < 30
replace bmig=3 if bmi >= 30
list id bmig
```

After the *list* command, the results will be the same as that reported with the *replace* command.

### 2.8 label Command

The *label* command defines a name to the variables of the active database; for example, the *label variable* command assigns a label to the variable bmig as follows:

```
label variable bmig "body mass index categories"
```

In addition, the *label* command decodes the categories of the variables, combining *label define* and *label value* commands. The *label define* command is used to create a label for different codes to be attached to a legend. Then, the *label value* command is used to relate the categories of 1 variable to the labels defined in *label define* command. For example, the command lines that are used to label the codes of the variables sex and *bmig* are as follows:

```
label define sexc 0 "Male" 1 "Female"
label value sex sexc
```

```
label define bm 1 "Normal" 2 "Overweight" 3 "Obese"
label value bmig bm
list id sex bmig
```

After using the *list* command, the following output will be displayed:

| ++      |          |        |            |  |  |
|---------|----------|--------|------------|--|--|
|         | id       | sex    | bmig       |  |  |
| 1.      |          | Male   | Overweight |  |  |
| 2.      | 2        | Male   | Normal     |  |  |
| 3.<br>4 | 3<br>  4 | Male   | Normal     |  |  |
| 5.      | 5        | Female | Normal     |  |  |
|         |          |        | · i        |  |  |
| 6.      | 6        | Female | Obese      |  |  |
| 7.      | 7        | Female | Obese      |  |  |
| 8.      | 8        | Female | Obese      |  |  |
| 9.      | 9        | Male   | Overweight |  |  |
| 10.     | 10<br>+  | Female | Overweight |  |  |
|         | •        |        |            |  |  |

If you want to eliminate a label that was previously assigned to a variable, the *drop* command must be used, as follows:

#### label drop sex

And to eliminate all of the assigned labels, write the following:

label drop all

#### 2.9 summarize Command

If we want to summarize the variables in a database, we must write *summarize* (or *sum*) in our command window. After we do this, a table containing a summary of all the variables in our database appears. It is recommended that this command be used with quantitative variables. For example, in the previous database, age, weight (*weikg*), height (*heimt*), and bmi are defined as quantitative variables; therefore, the command would be as follows:

sum age weikg heimt bmi

### Free ebooks ==> www.Ebook777.com

**18** Biostatistics in Public Health Using STATA

#### Output

| Variable | Obs | Mean     | Std. Dev. | Min      | Max      |
|----------|-----|----------|-----------|----------|----------|
| age      | 10  | 30.7     | 5.9264    | 25       | 45       |
| weikg    | 10  | 66.3     | 14.62912  | 35       | 87       |
| heimt    | 10  | 1.53     | .1127435  | 1.35     | 1.78     |
| bmi      | 10  | 28.45408 | 6.925241  | 19.20439 | 40.81441 |

As a result, in the command window, a table is displayed containing the number of observations, mean (*Mean*), standard deviation (*Std. Dev.*), minimum (*Min*), and maximum (*Max*) for each variable. If the user is interested in displaying descriptive statistics for certain conditions, the conditional command *if* can be used. For example, a statistical description of the bmi in subjects less than 30 years old, the following procedure can be used:

sum bmi if age < 30

Output

| Variable | Obs | Mean     | Std. Dev. | Min      | Max      |
|----------|-----|----------|-----------|----------|----------|
| bmi      | 6   | 27.11134 | 4.01918   | 20.51509 | 31.64037 |

The *detail* command can be written at the end of the command line to obtain information, which is more detailed, about quantitative variables in the database. For example, assuming we want the detailed information of the distribution of the variable *bmi*, the following command line can be used:

#### sum bmi, detail

Output

|     | bmi         |          |             |          |
|-----|-------------|----------|-------------|----------|
|     | Percentiles | Smallest |             |          |
| 1%  | 19.20439    | 19.20439 |             |          |
| 5%  | 19.20439    | 20.51509 |             |          |
| 10% | 19.85974    | 24.23823 | Obs         | 10       |
| 25% | 24.23823    | 24.55775 | Sum of Wgt. | 10       |
| 50% | 28.13366    |          | Mean        | 28.45408 |
|     |             | Largest  | Std. Dev.   | 6.925241 |
| 75% | 31.64037    | 29.6875  |             |          |
| 90% | 39.21507    | 31.64037 | Variance    | 47.95897 |
| 95% | 40.81441    | 37.61574 | Skewness    | .4458304 |
| 99% | 40.81441    | 40.81441 | Kurtosis    | 2.272217 |

#### www.Ebook777.com

#### 2.10 do-file Editor

A do-file is a set of Stata commands that can be stored for later use. In the Stata toolbar, click on the icon it to create a do-file. A window will open (Figure 2.1), and you can either type or paste a series of commands and then save this as a file for later use. To execute these commands, totally or partially, click on the *Do* icon,

in this editor, which is located in the extreme right corner.

Once the sequence of Stata commands is defined for the first time, a name has to be assigned to this do-file for later use. Stata assigns the extension .do to this file name.

#### 2.11 Descriptive Statistics and Graphs

To generate a table of descriptive statistics, on the main taskbar, click **Statistics**  $\rightarrow$  **Summaries, tables, and tests**  $\rightarrow$  **Other tables**  $\rightarrow$  **Compact table of summary statistics** (Figure 2.2).

When you click this sequence, a window opens that lets you select the variable of the active database that will be analyzed and choose the statistical procedure of interest. Within this window, we can assess (in terms of mean, standard deviation, coefficient of variation, 25th percentile [p25], 75th percentile [p75], and interquartile range [p75–p25]) the statistical distribution of a quantitative variable, as shown for *bmi* from the previous database (Figure 2.3).

If the *Statistics* icon is used, Stata displays the command and the results. The output above indicates that the value of the sd (*standard deviation*) is only 24.3% of the mean, which might suggest a relatively moderate variability in the bmi

```
000
                 200% -
              ſ
Open
             Show
                  Zoom
      Untitled
     gen bmi=weikg/(heimt^2)
1
2
     gen bmig=bmi
3
     replace bmig=1 if bmi < 18.5
     replace bmig=2 if bmi >=18.5 & bmi < 24.9
4
5
     replace bmig=3 if bmi >=24.9 & bmi < 30
6
     replace bmig=4 if bmi >=30
7
     list id bmig
8
9
```

Figure 2.1 do-file editor window.
| Summaries, tables, and tests | •   | Summary and descriptive statistics                     |                                            |
|------------------------------|-----|--------------------------------------------------------|--------------------------------------------|
| Linear models and related    | •   | Frequency tables                                       | •                                          |
| Binary outcomes              | - F | Other tables                                           | Compact table of summary statistics        |
| Ordinal outcomes             | - F |                                                        | Flexible table of summary statistics       |
| Categorical outcomes         | •   | Classical tests of hypotheses                          | Table of means, std. dev., and frequencies |
| Count outcomes               | •   | Nonparametric tests of hypotheses                      | Tabulate missing values                    |
| Fractional outcomes          | •   | Distributional plots and tests                         |                                            |
|                              | -   | Multivariate test of means, covariances, and normality | 1                                          |

Figure 2.2 Creating a table to display summary statistics.

| O O tabstat - Compact ta                                                                                                    | able of summary statistics                                                                                                    |           |           |            |          |          |          |
|----------------------------------------------------------------------------------------------------|----------------------------------------------------------------------------------------------------|-----------|-----------|------------|----------|----------|----------|
| Variables:                                                                                                    |                                                                                                    |           |           |            |          |          |          |
| bmi<br>Group statistics by variable:                                                                                                    |                                                                                                    | •         |           |            |          |          |          |
| Image: Configuration       Image: Configuration       Image: Configuration | Image: Stripping of the stripping of the st |           |           |            |          |          |          |
|                                                                                                    | Submit Cancel                                                                                                    | ОК        |           | -25 -75    |          |          |          |
| . tabstat bmi,                                                                                                    | statistics                                                                                                    | ( mean sa | cv median | p25 p75 19 | (        |          |          |
| variable                                                                                                    | mean                                                                                                    | sd        | CV        | p50        | p25      | p75      | iqr      |
| bmi                                                                                                    | 28.45408                                                                                                    | 6.925241  | .2433831  | 28.13366   | 24.23823 | 31.64037 | 7.402143 |

Figure 2.3 Window for displaying a table of summary statistics.

distribution. Based on the iqr (*interquartile range*), the output indicates that 50% of the bmi around the median value is not greater than 7.4.

### 2.12 tabulate Command

The *tabulate* (or *tab*) command provides a table with the frequency values of the corresponding variable. For example, to obtain the frequency distribution of the grouped *bmi* (bmig), the user needs to write the following:

tab bmig

Output

| bmig       | Freq. | Percent | Cum.   |
|------------|-------|---------|--------|
| Normal     | 3     | 30.00   | 30.00  |
| Overweight | 4     | 40.00   | 70.00  |
| Obese      | 3     | 30.00   | 100.00 |
| +<br>Total | 10    | 100.00  |        |

In this example, 30% of the study group was categorized as being obese and 40% as being normal.

The *tab* command can be used to report contingency tables that, in turn, can be used to report the frequency distribution, with the option of including percentages by column and row. For example, to describe the association between the variables *bmig* and *sex* (see the previous database), use the *tab* command, as follows:

tab bmig sex, co

Output

| +                    |                      |             |                |
|----------------------|----------------------|-------------|----------------|
| Кеу                  |                      |             |                |
| frequ<br>  column pe | iency  <br>ercentage |             |                |
|                      |                      | sex         |                |
| bmig                 | Male                 | Female      | Total          |
| Normal               | 2<br>40.00           | 1<br>20.00  | 3<br>  30.00   |
| Overweight           | 3<br>60.00           | 1<br>20.00  | 4<br>  40.00   |
| Obese                | 0.00                 | 3<br>60.00  | 3<br>  30.00   |
| Total                | 5<br>100.00          | 5<br>100.00 | 10<br>  100.00 |

The results show that 80% of women are categorized as being either overweight or obese, while 40% of men are categorized as being overweight, with none being categorized as being obese. Only 30% of the subjects (both sexes) are categorized as being of normal weight.

This page intentionally left blank

## Chapter 3

# **Graph Construction**

Aim: Upon completing the chapter, the learner should be able to create the graphs that are most commonly used for data description.

### 3.1 Introduction

To create a graph, we click on the *Graphics* option on the taskbar (Figure 3.1). After we do this, the following dropdown menu appears, listing a series of possible graphs that can be constructed.

Afterward, the user clicks the type of graph or plot needed; a new window with the different specifications available for this type of graph will be displayed. Once the specifications are provided, the user must choose one of the following two options for obtaining the graph that he or she desires: *Submit* or *OK*. If *Submit* is chosen, the requested graph will be displayed, with the graph window remaining open (enabling the user to explore other specifications); choosing *OK* brings up the requested graph but the graph window remains closed.

### 3.2 Box Plot

To construct a box plot, the user should click the *Box Plot* option after clicking *Graphics* (Figure 3.2). Afterward, a quantitative variable must be defined. For example, to obtain the box plot for the variable bmi of the previous database, insert bmi in the space provided; in addition, the user has the option of writing a title in the *Title* option (Figure 3.3).

### www.Ebook777.com

| Graphics Statistics User W     | /indo |
|--------------------------------|-------|
| Twoway graph (scatter, line, e | tc.)  |
| Bar chart                      |       |
| Dot chart                      |       |
| Pie chart                      |       |
| Histogram                      |       |
| Box plot                       |       |
| Contour plot                   |       |
| Scatterplot matrix             |       |
| Distributional graphs          | •     |
| Smoothing and densities        | •     |
| Regression diagnostic plots    | •     |
| Time-series graphs             | •     |
| Panel-data line plots          |       |
| Survival analysis graphs       | •     |
| ROC analysis                   | •     |
| Multivariate analysis graphs   | •     |
| Quality control                | •     |
| More statistical graphs        | •     |
| Table of graphs                |       |
| Manage graphs                  | •     |
| Change scheme/size             |       |

Figure 3.1 Graphics options.

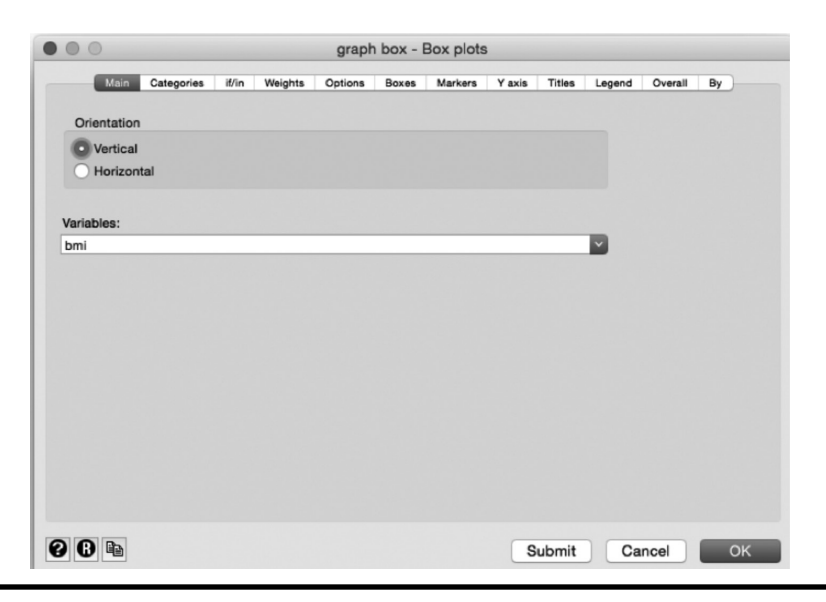

Figure 3.2 Box plot window.

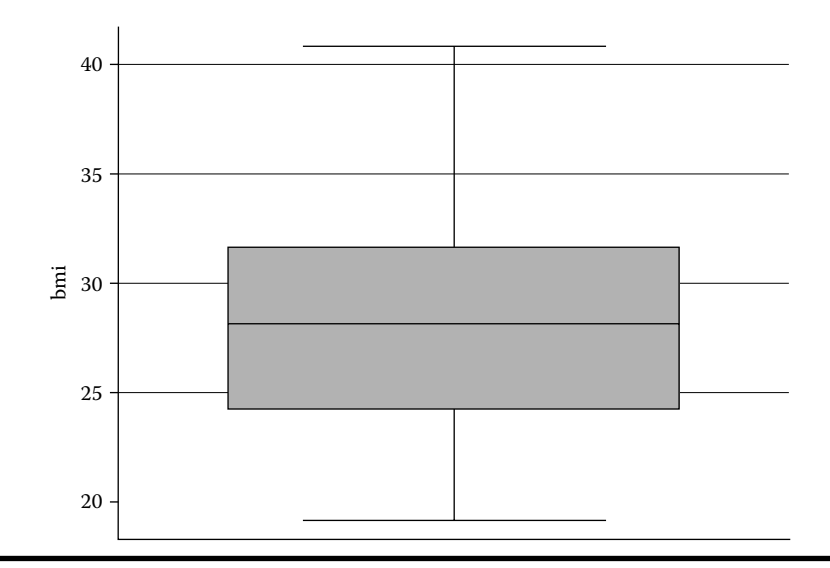

Figure 3.3 Graph box for bmi.

#### 3.3 Histogram

Another commonly used chart is the histogram, which shows the frequency distribution of the variable of interest using abutting rectangles, and in which the height of each rectangle corresponds to the frequency of subjects within certain limits of the variable (these limits are the base of each rectangle). For example, to create a histogram of the variable with four rectangles using the *Graphics* window, the user needs to click the Histogram option and write the name of the variable, bmi (Figure 3.4). At this point, the user has the option of specifying the number of rectangles in the space labeled *Number of bins and*, in addition, has the option to include the normal density plot (see Figure 3.5).

The *normal* option will show a curve of the normal probability distribution over the histogram. This tells us how far away the distribution of the variable of interest is from the normal distribution.

#### 3.4 Bar Chart

To construct a bar chart, the user clicks the *Bar Chart* option after clicking *Graphics* and sets the specifications for this type of graph (Figure 3.6). For example, to show the mean of the bmi by sex, the user needs to define the requested statistics (i.e., mean), and the variable that identifies the subgroup (for the purposes of this example, the variable *sex*) in the window that is opened when the *By* button is depressed (see Figure 3.7).

#### 26 Biostatistics in Public Health Using STATA

| histogran                                   | n - Histogram                     | s for conti               | inuous a                 | and cat                                           | egorica    | l variabl  | es      |    |
|---------------------------------------------|-----------------------------------|---------------------------|--------------------------|---------------------------------------------------|------------|------------|---------|----|
| Main if/in Weights                          | Density plots                     | Add plots                 | Y axis                   | X axis                                            | Titles     | Legend     | Overall | Ву |
| Data                                        |                                   |                           |                          |                                                   |            |            |         |    |
| Variable:<br>bmi                            | Data an Data an                   | e continuou<br>e discrete | S                        |                                                   |            |            |         |    |
| Bins 4 C A C Number of Width of t Lower lim | f bins<br>bins<br>it of first bin |                           | Y ax<br>C<br>F<br>F<br>F | is<br>Density<br>Traction<br>Trequence<br>Percent | y          |            |         |    |
| Bar properties                              |                                   |                           | Ad                       | <b>d height</b><br>Bar label                      | propertion | bars<br>es |         |    |
| 0 🗈                                         |                                   |                           |                          | Su                                                | bmit       | Car        | cel     | ОК |

Figure 3.4 Histogram window.

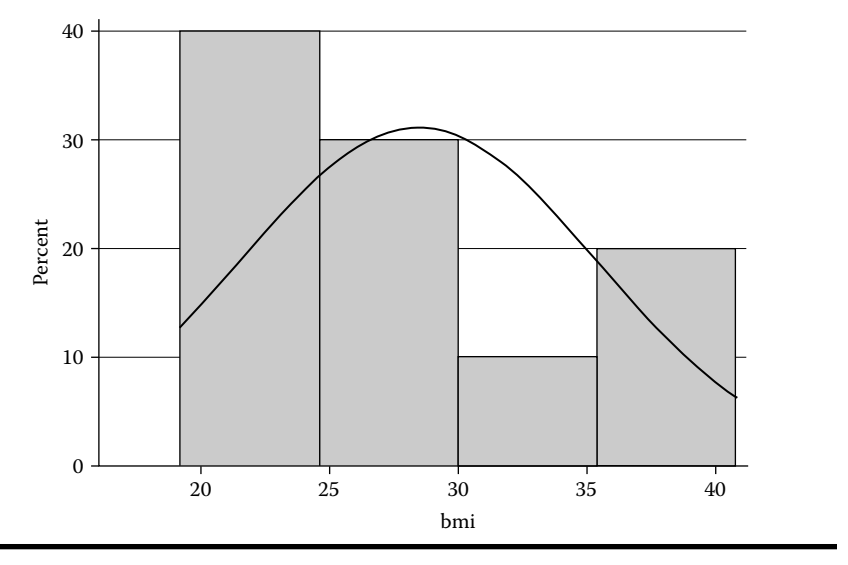

Figure 3.5 Histogram for bmi.

The results show that the mean of the bmi in women is higher than it is in men. The next chapter will demonstrate the procedure that is used to determine whether this sort of difference is statistically significant.

| Type o                  | f data                                                  |                                        |                                 | Orientation                |
|-------------------------|---------------------------------------------------------|----------------------------------------|---------------------------------|----------------------------|
| ) Gra<br>) Gra<br>) Gra | ph of summary s<br>ph of frequencie<br>ph of percent of | tatistics<br>s within ca<br>frequencie | tegories<br>s within categories | • Vertical<br>• Horizontal |
| Gra                     | ph actual data (a                                       | isis)                                  |                                 |                            |
| tatisti                 | ics to plot                                             |                                        |                                 |                            |
|                         | Statistic                                               |                                        | Variables                       |                            |
| 1:                      | Mean                                                    | \$                                     | bmi                             | <b>T</b>                   |
| 2:                      | Mean                                                    | \$                                     |                                 | <b>T</b>                   |
| 3:                      | Mean                                                    | \$                                     |                                 | <b>T</b>                   |
| 4:                      | Mean                                                    | \$                                     |                                 |                            |
| 5:                      | Mean                                                    | \$                                     |                                 | -                          |
| 6:                      | Mean                                                    | \$                                     |                                 | *                          |
| 7:                      | Mean                                                    | \$                                     |                                 |                            |
|                         | Mean                                                    | \$                                     |                                 | •                          |

Figure 3.6 Bar chart window.

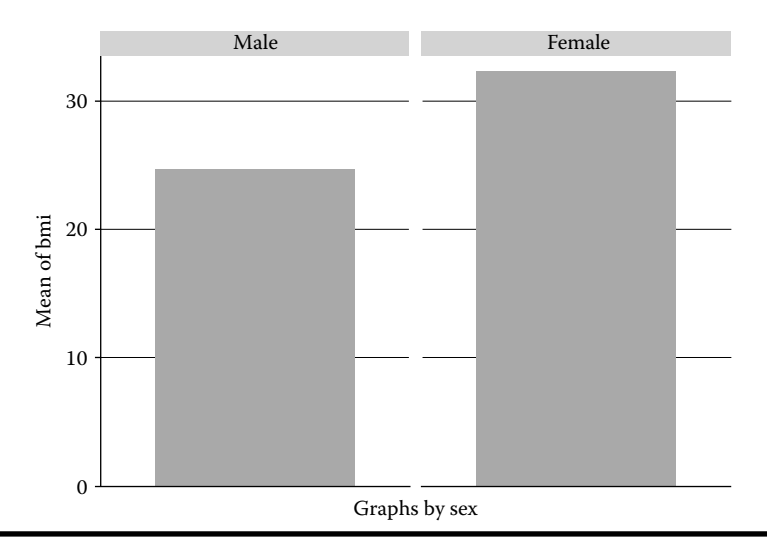

Figure 3.7 Graph bar: Mean bmi by sex.

## Free ebooks ==> www.Ebook777.com

#### 28 Biostatistics in Public Health Using STATA

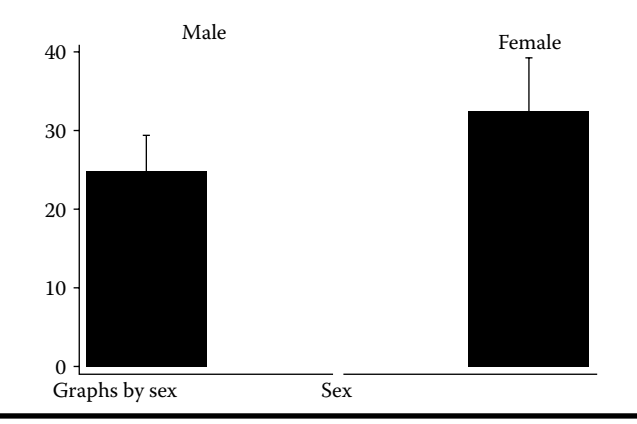

Figure 3.8 Mean bmi with one standard deviation by sex.

Another type of bar chart that the user might want to create is one in which the standard deviation is added (see Figure 3.8). The next sequence of commands can be used for this purpose:

```
sort sex
gen mbmi=bmi
gen sbmi=bmi
collapse (mean) mbmi (sd) sbmi, by(sex)
gen hbmi = mbmi + sbmi
twoway (bar mbmi sex) (rcap hbmi mbmi sex), yscale(range(0 40))
xlabel(none) by(sex, noxrescale) by(,legend(off))
```

The *collapse* command is used to summarize a set of data using statistics, such as mean, sum, median, and percentiles. These statistics can be computed overall or for each category of specific variables, previously sorted. In the last sequence of commands, we computed the mean and standard deviation of the variable bmi for each category of variable sex. The *twoway* command is used to create different plots in the same graph. In the previous example, we used bar for graph bars and rcap for capped spikes in the same graph.

### www.Ebook777.com

## Chapter 4

# **Significance Tests**

Aim: Upon completing the chapter, the learner should be able to perform significance tests that are concerned with the expected values of continuous random variables.

#### 4.1 Introduction

Classical statistical tests are performed to compare the expected values of a random variable, under the assumption that these values are constant parameters of the target population. The Bayesian approach assumes that these parameters are another random variable. In this chapter we will concentrate our analysis using classical statistical tests for comparing the expected values of a continuous random variable in two independent groups.

The classical statistical tests are based on the initial formulation of two complementary hypotheses that are related to the parameters of the target population; these hypotheses are the null and the alternative hypotheses. The null hypothesis, denoted by  $H_0$ , is the hypothesis that is to be tested. The alternative hypothesis, usually denoted by  $H_a$ , is the hypothesis that contradicts the null hypothesis (Rosner, 2010); usually, the alternative hypothesis will be related to a research hypothesis. To assess the null hypothesis, a sample of data is collected to compute a *test statistic* for supporting a decision in favor of or against the  $H_0$ ; there are four possible outcomes:

- 1. Evidence in favor of  $H_0$ , with  $H_0$  in fact being true
- 2. Evidence against  $H_0$ , though  $H_0$  is in fact true (Type I error)
- 3. Evidence in favor of  $H_0$ , though  $H_0$  is in fact false (Type II error)
- 4. Evidence against  $H_0$ , with  $H_0$  in fact being false

In classical statistics, the probabilities of the occurrences of these outcomes are summarized in the following table:

| Decision based on                                       | Н                                                                                    | 0                                                                              |
|---------------------------------------------------------|--------------------------------------------------------------------------------------|--------------------------------------------------------------------------------|
| the sample data                                         | True                                                                                 | False                                                                          |
| Evidence in favor<br>of $H_0$ (do not<br>reject $H_0$ ) | $1 - \alpha = \Pr[\operatorname{accept} H_0   H_0 \operatorname{true}]$              | $\beta = \Pr[accept H_0 H_0 false]$<br>Probability of Type II error            |
| Evidence against $H_0$ (reject $H_0$ )                  | $\alpha = \Pr[reject H_0 H_0 true]$ Probability of Type 1 error (significance level) | $1 - \beta = \Pr[\text{reject } H_0   H_0 \text{ false}]$<br>Statistical power |

The general aim in hypothesis testing is to use statistical tests that make  $\alpha$  and  $\beta$  as small as possible. Typically, the evidence against  $H_0$  is determined with a significance level less than or equal to 5%, while a statistical power of 80% or higher is considered adequate.

The significance level can be defined prior to performing the test; when this is done, two regions for the test statistics are defined: the *acceptance region* (evidence for accepting  $H_0$ ) and the *rejection region* (evidence against the null hypothesis). However, the output of the statistical programs usually shows the probability (called *P*-value) for each statistical test. *P*-value is defined as the probability of obtaining a test statistic as extreme as or more extreme than the test statistic actually obtained, given that the null hypothesis is true. As a consequence, the *P*-value is interpreted as  $\alpha$  level at which the given value of the test statistic is on the borderline between the acceptance and rejection regions (Rosner, 2010). In Stata, the *P*-value will be presented according to the test statistic used and the probability distribution assumed for this statistic; for example, assuming the Student's *t*-test statistic with t-probability distribution, the output for identifying the *P*-value will be expressed as Pr(T > t). To interpret *P*-values, we can use one of the following statements (Rosner, 2010):

If the *P*-value  $\geq$  .05, then the results are considered not statistically significant. If .01 < *P*-value < .05, then the results are significant. If .001 < *P*-value  $\leq$  .01, then the results are highly significant. If the *P*-value  $\leq$  .001, then the results are very highly significant.

However, if  $.05 \le P$ -value < .10, then a trend toward statistical significance is sometimes noted.

## 4.2 Normality Test

When we want to estimate or compare the expected value of a continuous random variable, usually we assume that this variable follows a normal probability distribution. To assess whether the normality assumption is met, different statistical tests can be performed. A formal test to evaluate the normality of a continuous random variable is the *Shapiro–Wilk test*, whose null hypothesis states that a given random variable follows a normal distribution (Rosner, 2010). The *swilk* command can be used for this purpose. For example, to determine whether the continuous variables of the previous database follow a normal distribution, the command line below can be used:

#### swilk age weikg heimt bmi

Output

#### Shapiro-Wilk W test for normal data

| Variable | Obs | W       | v     | z      | Prob>z  |
|----------|-----|---------|-------|--------|---------|
| age      | 10  | 0.82089 | 2.760 | 1.943  | 0.02598 |
| weikg    | 10  | 0.94243 | 0.887 | -0.203 | 0.58031 |
| heimt    | 10  | 0.93312 | 1.031 | 0.052  | 0.47923 |
| bmi      | 10  | 0.95562 | 0.684 | -0.628 | 0.73506 |

The results above provide evidence in favor of the null hypothesis for all variables (*P*-value > .05) with the exception of the variable age (*P*-value = .0259).

### 4.3 Variance Homogeneity

An assumption that can be used in the performance of a parametric test to compare the expected values of a continuous random variable in two unmatched groups is that the variances are equal (variance homogeneity). This indicates that the location parameters (expected values) of the continuous random variables can be different in each group, but the dispersion parameter (variance) is equal in all groups. To perform this assessment in two groups, the *sdtest* command is available; for this assessment, it is assumed that the variance ratio of the two groups follows an *F*-Fisher probability distribution  $(\sigma_1^2/\sigma_2^2 \sim F)$ . The command lines are as follows for the variables *bmi*, *weight*, and *height* (all from the previous database):

```
sdtest bmi, by(sex)
sdtest weikg, by(sex)
sdtest heimt, by(sex)
```

```
Output
. sdtest bmi, by(sex)
Variance ratio test
_____
 Group | Obs Mean Std. Err. Std. Dev. [95% Conf. Interval]
-----+
 Male | 5 24.59281
               2.133509 4.770671
                            18.66924
                                   30.51638
       5 32.31535 3.094344 6.919164 23.72407 40.90663
Female
combined 10 28.45408 2.189954 6.925241 23.50006 33.4081
_____
  ratio = sd(Male) / sd(Female)
                                  f = 0.4754
                       degrees of freedom = 4, 4
Ho: ratio = 1
 Ha: ratio < 1
             Ha: ratio != 1
                              Ha: ratio > 1
Pr(F < f) = 0.2446 \quad 2*Pr(F < f) = 0.4891 \quad Pr(F > f) = 0.7554
. sdtest weik, by(sex)
Variance ratio test
Group Obs Mean Std. Err. Std. Dev. [95% Conf. Interval]
Male560.46.91086115.4531641.21237emale572.25.58032312.4779856.70654
                                   79.58763
Female
                                   87.69346
combined 10 66.3 4.626133 14.62912
                           55.83496
                                   76.76504
_____
  ratio = sd(Male) / sd(Female)
                                  f = 1.5337
                       degrees of freedom = 4, 4
Ho: ratio = 1
 Ha: ratio < 1
            Ha: ratio != 1
                               Ha: ratio > 1
Pr(F < f) = 0.6556 \quad 2*Pr(F > f) = 0.6887 \qquad Pr(F > f) = 0.3444
. sdtest heimt, by(sex)
Variance ratio test
_____
 Group Obs Mean Std. Err. Std. Dev. [95% Conf. Interval]
Male 5 1.56 .0692098 .1547579
                            1.367843 1.752157
Female
       5
          1.5 .0219089 .0489897
                            1.439171 1.560829
combined | 10 1.53 .0356526 .1127435 1.449348 1.610652
ratio = sd(Male) / sd(Female)
                                  f = 9.9792
Ho: ratio = 1
                       degrees of freedom = 4, 4
 Ha: ratio < 1
              Ha: ratio != 1
                               Ha: ratio > 1
Pr(F < f) = 0.9766 \ 2*Pr(F > f) = 0.0468 \ Pr(F > f) = 0.0234
```

## Free ebooks ==> www.Ebook777.com

#### Significance Tests **3**3

For each variable (in the above case, sex), a table displays a description of the summary measures in each category of that variable: Obs (number of observations), Mean, Std. Err. (standard error), Std. Dev. (standard deviation), and 95% Conf. Interval (the 95% confidence interval is used to estimate the expected value of the random variables). In the above table, the user can see that the standard deviation of the variable bmi among males is 4.77 (variance = 22.75), while among females it is 6.92 (variance = 47.74); so the estimated ratio of the variances is 0.4754 (male/ female). If the variances are equal in these two groups, the expected value of this ratio must be 1 (Rosner, 2010). Near the bottom of the table, the user can see that the null hypothesis is " $H_0$ : ratio = 1." The alternative hypothesis is expressed in three ways:  $H_a$ : ratio < 1,  $H_a$ : ratio != 1 (different than 1), and  $H_a$ : ratio > 1; it is recommended that only the second alternative hypothesis (ratio is different from 1) be considered, if the purpose is assessing the variance homogeneity. Below each alternative hypothesis, the corresponding *P*-values are presented. Only for the variable *height* does the statistical evidence not support the assumption of variance homogeneity (P-value = .0468).

#### 4.4 Student's t-Test for Independent Samples

Assuming that the assumptions of normality and variance homogeneity are met, the next step is to determine whether the expected value of the continuous variable changes in different groups. Suppose that the user wants to compare the expected value of the variable bmi by sex, assuming that the selection of a male is independent of the selection of a female in the study sample; for this, Student's *t*-test for independent samples (Rosner, 2010) can be used, as is demonstrated with the following expression:

$$t = \frac{\overline{Y_1} - \overline{Y_2}}{\sqrt{\operatorname{Var}\left(\overline{Y_1} - \overline{Y_2}\right)}} \sim t_{k|H_0}$$

where:

 $\overline{Y}_i$  indicates the sample mean of the variable bmi for the *i*th group  $t_k$  is the *t*-probability distribution with *k* degrees of freedom  $Var(\overline{Y_1} - \overline{Y_2})$  is the variance of  $(\overline{Y_1} - \overline{Y_2})$ 

To compute the *P*-value, it is assumed that this expression follows the *t*-probability distribution under the null hypothesis assumption. To perform this kind of *t*-test, the user can utilize the *ttest* command. The specifications for this command can change depending on the structure of the database. For example, assuming that the

#### www.Ebook777.com

previous database is being used and that the aim of the user is to assess the variance homogeneity in the variable bmi by sex group, the command line for performing student's *t*-test is as follows:

```
ttest bmi, by(sex)
```

Output

| Two-sampl           | .ett         | est with e           | qual varia           | inces                |                      |                      |
|---------------------|--------------|----------------------|----------------------|----------------------|----------------------|----------------------|
| Group               | Obs          | Mean                 | Std. Err.            | Std. Dev.            | [95% Conf.           | Interval]            |
| "Male"<br>"Female"  | 5            | 24.59281<br>32.31535 | 2.133509<br>3.094344 | 4.770671<br>6.919164 | 18.66924<br>23.72407 | 30.51638<br>40.90663 |
| combined            | 10           | 28.45408             | 2.189954             | 6.925241             | 23.50006             | 33.4081              |
| diff                |              | -7.722543            | 3.758567             |                      | -16.38981            | .9447286             |
| diff<br>Ho: diff    | = mea<br>= 0 | n("Male")            | - mean("Fe           | emale")<br>degrees   | t<br>s of freedom    | z = -2.0547<br>n = 8 |
| Ha: di<br>Pr(T < t) | ff < 0.0     | 0<br>)370 Pr( '      | Ha: diff $T >  t $   | != 0<br>= 0.0740     | Ha: (<br>Pr(T > t)   | diff > 0<br>= 0.9630 |

The above table is the same as the one described by the *sdtest* command. However, the null hypothesis formulated below in this table is different. The null hypothesis states that the expected bmi value is the same for both sexes ( $\mu_{Male} = \mu_{Female}$ ). In Stata notation, this hypothesis is formulated as the following: diff =mean(Male) - mean(Fem) = 0. The alternative hypotheses that can be assessed are  $H_a$ : diff < 0,  $H_a$ : diff != 0 (different than zero), and  $H_a$ : diff > 0. Assuming that the research hypothesis is that males have a lower mean body mass index than females do, the user has to assess the P-value below the first alternative hypothesis (one-tailed alternative hypothesis), with the result indicating that there is statistical evidence against the null hypothesis (P-value = .037); this finding suggests that the expected bmi in males is lower than the expected bmi in females. If the research hypothesis is that males have different mean body mass index than females do, then the user has to assess the P-value below the second alternative hypothesis (two-tailed alternative hypothesis), with this result indicating that there is statistical evidence in favor of the null hypothesis (P-value = .074); this finding suggests that the expected bmi in males is not different from the expected bmi in females.

## 4.5 Confidence Intervals for Testing the Null Hypothesis

Another way to assess the null hypothesis is to use a confidence interval. For example, to assess the statistical hypotheses, the following can be used:  $H_0: \mu_{Male} - \mu_{Female} = 0$  vs.  $H_a: \mu_{Male} - \mu_{Female} \neq 0$ . In this case, to test the null hypothesis (with a 5% significance level), the 95% confidence level for the mean difference provided in the *ttest* command can be used. The interval indicates that with a 95% confidence level, the difference of the expected bmi by sex ( $\mu_{Male} - \mu_{Female}$ ) is between -16.39 and 0.94. As zero is included in the interval, this finding provides evidence in favor of the null hypothesis (*P*-value > .05).

#### 4.6 Nonparametric Tests for Unpaired Groups

There are several tests available to assess the distribution of the quantitative random variable in two groups when the basic assumptions of the *t*-test are violated. One of these tests is the *Mann–Whitney test*, also called the *Wilcoxon rank sum test*, which is a nonparametric test that compares two unpaired groups. To perform the Mann–Whitney test, all data are ranked, paying no attention to which group each value belongs; the smallest number gets a rank of 1 and the largest number gets a rank of *n*, where *n* is the total number of values in the two groups. Then, this test computes the average of the ranks in each group and reports the two averages. If the means of the ranks in the distributions of both groups will be identical, so that there is a 50% probability that an observation from a value randomly selected from one population will exceed an observation randomly selected from the other population. In Stata, this test can be performed with the command *kwallis*. Using the data from the previous example, the syntax of the *kwallis* command is as follows:

```
kwallis bmi, by(sex)
```

#### Output

Kruskal-Wallis equality-of-populations rank test

| sex  <br> +   | Obs | Rank Sum | + |
|---------------|-----|----------|---|
| Male          | 5   | 20.00    | ļ |
| Female  <br>+ | 5   | 35.00    | + |

```
chi-squared = 2.455 with 1 d.f.
probability = 0.1172
chi-squared with ties = 2.455 with 1 d.f.
probability = 0.1172
```

As can be seen above, the results of this test show that the frequency distributions of the bmi for both sexes are identical (*P*-value = .1172). This interpretation is consistent with that of Student's *t*-test for the two-tailed alternative hypothesis. An extensive review of the parametric and nonparametric statistical procedures can be found in the book of Sheskin (2007).

#### 4.7 Sample Size and Statistical Power

The study design for comparing two means involves the minimum sample size and statistical power needed to reduce the probability of a false conclusion. Stata provides the *Power and sample size* option on the *Statistics* dropdown menu (Figure 4.1).

Once the *Statistics* menu is clicked, a new window will be displayed (Figure 4.2). If you choose the test comparing two independent means, a dialog window, in which the user enters the data according to the study problem, is displayed. For example, assuming that we are interested in determining the minimum sample size of the previous example for a two-sided test with a 5% significance level, an 80% statistical power, and an allocation ratio equal to 1 (equal sample size in each group), the window should be completed in the manner seen in Figure 4.3.

| Statistics User Window Help        | - |
|------------------------------------|---|
| Summaries, tables, and tests       | • |
| Linear models and related          | • |
| Binary outcomes                    | • |
| Ordinal outcomes                   | • |
| Categorical outcomes               | • |
| Count outcomes                     | • |
| Generalized linear models          | • |
| Treatment effects                  | • |
| Endogenous covariates              | • |
| Sample-selection models            | • |
| Exact statistics                   |   |
| Nonparametric analysis             | • |
| Time series                        | • |
| Multivariate time series           | • |
| Longitudinal (panel data           |   |
| Multilevel mixed-effects models    |   |
|                                    |   |
| Survival analysis                  |   |
| Epidemiology and related           | • |
| SEM (structural equation modeling) | • |
| Survey data analysis               | ۲ |
| Multiple imputation                |   |
| Multivariate analysis              | ۲ |
| Power and sample size              |   |
|                                    |   |
| Resampling                         | • |
| Postestimation                     | ٠ |
| Other                              | ٠ |

Figure 4.1 Statistics options.

|                                                                       | Por                                                                                                    | wer and sample-size analysis                                                                                |                                                                                                    |
|-----------------------------------------------------------------------|----------------------------------------------------------------------------------------------------|----------------------------------------------------------------------------------------------------|----------------------------------------------------------------------------------------------------|
| Methods organized by:                                                 |                                                                                                    |                                                                                                    | Q Filter methods here                                                                                     |
| Population parameter Correlations Hazard rates Means                  | Fisher's z test comparing one correlation to     a reference value                                                | <ul> <li>Fisher's z test comparing two independent<br/>correlations</li> </ul>                              | Exponential test comparing two independent hazard rates                                                   |
| ▶ Proportions<br>Regression slope, Cox model<br>▶ Standard deviations | One-way analysis of variance                                                                                      | Two-way analysis of variance                                                                                | Repeated-measures analysis of variance                                                                    |
| ▶ Survival rates ▶ Variances ▶ Outcome                                | Test comparing one mean to a reference     value                                                                  | Test comparing two independent means                                                                        | Paired test comparing two correlated means,<br>• specify correlation between paired<br>observations       |
| Analysis type<br>Sample                                               | <ul> <li>Paired test comparing two correlated means,<br/>specify standard deviation of the differences</li> </ul> | Binomial test comparing one proportion to a reference value                                                 | <ul> <li>Score test comparing one proportion to a<br/>reference value</li> </ul>                          |
|                                                                       | • Wald test comparing one proportion to a reference value                                                         | Chi-squared test comparing two     independent proportions                                                  | <ul> <li>Fisher's exact test comparing two<br/>independent proportions</li> </ul>                         |
|                                                                       | Likelihood-ratio test comparing two     independent proportions                                                   | <ul> <li>McNemar's test comparing two correlated<br/>proportions, specify discordant proportions</li> </ul> | <ul> <li>McNemar's test comparing two correlated<br/>proportions, specify marginal proportions</li> </ul> |
|                                                                       | <ul> <li>Cox model comparing one slope to a reference value</li> </ul>                                            | <ul> <li>Chi-squared test comparing one standard<br/>deviation to a reference value</li> </ul>              | <ul> <li>F test comparing two independent standard<br/>deviations</li> </ul>                              |
|                                                                       | Log-rank test comparing two survival rates                                                                        | • Chi-squared test comparing one variance to<br>a reference value                                           | • F test comparing two independent variances                                                              |

Figure 4.2 Power and sample size analysis options.

|                       |                                |                                                                             | Accepts number <u>(examp</u>                                                          |
|-----------------------|--------------------------------|-----------------------------------------------------------------------------|---------------------------------------------------------------------------------------|
| Total sample si       | ze                             | ÷                                                                           |                                                                                       |
| Error probabilit      | ies                            |                                                                             |                                                                                       |
| 0.05                  | * Significance level           | 0.8                                                                         | * Power ‡                                                                             |
| Effect size           | onal sample sizes              |                                                                             |                                                                                       |
| LITCLU SIZC           |                                |                                                                             |                                                                                       |
| Means                 |                                | Standard deviation                                                          | 15                                                                                    |
| Means<br>24.6         | * Control                      | Standard deviation                                                          | ard deviation                                                                         |
| Means 24.6 32.2       | * Control<br>* Experimental \$ | Standard deviation                                                          | is<br>lard deviation<br>* Common value                                                |
| Means<br>24.6<br>32.2 | * Control<br>* Experimental ‡  | Standard deviation<br>Common stand<br>1<br>• Group standard                 | is<br>lard deviation<br>* Common value<br>d deviations                                |
| Means<br>24.6<br>32.2 | * Control<br>* Experimental ‡  | Standard deviation<br>Common stand<br>1<br>• Group standard<br>4.77         | ard deviation<br>* Common value<br>d deviations<br>* Control                          |
| Means<br>24.6<br>32.2 | * Control<br>* Experimental ‡  | Standard deviation<br>Common stand<br>1<br>• Group standard<br>4.77<br>6.91 | Is<br>lard deviation<br>* Common value<br>d deviations<br>* Control<br>* Experimental |

Figure 4.3 Power analyses for a two-sample means test.

After clicking the *Submit* option, the output will be as seen below:

. power twomeans 24.6 32.3, sd1(4.77) sd2(6.91)

Performing iteration ...

```
Estimated sample sizes for a two-sample means test
Satterthwaite's t test assuming unequal variances
Ho: m2 = m1 versus Ha: m2 != m1
```

Study parameters:

| alpha =          | 0.0500  |
|------------------|---------|
| power =          | 0.8000  |
| delta =          | 7.7000  |
| m1 =             | 24.6000 |
| m2 =             | 32.3000 |
| sd1 =            | 4.7700  |
| sd2 =            | 6.9100  |
| Estimated sample | sizes:  |
| N -              | 22      |

N per group = 11

To compare the statistical hypotheses with a 5% significance level, an 80% statistical power, and an allocation ratio equal to 1, the minimum sample size needed (for this problem) is 11 per group. If the user is interested in displaying a graph for different options in the statistical power (0.8, 0.85, 0.9), using common standard deviation (5), and different allocation ratios (1, 2, 3), the window should be completed in the manner seen in Figure 4.4.

| compute:            |                          |                                                                                                    |
|---------------------|--------------------------|----------------------------------------------------------------------------------------------------|
| Total comple cize   |                          | Accepts numlist (Exam                                                                                                    |
| lotal sample size   |                          | <b>~</b>                                                                                                    |
| Error probabilities |                          |                                                                                                    |
| 0.05                | * Significance level     | 0.8 .85 .9 * Power                                                                                                    |
|                     |                          |                                                                                                    |
| Sample size         |                          |                                                                                                    |
| 123                 | * Allocation ratio, N2/N | 1                                                                                                    |
| Allow fractional    | sample size              |                                                                                                    |
|                     |                          |                                                                                                    |
|                     |                          |                                                                                                    |
| Effect size         |                          | Standard deviations                                                                                                    |
| Incurio             |                          |                                                                                                    |
| 246                 | * Control                | Common standard deviation                                                                                                    |
| 24.6                | * Control                | Common standard deviation                                                                                                    |
| 24.6<br>32.2        | Control     Experimental | 5 Common standard deviation                                                                                                    |
| 24.6<br>32.2        | Control     Experimental | Common standard deviation     5     Common value     Group standard deviations                                                                         |
| 24.6<br>32.2        | Control     Experimental | Common standard deviation     S     Common value     Group standard deviations     Control                                                             |
| 24.6<br>32.2        | Control     Experimental | Common standard deviation     S     Common value     Group standard deviations     Control     Experimental                                            |
| 32.2                | Control     Experimental | Common standard deviation     5     Common value     Group standard deviations     Control         Experimental     Assume a known standard deviations |

Figure 4.4 Sample size for two-sample means tests with several power levels and allocation ratios.

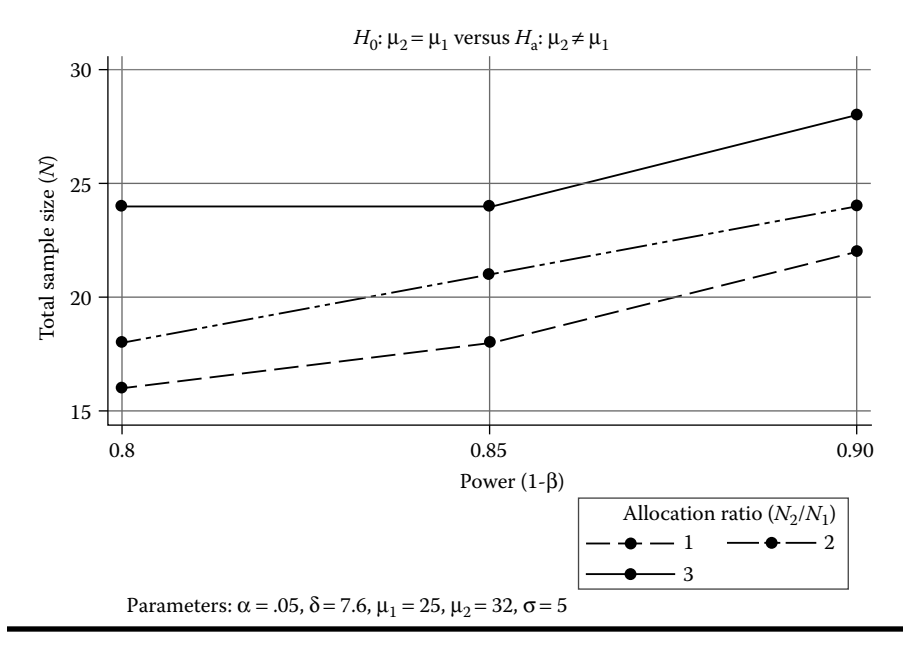

Figure 4.5 Sample size for two-sample means tests using graph option.

When the graph option is used, the output will be as seen in Figure 4.5. The total sample size requested will increase when the statistical power is increased; however, the changes in the sample size will depend on the allocation ratio.

## Chapter 5

# **Linear Regression Models**

Aim: Upon completing the chapter, the learner should be able to use *simple, multiple,* and *polynomial linear regression models* for estimating the expected values of a continuous random variable.

#### 5.1 Introduction

A simple linear regression model (SLRM) is a statistical technique that attempts to model the relationship between two variables. One of these variables is the main outcome of interest and is a quantitative random variable, usually denoted with the letter *Y* and called the *response* or *dependent* variable. The second one can also be quantitative and is used to explain the behavior of the expected values of *Y*; it is usually denoted with the letter *X* and is called the *predictor*, *explanatory*, or *independent* variable. The relationship between these variables, when *X* is a quantitative variable, is established using the following expression:

$$\mu_{y_i|x_i} = \beta_0 + \beta_1 * x_i$$

where:

- $\mu_{y_i|x_i}$  defines the expected value of the random variable *Y* given the predictor variable *X* for the *i*th subject
- $\beta_1$  is a constant parameter associated with the predictor variable *X*; it is known as the *slope* of the regression line and indicates the change in the expected value of *Y* per unit of change in *X*
- $\beta_0$  is a constant parameter that indicates the expected value of *Y* when  $x_i = 0$ ; it is known as the *intercept* of the regression line

A simple regression model can also be expressed with the following formula:

$$y_i = \beta_0 + \beta_1 X_i + e_i$$

where:

 $y_i$  indicates the response or dependent variables for the *i*th subject

 $e_i$  denotes the *residual*, which is the difference between the observed values in  $Y_i$  and the expected value under the model  $\beta_0 + \beta_1 * x_i$  for the *i*th subject, as follows:

$$e_i = (\gamma_i - \beta_0 + \beta_1 * x_i)$$

#### 5.2 Model Assumptions

The procedure to estimate the regression coefficients of an SLRM is performed based on the following assumptions:

1. The response variable is a quantitative random variable that follows a normal distribution with an expected value of  $\beta_0 + \beta_1 * x_i$  and a variance of  $\sigma_{Y|X}^2$ .

$$Y \sim N\left(\beta_0 + \beta_1 * x_i, \sigma_{Y|X}^2\right)$$

The expected value of the random variable *Y* is a straight-line function of *X*.

- 2. There is independence between the response variable values.
- 3. The independent or predictor variable is a quantitative variable, not necessarily a random one.
- The β<sub>i</sub> coefficients should not be affected by any power, other than the unit, or by any trigonometric function.
- 5. The expected value of the residuals is zero, that is,

$$E(e_i) = 0$$
 for every value of "i"

6. The variance of the residuals is constant and is equal to the variance of the response variable under the SLRM, that is,

$$\operatorname{var}(e_i) = \sigma_{Y/X}^2$$

This variance is constant across the range of values of *X* (*Homoscedasticity* property).

7. There is no correlation between the residuals, in that

$$E(e_i, e_j) = 0$$
 for all,  $i \neq j$ 

The residual associated with a subject does not affect the residual of another subject.

## Free ebooks ==> www.Ebook777.com

8. The probability distribution of the residuals is normal, as can be determined using the following:

$$e_i \sim N(0, \sigma_{Y/X}^2)$$

#### 5.3 Parameter Estimation

Several methods are available for estimating the beta coefficients for the linear regression model. In classical statistics, the method of *least squares* is used. This method chooses the coefficients that minimize the following residual sum of squares:

$$S = \sum_{i=1}^{n} \left( y_i - \hat{y}_i \right)^2$$

where:

 $y_i$  indicates the observed value of the y variable for the *i*th subject

 $\hat{y}_i$  indicates the estimated expected value of Y under the model for the *i*th subject using a specific combination of the estimated beta coefficients, as follows:

$$\hat{y}_i = \hat{\beta}_0 + \hat{\beta}_1 X_i$$

To reach the coefficients that minimize *S*, the mathematical method of optimization is used, which equates the first derivative of *S* to 0 (Draper and Smith, 1998). As a consequence, the resulting equation  $(\hat{\beta}_0 + \hat{\beta}_1 X_i)$  minimizes the distance between the fitted values  $(\hat{y}_i)$  and the observed values  $(y_i)$ .

#### 5.4 Hypothesis Testing

To assess the statistical significance of the changes in the expected value of Y per unit of change in X, any one of several methods can be used (Bingham and Fry, 2010). The null hypothesis of these methods states that the coefficient associated with the predictor variable is zero ( $H_0$ :  $\beta_1 = 0$ ). One of the methods for testing this hypothesis is the *t*-test, which is expressed in the following way:

$$t = \frac{\hat{\beta}_1}{\sqrt{\operatorname{Var}(\hat{\beta}_1)}} \sim t_{n-2|H_0}$$

in which  $\hat{\beta}_1$  indicates the estimated  $\beta_1$ ,  $t_{n-2}$  is the *t*-probability distribution with n-2 degrees of freedom under the null hypothesis, and  $Var(\hat{\beta}_1)$  is the variance of  $\beta_1$ . To compute the *P*-value, it is assumed that this formula follows the *t*-probability distribution under the null hypothesis assumption.

#### www.Ebook777.com

Another method is called *analysis of variance* (ANOVA), which decomposes the variance of *Y*, as follows:

$$TSS = SSR + SSE$$

where:

TSS =  $\sum_{i=1}^{n} (y_i - \overline{y})^2$  indicates the variation of *Y* around the overall mean of *Y*; this variation is known as the *total sum of squares* 

- $SSR = \sum_{i=1}^{n} (\hat{y}_i \overline{y})^2$  indicates the variation due to the *model*, the explained variation between the expected value under the model and the overall mean of *Y*; this variation is known as *the sum of squares* (SS) due to the regression model
- $SSE = \sum_{i=1}^{n} (y_i \hat{y})^2$  indicates the overall variation *within* the model and the unexplained variation within the residuals; this variation is known as the *residual sum of squares* or *error sum of squares*

SS divided by their degrees of freedom are the *mean squares* (MS). The following ANOVA table summarizes the sources of variation in the data, SS due to the source, degrees of freedom in the source, MS due to the source, and the expected value of the MS (Draper and Smith, 1998):

| Source of<br>Variation | Sum of<br>Squares (SS) | Degrees of<br>Freedom (df) | Mean Squares<br>( $MS = SS/df$ ) | Expected Value of<br>MS                                    |
|------------------------|------------------------|----------------------------|----------------------------------|------------------------------------------------------------|
| Regression             | SSR                    | 1                          | SSR/1                            | $\sigma^2 + \beta_1^2 \sum_{i=1}^n (X_i - \overline{X})^2$ |
| Residual (error)       | SSE                    | n – 2                      | SSE/(n – 2)                      | $\sigma^2$                                                 |
| Total                  | TSS                    | n – 1                      |                                  |                                                            |

Under the null hypotheses, the ratio  $\{\left[\sigma^2 + \beta_1^2 \sum (X_i - \overline{X})^2\right]/\sigma^2\} = 1$ . To determine how far this ratio should be away from 1, once a set data are collected and the parameters of the linear model  $(\sigma^2, \beta_i)$  are estimated, a *P*-value is computed using the *F*-Fisher probability distribution with 1 and n - 2 degrees of freedom.

#### 5.5 Coefficient of Determination

The coefficient of determination  $R^2$  is a measure of the goodness of fit of the model and is defined using the following expression:

$$R^2 = \frac{\text{SSR}}{\text{TSS}} \times 100\%$$

where the range of values of  $R^2$  is between 0% and 100%. This coefficient determines the percentage of variation of the variable *Y* explained by the model. Another way to calculate  $R^2$  is with the following formula:

## Free ebooks ==> www.Ebook777.com

Linear Regression Models **45** 

$$R^2 = 1 - \frac{\text{SSE}}{\text{TSS}} \times 100\%$$

This coefficient is used as a criterion to compare two or more models; the higher the  $R^2$ , the better the model fits the data.

#### 5.6 Pearson Correlation Coefficient

The Pearson correlation coefficient is an index indicating the direction and strength of the linear association between two continuous random variables. This coefficient is represented by  $\rho$ ; the estimator is represented by  $r = \hat{\rho}$ . Its values range from -1.0 to 1.0. If r is close to 1.0 or to -1.0, it is said that there is a strong positive (directly proportional) or negative (inversely proportional) linear association, respectively; values close to zero indicate little or no linear association. The mathematical expression of r is the following:

$$r = \frac{\text{SSXY}}{\sqrt{\text{SSX} * \text{TSS}}}$$

where:

$$SSXY = \sum_{i=1}^{n} (X_i - \overline{X}) (Y_i - \overline{Y})$$

and

$$SSX = \sum_{i=1}^{n} \left( X_i - \overline{X} \right)^2$$

An alternative way to calculate the Pearson correlation coefficient is using the square root of the coefficient of determination, assigning the sign of the  $\beta_1$  previously estimated:

$$r = \operatorname{sign}\left(\hat{\beta}_1\right) \sqrt{R^2}$$

To assess whether the Pearson correlation coefficient is different from zero ( $H_0$ :  $\rho = 0$ ), with data from a random sample of size *n*, the following formula is used (Kleinbaum et al., 2008):

$$T = \frac{r\sqrt{n-2}}{\sqrt{1-r^2}} \sim t_{n-2}$$

### www.Ebook777.com

To obtain the *P*-value, the *t*-distribution with n - 2 degrees of freedom is used. This test is equivalent to the *t*-test for assessing  $H_0$ :  $\beta_1 = 0$ , described previously.

## 5.7 Scatter Plot

Prior to performing a linear regression analysis for specific data, it is recommended that a scatter plot of the observed data be done to determine whether a linear trend can be associated with the relationship that exists between the dependent and independent variables. For example, the relationship between the variables *weight* and *height* (from the previous database) can be obtained (Figure 5.1) with the following command:

```
twoway (scatter weikg heimt) (lfit weikg heimt),
xtitle("Height, mt") ytitle("Weight, kg")
```

Output

The option *lfit* in the *twoway* command is used to draw a line to describe the linear relationship between two variables using an SLRM: in this case between *height* and *weight* given the observed data.

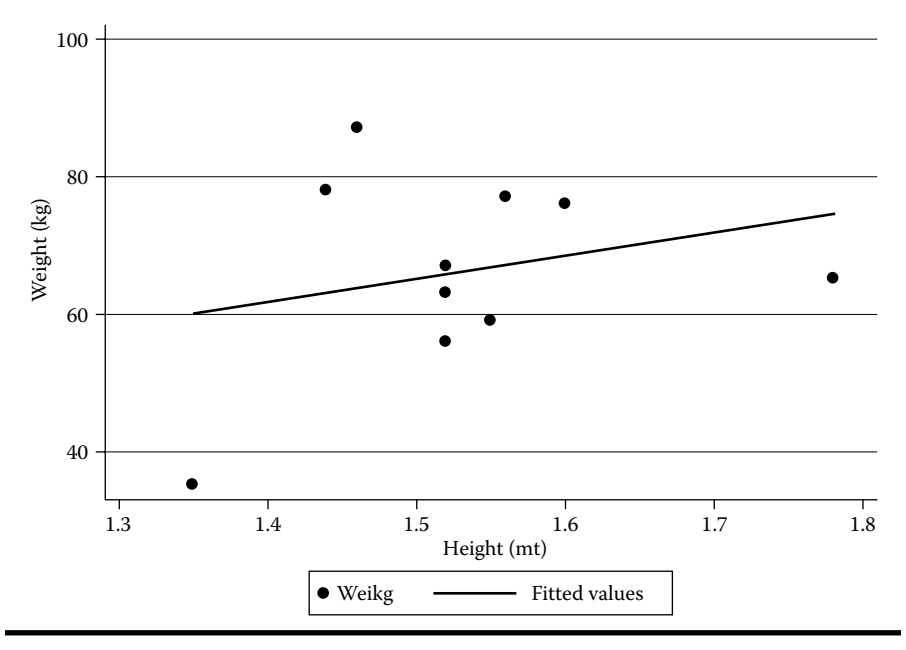

Figure 5.1 Scatter plot.

#### 5.8 Running the Model

The results of this scatter plot show a linear upward trend between height and weight. Specifically, the higher the subjects, the heavier their weight. After generating a scatter plot, the user can run a linear regression model with these data using the command *regress* (or *reg*), as follows:

#### reg weikg heimt

Output

| Source   | SS        | df     | MS      | Num      | ber of ob       | ) <i>s</i> = | 10       |
|----------|-----------|--------|---------|----------|-----------------|--------------|----------|
| +        |           |        |         | F(1      | , 8)            | =            | 0.56     |
| Model    | 125.56042 | 21     | 125.560 | 422 Pro  | b > F           | =            | 0.4765   |
| Residual | 1800.5395 | 88     | 225.067 | '447 R-s | quared          | =            | 0.0652   |
| +        |           |        |         | Adj      | <i>R-square</i> | ed =         | -0.0517  |
| Total    | 1926.     | 19     | 214.011 | .111 Roo | t MSE           | =            | 15.002   |
|          |           |        |         |          |                 |              |          |
| weikg    | Coef.     | Std. E | rr. t   | P> t     | [95% Con        | nf. I        | nterval] |
| heimt    | 33.12939  | 44.355 | 08 0.75 | 5 0.476  | -69.1536        | 2            | 135.4124 |
| _cons    | 15.61203  | 68.02  | 89 0.23 | 3 0.824  | -141.262        | 9            | 172.487  |
|          |           |        |         |          |                 |              |          |

The results of this command show two tables. The first table describes the estimated ratio of the MS obtained by the model over the residual MS is less than 1 [(125.6/225.1)=0.56]. This result indicates that there is no evidence to reject the null hypothesis (*P*-value = .4765 > .05). The second table shows the estimated coefficients of the model for the predictor weight and for the intercept (\_cons); so, the linear trend is estimated using the following equation: Weight = 15.6 + 33.1 \* height. Thus, the estimated expected weight in kilograms will increase 33.1 (95% CI: -69.2, 135.4) for every additional meter of height. However, this increasing trend was not significant (*P*-value > .05). The percentage of total variation from  $\overline{Y}$  explained by the model is 6.5% (*R*-squared). In this case, Student's *t*-test described below the ANOVA table shows nonsignificant results for the predictor *weight* with exactly the same *P*-value described for the *F*-distribution in ANOVA, which is because of the fact that in an SLRM,  $t^2 = F$ .

#### 5.9 Centering

To facilitate the interpretation of the intercept on a linear regression model, it is advisable to transform the values of  $X_i$  to the difference of each value from its mean as  $(X_i - \overline{X}_i)$ . This transformation is known as *centering*. As a result of the

centralization, the estimator of the coefficient associated with the intercept is equal to the mean of the dependent variable, that is,

$$\hat{\beta}_0 = \overline{Y}$$

This process does not affect the estimates of the coefficients associated with the independent variable. Assuming the previous database, the process of centering height to explain weight in STATA can be achieved by typing the following commands:

```
sum weikg
sum heimt
*Centering weikg using the result of the previous sum command
gen heimtc=heimt-r(mean)
reg weikg heimtc
Output
sum weikg
 Variable Obs Mean Std. Dev. Min Max
10
               66.3 14.62912 35
   weikg
                                   87
      sum heimt
 Variable Obs Mean Std. Dev. Min
                                  Max
-------
   heimt
           10
               1.53 .1127435 1.35
                                   1.78
*Centering weikg using the result of the previous sum command
gen heimtc=heimt-r(mean)
reg weikg heimtc
  Source SS df MS Number of obs =
                                     10
----- F(1, 8) = 0.56
 Model| 125.560441125.56044Prob > F=0.4765Residual| 1800.539568225.067445R-squared=0.0652
------
                        Adj R-squared = -0.0517
   Total 1926.1 9 214.011111 Root MSE = 15.002
_____
   weikg | Coef. Std. Err. t P>|t| [95% Conf. Interval]
heimtc | 33.12939 44.35508 0.75 0.476 -69.15361 135.4124
  cons | 66.3 4.744127 13.98 0.000 55.36002 77.23998
_____
```

Now the equation model can be expressed in the following manner:

 $\widehat{\text{weikg}} = 66.3 + 33.1 * \text{heimtc} = 66.3 + 33.1 * (\text{heimt} - 1.53)$ 

where weikg is the estimated expected weight (kilograms), explained by centering height (meters). The user can confirm that the output is the same with the exception of the estimated constant coefficient ( $\hat{\beta}_0 = 66.3$ ), which is the mean of the variable *weight* and is identified in Stata in the row labeled *\_cons*.

#### 5.10 Bootstrapping

Bootstrapping is a robust alternative to classical statistical methods when the assumptions are not met using these methods; it provides more accurate inferences, particularly when the sample size is small. The procedure to perform bootstrapping is via resampling methods for estimating standard errors and computing confidence intervals (Good, 2006). Bootstrapping in Stata can be done using the option vce(boot) in the command *reg*. For example, assuming the previous database, the command for estimating weight with centering height using bootstrapping estimates is as follows:

```
reg weikg heimtc, vce(boot)
```

Output

| Bootstrap replications (50)<br>+ 1+ 2+ 3+ 4+ 5 |              |           |       |         |       |         |           |  |
|------------------------------------------------|--------------|-----------|-------|---------|-------|---------|-----------|--|
|                                                | •••••        | •••••     | ••••  | •••••   |       | •••     | 50        |  |
| Linear regre                                   | ession       |           | Numh  | ber of  | obs   | =       | 10        |  |
|                                                |              |           | Repl  | licatio | ons   | =       | 50        |  |
|                                                |              |           | Wald  | d chi2  | (1)   | =       | 0.24      |  |
|                                                |              |           | Prob  | o > chi | L2    | =       | 0.6275    |  |
|                                                |              |           | R-sc  | quared  |       | =       | 0.0652    |  |
|                                                |              |           | Adj   | R-squa  | ared  | =       | -0.0517   |  |
|                                                |              |           | Root  | t MSE   |       | =       | 15.0022   |  |
| c                                              | )<br>bserved | Bootstrap | <br>> |         | R     | Normal- | <br>based |  |
| weikg                                          | Coef.        | Std. Err. | Z     | P >  z  | [95%  | Conf.   | Interval] |  |
| heimtc   3                                     | 3.12939      | 68.2667   | 0.49  | 0.627   | -100. | 6709    | 166.9297  |  |
| _cons                                          | 66.3         | 4.538575  | 14.61 | 0.000   | 57.4  | 0456    | 75.19544  |  |

The results show that the estimates of the regression coefficients are the same as those obtained using the least-squares method, but the standard errors for the coefficient of heimtc are different, being 44.4 versus 68.3. It is likely that these differences are due to the small sample size that was used in this example. For more information on this topic, we recommend checking out the book by Draper and Smith (1998).

#### 5.11 Multiple Linear Regression Model

An extension of the SLRM is to use more predictor variables to improve the estimation of the expected value of *Y*. This model extension is called a multiple linear regression model (MLRM), and it is represented as follows for *m*-predictors:

$$\mu_{\gamma/x} = \beta_0 + \beta_1 X_1 + \dots + \beta_m X_m$$

where:

 $\mu_{y/x}$  indicates the expected value of Y explained by the X variables for the *i*th subject

 $X_j$  indicates the predictor variables (j = 1, ..., m)

 $\beta_j$  indicates the coefficient (constant) associated with  $X_i$ 

The assessment of the overall significance of its regression coefficients ( $\beta_i$ s, i > 0) can be performed using an ANOVA table, as follows:

| Source of<br>Variation | SS  | df                      | MS                    | F-Ratio         |
|------------------------|-----|-------------------------|-----------------------|-----------------|
| Regression             | SSR | т                       | MSR = SSR/m           | $F_c = MSR/MSE$ |
| Residual               | SSE | <i>n</i> – <i>m</i> – 1 | MSE = SSE/(n - m - 1) |                 |
| Total                  | TSS | <i>n</i> – 1            | MST = TSS/(n-1)       |                 |

$$TSS = \sum_{i=1}^{n} (y_i - \overline{y})^2$$
$$SSR = \sum_{i=1}^{n} (\hat{y}_i - \overline{y})^2$$
$$SSE = \sum_{i=1}^{n} (y_i - \hat{y}_i)^2$$

where:

 $\hat{y}_i$  indicates the estimated expected value of Y given a set of specific values of the predictors

Xs for the *i*th subject, as follows:  $\hat{y}_i = \hat{\beta}_0 + \hat{\beta}_1 X_1 + \ldots + \hat{\beta}_m X_m$ 

 $\beta_j$  indicates the estimated value of the coefficient  $\beta_j$ 

 $\overline{y}_i$  indicates the overall mean of Y

For a multiple regression model, the ANOVA table assumes that  $H_0$ :  $\beta_1 = \beta_2 = \ldots = \beta_m = 0$ . If the calculated value of the test statistic  $F_c$  is greater than  $F_{(1-\alpha; m, n-m-1)}$  for a given significance level  $\alpha$ , we conclude that there is evidence against  $H_0$ .

In MLRMs, the Stata command *reg* can be used in a manner that is similar to how the simple linear regression was programmed, except that in the latter, the model consists of more than one independent variable. For example, assuming the previous database, to explain the expected *bmi* by the predictors *age* and *sex*, the specifications of the *reg* command are as follows:

#### reg bmi age sex

#### Output

| Source   | SS         | df MS    | 3       | Numbe  | er of obs        | =    | 10    |
|----------|------------|----------|---------|--------|------------------|------|-------|
|          | +          |          |         | F (    | 2, 7)            | =    | 2.81  |
| Model    | 192.330078 | 3 296.   | 1650389 | Prob   | > F              | = 0  | .1269 |
| Residual | 239.30065  | 5734.    | 1858072 | R-sq   | uared            | = 0  | .4456 |
|          | +          |          |         | Adj i  | <i>R-squared</i> | = 0  | .2872 |
| Total    | 431.630728 | 3        | 9589698 | Root   | MSE              | = 5  | .8469 |
|          |            |          |         |        |                  |      |       |
| bmi      | Coef.      | Std.Err. | . t     | P >  t | [95% Conf.       | Inte | rval] |
|          | +          |          |         |        |                  |      |       |
| age      | 4433135    | .3941954 | -1.12   | 0.298  | -1.375438        | .48  | 88106 |
| sex      | 10.47109   | 4.432552 | 2.36    | 0.050  | 0102331          | 20.  | 95241 |
| cons     | 36.82826   | 11.1896  | 5 3.29  | 0.013  | 10.36907         | 63.  | 28745 |
|          |            |          |         |        |                  |      |       |

The results show that the fitted MLRM is

bmi = 36.83 - 0.44 \* age + 10.47 \* sex

with *adjusted*  $\hat{R}^2 = 28.72\%$ . The overall assessment of ANOVA indicates that we are unable to reject the null hypothesis ( $H_0: \beta_{age} = \beta_{sex} = 0$ ); thus, this result suggests that the coefficients of the predictors are equal to zero (*P*-value > .05), but the *t*-test for the predictor *sex* suggests that its coefficient in the model could be different from zero (*P*-value = .05). This contradictory result could be explained by the linear dependency (or *multicollinearity*) between the predictors, which affects the procedure that is used to estimate the coefficients of the MLRM. For example, if we want to run the SLRM of each predictor, bmi explained by age and bmi explained by sex, the resulting equations are as follows: bmi = 26.30 + 0.07 \* age

and

$$\widehat{bmi} = 24.59 + 7.72 * sex$$

When we compare the coefficient estimates of these equations with the equation of the MLRM, we can see different estimates in the coefficient values: 0.07 vs. -0.44 in *age* and 7.72 vs. 10.47 in *sex*. The presence of one of them affects the estimate of the coefficient associated with the other predictor. Unless both predictors are completely independent of each other, the coefficient estimates will not be affected by the presence of one of them (Draper and Smith, 1998).

### 5.12 Partial Hypothesis

When ANOVA results are significant in MLRMs, the user may wish to determine which set of specific predictor variables are the most significant when all the predictors are assessed simultaneously. For this evaluation, it is recommended that the additional sum of squares of the residuals in the model without these predictors (*incomplete model*) be compared, using the model with these predictors (*complete model*) as a reference. When we reduce the predictor variables from a linear regression model, the sum of squares of the residuals increases. For example, the residual sum of squares for bmi explained by different predictors is described in the following table:

| Predictors in the<br>Model    | Residual Degrees<br>of Freedom | Residual Sum of<br>Squares | Additional Sum of<br>Squares |
|-------------------------------|--------------------------------|----------------------------|------------------------------|
| Age + sex<br>(complete model) | 7                              | 239.3                      | _                            |
| Age<br>(incomplete model)     | 8                              | 430.1                      | 190.8                        |
| Sex<br>(incomplete model)     | 8                              | 282.5                      | 43.2                         |

In both incomplete models, the additional sum of squares increases. To assess if this increment is statistically significant, a partial *F*-statistic is used. For example, let us assume the following notation for the complete and incomplete models:

Complete Model: 
$$\mu_{y|X} = \beta_0 + \beta_1 X_1 + \ldots + \beta_k X_k + \beta_{k+1} X_{k+1} + \ldots + \beta_m X_m$$
  
Nested or Incomplete Model:  $\mu_{y|X'} = \beta'_0 + \beta'_1 X_1 + \ldots + \beta'_k X_k$ 

## Free ebooks ==> www.Ebook777.com

#### Linear Regression Models **53**

The user has to be aware that the coefficients from both models do not necessarily have the same value. Based on these models, a partial hypothesis can be defined with the following equation:

$$H_0: \beta_{k+1} = \beta_{k+2} = \ldots = \beta_m = 0 |_{X_1, X_2, \ldots, X_k}$$

Then, the following steps are performed to evaluate this type of partial hypothesis:

- 1. Calculate the sum of squares of the residuals in the complete model (SSE<sub>com</sub>) with n m 1 degrees of freedom.
- 2. Calculate the sum of squares of the residuals in the incomplete model (SSE<sub>inc</sub>) with n k 1 degrees of freedom.
- 3. Compute the difference of SS between the sum of squares of the complete and incomplete models, which is called the additional sum of squares, with m k degrees of freedom.
- 4. Compute the following formula (partial *F*):

$$F(X_{k+1},\ldots,X_m|X_1,\ldots,X_k) = \frac{(SSE_{inc} - SSE_{com})/(m-k)}{SSE_{com}/(n-m-1)}$$

5. Calculate the *P*-value using Fisher's *F*-distribution with m - k and n - m - 1 degrees of freedom.

Considering the previous data of the sum of squares, the partial *F*, discarding *sex* from the complete model, will be:

$$F(\text{sex} | \text{age}) = \frac{190.8/1}{239.3/7} = 5.58$$

And the partial *F*, again discarding *age* from the complete model, will be:

$$F(\text{age}|\text{sex}) = \frac{43.2/1}{239.3/7} = 1.26$$

The respective null hypotheses are

$$H_0: \beta_{\text{sex}|\text{age}} = 0$$

and

$$H_0: \beta_{\text{age}|\text{sex}} = 0$$

#### www.Ebook777.com

The respective *P*-values are computed with the *F*-Fisher probability distribution with 1 and 7 degrees of freedom. In Stata, these *P*-values can be obtained using the *Ftail* command, as is illustrated in the following:

```
. dis Ftail(1,7,(282.536554 - 239.30065)/34.1858072)
0.29783641
. dis Ftail(1,7,(430.07574- 239.30065)/34.1858072)
0.05017009
```

An alternative procedure is to use the *test* command after the *reg* command for the complete model, as in the following:

```
quietly: reg bmi age sex
test sex
test age
Output
. test sex
(1) sex = 0
F(1, 7) = 5.58
Prob > F = 0.0502
. test age
(1) age = 0
F(1, 7) = 1.26
Prob > F = 0.2978
```

Thus, we conclude that there is marginal evidence against the null hypothesis,  $H_0: \beta_{\text{sex}|\text{age}} = 0$  (*P*-value = .05), suggesting that the variable *sex* could be part of the model when the variable *age* is already one of the predictors.

#### 5.13 Prediction

Should the user pursue using the model for predicting the expected value under the specific conditions of the predictors, the *adjust* command is available in Stata for this purpose. For example, assuming that the user is interested in estimating the expected bmi for females (sex = 1) aged 30 years; after the *reg* command, the specifications for the adjust command are as follows:

quietly: reg bmi age sex
adjust age=30 sex=1, ci

Output

```
Dependent variable: bmi Command: regress
Covariates set to value: age = 30, sex = 1
All | xb lb ub
| 33.9999 [26.8742 41.1257]
Key: xb = Linear Prediction
[lb , ub] = [95% Confidence Interval]
```

The option *ci* in the adjust command is used to display the 95% confidence interval of the prediction. The results displayed in the above table indicate that for 30-year-old females, the estimated expected bmi is 34 (95% CI: 26.9, 41.1).

#### 5.14 Polynomial Linear Regression Model

Another extension of the SLRM is the polynomial linear regression model, with at least one predictor at the power greater than 1. This model is recommended when it is suspected that a nonlinear trend would better explain the relationship between the outcome of interest and the predictors. The simplest polynomial model is the following expression:

$$Y_i = \beta_0 + \beta_1 X_i + \beta_2 X_i^2 + e_i$$

The model above is known as a second-order or quadratic polynomial model, because it contains an independent variable expressed as a term to the first power  $(X_i)$  and a term expressed to the second power  $(X_i^2)$ . To use this model, it is recommended that all predictors be centralized to reduce the effect of the correlation among predictors. For example, to explain the variable *bmi* by *age* and *age*<sup>2</sup>, the following commands generate the estimates of the expected values for both the linear and polynomial models:

```
quietly: sum age
gen agec=age-r(mean)
gen agec2=agec<sup>2</sup>
reg bmi agec
predict bmiesp1
reg bmi agec agec2
predict bmiesp2
```
**56** Biostatistics in Public Health Using STATA

```
Output
```

| quietly: s                           | sum age                                     |                            |                                |                                          |                                    |
|--------------------------------------|---------------------------------------------|----------------------------|--------------------------------|------------------------------------------|------------------------------------|
| . gen aged                           | c=age-r(mean)                               |                            |                                |                                          |                                    |
| . gen aged                           | c2=agec^2                                   |                            |                                |                                          |                                    |
| . reg bmi                            | agec                                        |                            |                                |                                          |                                    |
| Source                               | SS                                          | df                         | MS                             | Number of o                              | bs = 10<br>s) = 0.03               |
| Model<br>Residual                    | 1.55497935<br>430.075749                    | 1 1<br>8 5:                | .55497935<br>3.7594686         | Prob > F<br>R-squared                    | = 0.8692<br>= 0.0036               |
| Total                                | 431.630728                                  | 9 4'                       | 7.9589698                      | Root MSE                                 | = 7.3321                           |
| bmi                                  | Coef.                                       | Std. 1                     | Err. t                         | ₽> t  [95% Co                            | nf. Interval]                      |
| agec<br>_cons                        | .0701375<br>28.45408                        | .4123<br>2.318             | 967 0.17<br>609 12.27          | 0.8698808<br>0.000 23.10                 | 511 1.021126<br>736 33.8008        |
| . predict<br>(option xh<br>. reg bmi | bmiesp1<br>p assumed; fi<br>agec agec2      | tted v                     | alues)                         |                                          |                                    |
| Source                               | SS                                          | df                         | MS                             | Number of o                              | bs = 10                            |
| Model                                | 68.2219892                                  | 2                          | 34.110994                      | F(2)                                     | = 0.5476                           |
| Residual                             | 363.408739                                  | 7                          | 51.9155342                     | 2 R-squared                              | = 0.1581                           |
| Total                                | 431.630728                                  | 9                          | 47.958969                      | - Adj <i>R</i> -squar<br>8 Root MSE      | ed = -0.0825<br>= 7.2052           |
| bmi                                  | Coef. St                                    | d. Err                     | . t P>                         | t  [95% Conf                             | . Interval]                        |
| agec<br>agec2<br>_cons               | .7288876 .7<br> 0769584 .0<br>  30.88673 3. | 086385<br>679124<br>130483 | 1.03 0.<br>-1.13 0.<br>9.87 0. | 3389467761<br>2942375457<br>000 23.48432 | 2.404551<br>.0836289<br>2 38.28915 |
|                                      |                                             |                            |                                |                                          |                                    |

. predict bmiesp2 (option xb assumed; fitted values)

Once the expected value for each model is estimated with the command predict (bmiesp1 and bmiesp2), a plot with these estimates can be displayed with the following command (Figure 5.2):

twoway (scatter bmi age, sort) (line bmiesp1 age, sort) (line bmiesp2 age, sort), ytitle(bmi)

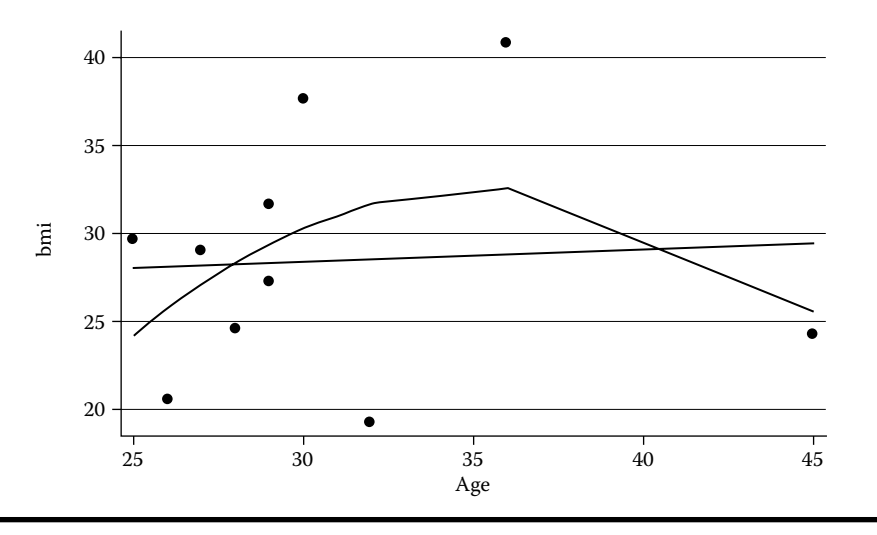

Figure 5.2 Linear and polynomial fits.

#### Output

In this example, the quadratic curve appears to be better than the linear trend in terms of its ability to explain the expected value of bmi by *age*.

#### 5.15 Sample Size and Statistical Power

To determine the minimum sample size for performing an SLRM with enough statistical power (i.e.,  $1 - \beta = 0.8$ ) and a minimum significance level (i.e.,  $\alpha = 0.05$ ), the following expression is used (Kleinbaum et al., 2008):

$$n_{s} \geq \left[\frac{Z_{1-\frac{\alpha}{2}} + Z_{1-\beta}}{C(\rho)}\right]^{2} + 3$$

in which C(p) is the Fisher transformation, defined as follows:

$$C(\rho) = \frac{1}{2} \operatorname{Ln}\left(\frac{1+\rho}{1-\rho}\right)$$

In the above,  $\rho$  can be estimated with the square root of the expected coefficient of determination ( $R^2$ ) for the model under consideration.

In Stata we can estimate sample size using the option of correlation in the *Power and sample size analysis* window in the *Statistics* menu, providing significance level, power value, and the linear correlation coefficient value under the alternative

#### 58 Biostatistics in Public Health Using STATA

| Methods organized by:       Q. Filter methods here         Population parameter       Correlations         Hazard rates       Fisher's z test comparing one correlation to<br>Hazard rates       Fisher's z test comparing two independent<br>correlations         Means       Proportions       generations       Power onecorrelation - Power analysis for a one-sample correlation test         Begression slope, Cox model       Standard deviations       Survival rates       Variances         Outcome       Analysis type       Sample size       *Accepts numlist Example         0.05       * Significance level       0.9       * Power ©         Allow fractional sample size       Effect size       Correlations                                                                                                    |                       | Power and sample-size analysis                                                                                                    |                                                                                                    |
|----------------------------------------------------------------------------------------------------|-----------------------|----------------------------------------------------------------------------------------------------|----------------------------------------------------------------------------------------------------|
| Population parameter Correlations Hazard rates Hazard rates Hazard rates Proportions Regression slope, Cox model Standard deviations Survival rates Variances Outcome Analysis type Sample Compute: • Accepts numlist (Example size) Error probabilities 0.05 • Significance level 0.9 • Power • Correlations • Correlations • Compute: • Compute: • Accepts numlist (Example size) • Compute: • Compute: • | Methods organized by: |                                                                                                    | Q Filter methods here                                                                                             |
| U NUI                                                                                                    | Methods organized by: | Fisher's z test comparing one correlation to     a reference value     power onecorrelation - Power analysis for a one     term     term     Table Graph Iteration     Compute:     Sample size     Firor probabilities     0.05     ' Significance level     0.9     Sample size     Allow fractional sample size     Effect size     Correlations     0     ' Null | Q. Filter methods here sst comparing two independentsample correlation test on - Accepts numlist (Example - Power |
| SUGOD!                                                                                                    |                       | Two-sided test                                                                                                    |                                                                                                    |

Figure 5.3 Power and sample-size analysis.

hypothesis. For example, assuming that we want to determine the minimum sample size needed to estimate the expected *bmi* value using an SLRM with sex as predictor and an approximate  $R^2$  of 0.3454 ( $\rho \sim \sqrt{.3454} = .59$ ), the dialog box should be filled out as described in Figure 5.3.

Output

```
Estimated sample size for a one-sample correlation test
Fisher's z test
Ho: r = r0 versus Ha: r != r0
Study parameters:
       alpha =
                  0.0500
       power =
                  0.9000
       delta =
                  0.5900
          r0 =
                  0.0000
          ra =
                  0.5900
Estimated sample size:
           N =
                      26
```

Therefore, the minimum sample size for performing an SLRM between BMI and *sex*, assuming 90% statistical power and a 5% significance level, is 26 subjects. Should the user want to determine the minimum sample size for an MLRM  $(n_m)$ , when  $X_1$  is the main predictor, the following expression is recommended (Kleinbaum et al., 2008):

$$n_m = \frac{n_s}{1 - \rho_{X_1(X_2,...,X_k)}^2}$$

where  $n_s$  is the minimum sample size for the SLRM using  $X_1$  as predictor,  $\rho^2_{X_1(X_2,...,X_k)}$  is the chosen value of the population-squared multiple correlation between the main predictor  $X_1$  and the control variables  $X_2, X_3, ..., X_k$ .

## 5.16 Considerations for the Assumptions of the Linear Regression Model

Having defined the linear regression model most suitable to your needs, it is necessary to verify its compliance with the assumptions for its creation. This assessment is conducted primarily through the absolute difference between the observed and expected values under the model:

$$\hat{e}_i = y_i - \hat{y}_i$$

where

$$\hat{y}_i = \hat{\beta}_0 + \hat{\beta}_1 X_1 + \dots + \hat{\beta}_p X_p$$

At first it is assumed that the residuals are independent; however, the  $e_i$  obtained from the study data depend on the expected values of Y under the model, which in turn depend on the values of the predictors. Moreover, the model assumes that

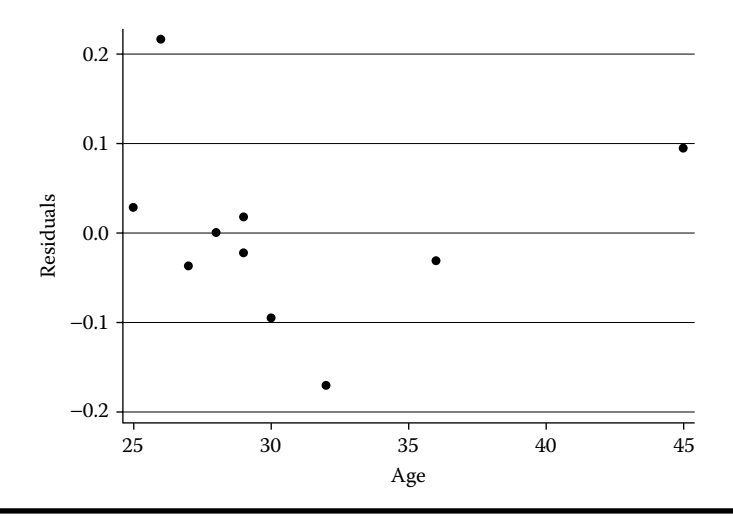

Figure 5.4 Residuals distribution.

#### 60 Biostatistics in Public Health Using STATA

the variances are constant, but the variance of the residual depends on the distance of the central values of the predictors. To verify the compliance of constant variance, it is recommended that the standardized residuals be graphically represented. In Stata, this type of graph can be obtained using the *rvpplot* command after the *reg* command. For example, to describe the residuals distribution related with the linear regression model between *heimt* and *age*, the Stata commands are:

reg heimt age rvpplot age

The output of these commands can be seen in Figure 5.4. Because of the small sample size in this example, it is difficult to visualize a particular pattern around 0, although some symmetric distribution is observed. For more discussion on this topic, we recommend checking out the book by Draper and Smith (1998).

## Chapter 6

# **Analysis of Variance**

Aim: Upon completing the chapter, the learner should be able to perform an analysis of variance to compare the expected values of a continuous random variable between different groups.

## 6.1 Introduction

An analysis of variance (ANOVA) can be performed to compare two or more parameters (expected values and variances). The possible objectives of this analysis might be to:

1. Compare the expected value of a continuous random variable in "*m*" different groups to assess the following hypothesis:

$$H_0: \mu_1 = \mu_2 = \cdots = \mu_m$$

2. Determine which expected values are different among comparison groups to evaluate any of the following potential null hypotheses:

$$H_0: \mu_i = \mu_j; H_0: \mu_i = \frac{\mu_i + \mu_k}{2}; H_0: \frac{\mu_1 + \mu_2 + \mu_3}{3} = \frac{\mu_4 + \mu_5}{2} \cdots$$

3. Determine if the variability of a random continuous variable is the same between different groups to evaluate the following hypothesis:

$$H_0: \sigma_\alpha^2 = 0$$

### 6.2 Data Structure

Assuming that we have three groups or three selected groups, the database to compare the expected value of random variable Y would have the following structure:

|                    | Group 1                   | Group 2                            | Group 3                   |                                         |
|--------------------|---------------------------|------------------------------------|---------------------------|-----------------------------------------|
|                    | Y <sub>1,1</sub>          | Y <sub>2,1</sub>                   | Y <sub>3,1</sub>          |                                         |
|                    | Y <sub>1,2</sub>          | Y <sub>2,2</sub>                   | Y <sub>3,2</sub>          |                                         |
|                    | :                         | :                                  | :                         |                                         |
|                    | :                         | :                                  | :                         |                                         |
|                    | Y <sub>1,n1</sub>         | Y <sub>2,n2</sub>                  | Y <sub>3,n3</sub>         | Total                                   |
| Total              | $\sum_{j=1}^{n1} Y_{1,j}$ | $\sum\nolimits_{j=1}^{n2} Y_{2,j}$ | $\sum_{j=1}^{n3} Y_{3,j}$ | $\sum_{i=1}^k \sum_{j=1}^{n_i} Y_{i,j}$ |
| Mean               | $\overline{Y}_1$          | $\overline{Y}_2$                   | $\overline{Y}_3$          | $\overline{Y}$                          |
| Variance           | $s_1^2$                   | $s_{2}^{2}$                        | $s_{2}^{2}$               | <i>s</i> <sup>2</sup>                   |
| Number of subjects | n <sub>1</sub>            | <i>n</i> <sub>2</sub>              | <i>n</i> <sub>3</sub>     | n                                       |
| Expected<br>value  | $\mu_1$                   | $\mu_2$                            | $\mu_3$                   | μ                                       |

The possible research questions for this study are:

- 1. Assuming that the information available is from all possible groups, the research question can be stated as follows: Does the expected value vary by group  $(\mu_1 = \mu_2 = \mu_3)$ ? (Fixed effects model)
- 2. Assuming that the information available is from a random sample of all possible groups, the research question can be stated as follows: Is there any variation among all the groups ( $\sigma_{\alpha}^2 \neq 0$ )? (Random effects model)

### 6.3 Example for Fixed Effects

To exemplify the research question for fixed effects (above), we are going to use the information from the previous database. As the *bmig* consists of three groups (normal, overweight, and obese), the research question would be the following: Are there differences in the expected age, according to the *bmig* categories?

#### Analysis of Variance 63

The basic statistics from the database, using the *table* command, are in the following output:

| . table bmig,                   | c(n age m   | ean age sd ag           | e)                        |
|---------------------------------|-------------|-------------------------|---------------------------|
| bmig                            | N(age)      | mean(age)               | sd(age)                   |
| Normal <br>Overweight <br>Obese | 4<br>3<br>3 | 32.75<br>27<br>31.66667 | 8.539125<br>2<br>3.785939 |

The results from the above table show that subjects having a normal bmi are in the older group, and those categorized as being overweight are younger. But the variability in these groups seems to be very different, based on the comparison of standard deviations. To assess whether these differences are statistically significant, either a linear model or an analysis of variance can be used (both of which are described in the following sections).

#### 6.4 Linear Model with Fixed Effects

For a comparison of the expected values of a continuous random variable Y (e.g., age in years) for the groups of interest, we can establish the following model, using the bmig categories:

$$y_{ij} = \mu_1 + (\mu_2 - \mu_1)^* BMIG_2 + (\mu_3 - \mu_1)^* BMIG_3 + e_{ij}$$

and

$$y_{ij} = \mu_1 + \alpha_2 * BMIG_2 + \alpha_3 * BMIG_3 + e_{ij}$$

where:

 $y_{ij}$  indicates the value of the continuous random variable Y in the *i*th subject that belongs to the *j*th bmig category

- $\mu_i$  indicates the expected value of Y in the *j*th *bmig* category,  $E(y_{ij}) = \mu_i$
- $e_{ij}$  indicates the difference between the observed value of  $y_{ij}$  and the expected value of the random variable *Y* in the *j*th bmig category ( $\mu_j$ ) (it is assumed that the errors,  $e_{ij}$ , are independent and follow an  $N(0, \sigma^2)$  distribution)
- $\alpha_j$  indicates the effect of the *j*th *bmig* category with respect to the first bmig category (normal), subject to the restriction  $\alpha_1 = 0$
- BMIG<sub>*j*</sub> is a dummy variable whose value is 1 if the subject belongs to the *j*th bmig category; its value is 0 if the subject belongs to another bmig group

When the groups being compared correspond to all of the possible groups or when they represent a select group of interest, the  $\alpha_{i}$ s are constants and are defined as fixed effects. If the effects are fixed, then it is initially assumed that variances within groups are equal,  $\operatorname{Var}(Y_{ij}) = \sigma^2$ .

### 6.5 Analysis of Variance with Fixed Effects

For analyzing the expected values of a continuous random variable between different groups using the statistical method of analysis of variance, we start by decomposing the numerator of the variance of Y, as can be accomplished using the following:

$$\sum_{i=1}^{k} \sum_{j=1}^{n_i} (Y_{ij} - \overline{Y})^2 = \sum_{i=1}^{k} n_i (\overline{Y}_i - \overline{Y})^2 + \sum_{i=1}^{k} \sum_{j=1}^{n_i} (Y_{ij} - \overline{Y}_i)^2$$

where:

 $\sum_{i=1}^{k} n_i \left(\overline{Y_i} - \overline{Y}\right)^2 \text{ indicates the variation between groups (between sum of squares)}$  $\sum_{i=1}^{k} \sum_{j=1}^{n_i} \left(Y_{ij} - \overline{Y}\right)^2 \text{ indicates the overall variation within each group (within sum of squares)}$ 

The null hypothesis in ANOVA with fixed effects determines that the expected values of the random variable of interest, *Y*, in all groups are the same,  $H_0:\mu_1=\dots=\mu_k$ ; thus,  $\alpha_i = 0$  for all groups. To assess the null hypothesis, the estimated expected values of SS between and SS within are compared, considering their respective degrees of freedom, as follows:

| Source of<br>Variation | SS                                                                  | Df           | MS                                                                        | E[MS]             |
|------------------------|---------------------------------------------------------------------|--------------|---------------------------------------------------------------------------|-------------------|
| Between                | $\sum_{i=1}^{k} n_i \left( \overline{Y_i} - \overline{Y} \right)^2$ | <i>k</i> – 1 | $\sum_{i=1}^{k} n_i \left(\overline{Y_i} - \overline{Y}\right)^2 / (k-1)$ | $\sigma^2 + \phi$ |
| Within                 | $\sum_{i=1}^{k} \sum_{j=1}^{n_i} (Y_{ij} - \overline{Y}_i)^2$       | n – k        | $\frac{\sum_{i=1}^{k}\sum_{j=1}^{n_i} (Y_{ij}-\overline{Y}_i)^2}{(n-k)}$  | $\sigma^2$        |
| Total                  | $\sum_{i=1}^{k} \sum_{j=1}^{n_i} (Y_{ij} - \overline{Y})^2$         | <i>n</i> – 1 |                                                                           |                   |

Note:  $\phi = \frac{1}{k-1} \sum_{i=1}^{k} n_i \alpha_i^2$ 

#### Analysis of Variance **65**

Under the null hypotheses, the ratio  $\left(\sigma^2 + \frac{1}{k-1}\sum n_i\alpha_i^2/\sigma^2\right) = 1$ . To determine how far this ratio should be away from 1, once a dataset is collected and the parameters of the linear model  $(\sigma^2, \alpha_i)$  are estimated, a *P*-value is computed using the *F*-Fisher probability distribution with 1 and n - 2 degrees of freedom.

#### 6.6 Programming for ANOVA

To program a linear model to determine which fixed effect is different from zero, we can use the *regress* (or *reg*) command with a categorical predictor. For example, to compare age between the categories of the bmig, using the first category as the reference group, go to the *Statistics* dropdown menu and click on "Linear regression"; next, write *age* in the Dependent variable box and *bmig* (as a categorical variable) in the Independent variables box, remembering to precede "bmig" with the symbol "*i*.", as is illustrated in Figure 6.1.

Once the previous table is submitted, the following output will be displayed:

```
. reg age i.bmig
```

| Source   | SS         | df | MS         | Number of obs | = | 10      |
|----------|------------|----|------------|---------------|---|---------|
|          | +          |    |            | F(2, 7)       | = | 0.83    |
| Model    | 60.6833333 | 2  | 30.3416667 | Prob > F      | = | 0.4742  |
| Residual | 255.416667 | 7  | 36.4880952 | R-squared     | = | 0.1920  |
|          | +          |    |            | Adj R-squared | = | -0.0389 |
| Total    | 316.1      | 9  | 35.1222222 | Root MSE      | = | 6.0405  |

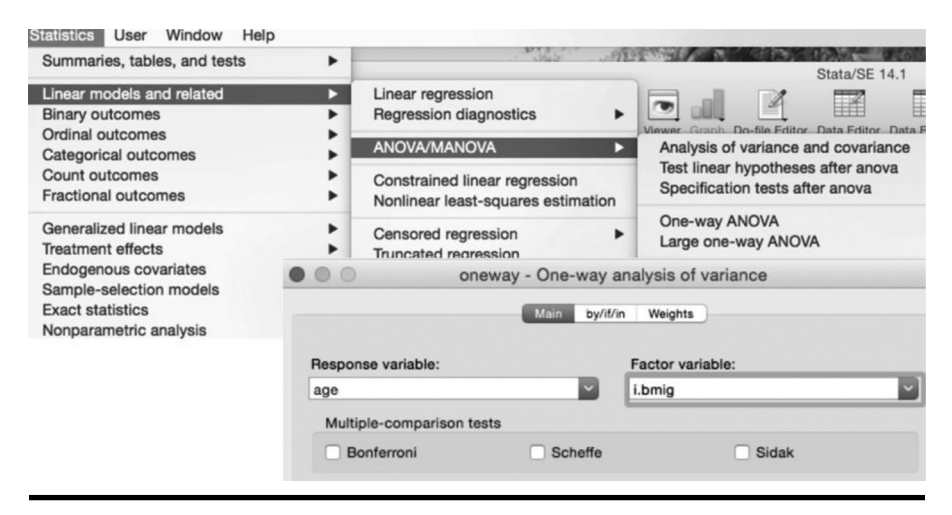

Figure 6.1 Linear regression model with categorical predictor.

| age   Coef. Std. Err. t P> t  [95% Conf. Interva-<br>bmig  <br>Overweight   -5.75 4.613537 -1.25 0.253 -16.65928 5.1592<br>Obese   -1.083333 4.613537 -0.23 0.821 -11.99261 9.8259 |                             |                      |                      |                |                |                        |                      |
|----------------------------------------------------------------------------------------------------|-----------------------------|----------------------|----------------------|----------------|----------------|------------------------|----------------------|
| bmig  <br>Overweight   -5.75 4.613537 -1.25 0.253 -16.65928 5.1592<br>Obese   -1.083333 4.613537 -0.23 0.821 -11.99261 9.8259                                                      | age                         | Coef.                | Std. Err.            | . t            | <b>P</b> > t   | [95% Conf.             | Interval]            |
|                                                                                                    | bmig<br>Overweight<br>Obese | -5.75<br>  -1.083333 | 4.613537<br>4.613537 | -1.25<br>-0.23 | 0.253<br>0.821 | -16.65928<br>-11.99261 | 5.159281<br>9.825948 |
| 32.75 3.020269 10.84 0.000 25.6082 39.89                                                                                                    | _cons                       | 32.75                | 3.020269             | 10.84          | 0.000          | 25.6082                | 39.8918              |

The results show that there is no evidence of significant differences in the mean age across bmig categories using normal subjects as the reference group (P-value > .1). If the user wants to change the reference group (e.g., use the second category of bmig), the following command syntax should be used:

#### reg age b2.bmig

#### Output

```
. reg age b2.bmig
```

| Source   | SS         | df     |      | MS      | Numbe | er of ob | s =   | 10        |
|----------|------------|--------|------|---------|-------|----------|-------|-----------|
|          | +          |        |      |         | F(2,  | 7)       | =     | 0.83      |
| Model    | 60.6833333 | 2      | 30.3 | 3416667 | Prob  | > F      | =     | 0.4742    |
| Residual | 255.416667 | 7      | 36.  | 4880952 | R-squ | ared     | =     | 0.1920    |
|          | +          |        |      |         | Adj F | l-square | d =   | -0.0389   |
| Total    | 316.1      | 9      | 35.  | 1222222 | Root  | MSE      | =     | 6.0405    |
|          |            |        |      |         |       |          |       |           |
|          |            |        |      |         |       |          |       | T         |
| age      | COEI.      | sta. I | err. | t       | P> t  | [92%     | conr. | Intervalj |
| bmig     | •<br>      |        |      |         |       |          |       |           |
| Normal   | 5.75       | 4.613  | 537  | 1.25    | 0.253 | -5.159   | 281   | 16.65928  |
| Obese    | 4.666667   | 4.9320 | 078  | 0.95    | 0.376 | -6.995   | 845   | 16.32918  |
|          |            |        |      |         |       |          |       |           |
| cons     | 27         | 3.487  | 506  | 7.74    | 0.000 | 18.75    | 336   | 35.24664  |
|          | '          |        |      |         |       |          |       |           |

The commands *oneway* and *anova* can be used in the assessment of the null hypothesis,  $H_0: \mu_1 = \dots = \mu_k$  (using fixed-effect ANOVA). The *oneway* command includes Bartlett's test for equal variances, a condition needed in the *F*-test for comparing expected values. The *anova* command expands the sum of squares if more than one source of variation is used. For example, to compare age between the bmig categories, the following command is used:

#### oneway age bmig

#### Output

. oneway age bmig

|                                 | Analysis                 | of Var | riance                   |      |          |
|---------------------------------|--------------------------|--------|--------------------------|------|----------|
| Source                          | SS                       | df     | MS                       | F    | Prob > F |
| Between groups<br>Within groups | 60.6833333<br>255.416667 | 2<br>7 | 30.3416667<br>36.4880952 | 0.83 | 0.4742   |
| Total                           | 316.1                    | 9      | 35.1222222               |      |          |

Bartlett's test for equal variances: chi2(2) = 3.5156 Prob>chi2 = 0.172

The output of the *oneway* command provides evidence in favor of the null hypothesis,  $H_0: \mu_{\text{normal}} = \mu_{\text{overweight}} = \mu_{\text{obese}}$ , and evidence in favor of equal variances, via the Bartlett's test (*P*-value > 0.1).

If the user includes the variable *sex* as a second source of variation and the interaction of *age* and *sex* to explore how the mean of *age* changes by bmig category and *sex*, the command line (making use of the *anova* command) is as follows:

#### anova age bmig sex bmig#sex

#### Output

|                         | Number of obs<br>Root MSE           | =<br>= | 10<br>3.14113 | ) R-squ<br>Adj F                    | ared =<br>R-squared = | 0.8439<br>0.7191           |
|-------------------------|-------------------------------------|--------|---------------|-------------------------------------|-----------------------|----------------------------|
| Source                  | Partial SS                          |        | df            | MS                                  | F                     | Prob>F                     |
| Model                   | 266.76667                           |        | 4             | 66.691667                           | 6.76                  | 0.0299                     |
| bmig<br>sex<br>bmig#sex | 157.11373<br>131.92157<br>62.745098 |        | 2<br>1<br>1   | 78.556863<br>131.92157<br>62.745098 | 7.96<br>13.37<br>6.36 | 0.0279<br>0.0146<br>0.0531 |
| Residual                | 49.333333                           |        | 5             | 9.8666667                           | ,                     |                            |
| Total                   | 316.1                               |        | 9             | 35.122222                           |                       |                            |

The output suggests that the mean of *age* changes according to the *bmig* and *sex* categories due to the fact that the interaction term bmig#sex is marginally significant (*P*-value = .053); however, caution should be taken with this interpretation because the sample size is very small.

#### 6.7 Planned Comparisons (before Observing the Data)

Having determined that there is evidence of a difference between the expected values, the next step is to determine if the difference of interest is significant. This difference of interest can be defined with two expected values (pairs of means) or with a combination of expected values (linear contrasts).

#### 6.7.1 Comparison of Two Expected Values

Continuing with the same example as before, suppose the user's main purpose is to compare the expected age of subjects having a normal bmi with the expected age of subjects who are categorized as being overweight. To do this, the null hypothesis is formulated in the following way:

$$H_0: \mu_1 = \mu_2$$
 or  $H_0: \mu_1 - \mu_2 = 0$ 

which is equivalent to

$$H_0: \alpha_2 = 0$$

The test statistic will be

$$F = t^{2} = \left(\frac{\left|\overline{Y_{i}} - \overline{Y_{j}}\right|}{\sqrt{s^{2}\left[\left(1/n_{i}\right) + \left(1/n_{j}\right)\right]}}\right)^{2} \sim F_{1,n-k|H_{0}}$$

where  $s^2$  is MSE (within MS).

To evaluate the null hypothesis in Stata, using this statistic, we can use the *test* command after the *anova* command, as can be seen in the following:

anova age bmig

test 1.bmig=2.bmig

#### Output

. anova age bmig

|          | Number of obs | 5 = | 10      | R-so | quared    | = | 0.1920  |
|----------|---------------|-----|---------|------|-----------|---|---------|
|          | ROOL MSE      | =   | 0.04054 | Adj  | k-squared | = | -0.0389 |
| Source   | Partial SS    | df  |         | MS   | F         |   | Prob>F  |
| Model    | 60.683333     | 2   | 30.34   | 1667 | 0.83      |   | 0.4742  |
| bmig     | 60.683333     | 2   | 30.34   | 1667 | 0.83      |   | 0.4742  |
| Residual | 255.41667     | 7   | 36.48   | 8095 |           |   |         |
| Total    | 316.1         | 9   | 35.12   | 2222 |           |   |         |

Analysis of Variance 69

. test 1.bmig=2.bmig

( 1) 1b.bmig - 2.bmig = 0
F( 1, 7) = 1.55

Prob > F =

The results suggest that there is no difference in the expected age between normal

0.2527

#### 6.7.2 Linear Contrast

A linear contrast is a combination of expected values, as is illustrated in the following:

bmi subjects and those whose bmi indicates that they are overweight (*P*-value > .1).

$$L=\sum_{i=1}^k c_i\mu_i$$

where:

$$\sum_{i=1}^k c_i = 0$$

The definition for a linear contrast depends on the null hypothesis under evaluation. For example,

1. When  $H_0: \mu_1 - \mu_2 = 0$  then,

$$L = (1)\mu_1 + (-1)\mu_2$$

where  $c_1 = 1$  and  $c_2 = -1$ 

2. When  $H_0: \mu_1 = (\mu_2 + \mu_3/2) \Rightarrow H_0: (1)\mu_1 + (-0.5)\mu_2 + (-0.5)\mu_3 = 0$  then,

$$L = (1)\mu_1 + (-0.5)\mu_2 + (-0.5)\mu_3$$

where  $c_1 = 1$ ,  $c_2 = -0.5$ ,  $c_3 = -0.5$ 

Once the linear contrast is defined, the test statistic is

$$t = \frac{\hat{L}}{\sqrt{s^2 \sum_{i=1}^{k} (c_i^2/n_i)}} \sim t_{\left(n-k,1-\frac{\alpha}{2}\right)}$$

where  $s^2 = MSE$  (within MS) and  $\hat{L}$  is determined by the sample means.

To evaluate linear contrasts in Stata, we can use the *test* command after the *anova* command. For example, assuming the user wants to compare the expected age between the subjects categorized as having a normal bmi against the average of the

expected age in subjects categorized as being overweight or obese, the null hypothesis is formulated as  $H_0$ :  $\mu_1 = (\mu_2 + \mu_3)/2$ . To assess this hypothesis with the *test* command, the specified command line, after running the *anova* command, is as follows:

```
test 1.bmig=(2.bmig+3.bmig)/2
```

Output

```
. test 1.bmig=(2.bmig+3.bmig)/2
( 1) 1b.bmig - .5*2.bmig - .5*3.bmig = 0
F( 1, 7) = 0.77
Prob > F = 0.4099
```

The results suggest that the expected age does not change between the groups under comparison (P-value > .1).

### 6.8 Multiple Comparisons: Unplanned Comparisons

Having determined that there is evidence of a difference between the expected values, the next step is to determine which of the differences is or are significant. There are several methods, called post hoc tests, which have been developed to answer this type of question; two of the most commonly used methods are *Bonferroni's method* and *Scheffé's method*.

Bonferroni's method compares pairs of groups by adjusting the significance level of each pair of averages compared to the total possible number of paired comparisons. For example, if the level of significance is 5% and there are three possible pairwise comparisons, then the level of significance for evaluating one particular pair of means is divided by 3; that is, the level of significance of one pair would be 0.05/3 = 0.0167. Another alternative is to multiply the *P*-value of each comparison by 3. This method ensures that the overall significance level defined in ANOVA is maintained when it is conducted simultaneously on all possible pairwise comparisons. This method can be programmed through the *oneway* command. For example, assuming the user wants to compare the expected age in the following three bmig categories (normal, overweight, and obese), the command syntax with *oneway* command will be the following:

#### oneway age bmig, bon tab

Output

|           | Sur       | mmary of age |       |
|-----------|-----------|--------------|-------|
| bmig      | Mean      | Std. Dev.    | Freq. |
| Normal    | 32.75     | 8.5391256    | 4     |
| Overweigh | 27        | 2            | 3     |
| Obese     | 31.666667 | 3.7859389    | 3     |
| Total     | 30.7      | 5.9264004    | 10    |

|           |            | Ana      | alysis    | of Vai  | ciance | e        |         |        |     |        |
|-----------|------------|----------|-----------|---------|--------|----------|---------|--------|-----|--------|
| Sourc     | ce         | SS       |           | df      | 1      | MS       | F       | Prob   | >   | F      |
| Between   | groups     | 60.68    | <br>33333 | 2       | 30.3   | 3416667  | 0.83    | 0.     | 47  | <br>42 |
| Within    | groups     | 255.43   | 16667     | 7       | 36.4   | 4880952  |         |        |     |        |
| Total     | L          | :        | 316.1     | 9       | 35.3   | 1222222  |         |        |     |        |
| Bartlett' | 's test f  | or equal | varianc   | es: chi | .2(2)  | = 3.5156 | Prob>ch | i2 = 0 | .17 | 72     |
|           |            |          | Com       | parison | ı of a | age by 1 | bmig    |        |     |        |
|           |            |          |           | (Bor    | ferro  | oni)     |         |        |     |        |
| Row Mear  | 1-         |          |           |         |        |          |         |        |     |        |
| Col Mear  | 1          | Normal   | Over      | weig    |        |          |         |        |     |        |
| Overweig  | +<br>J     | -5.75    |           |         |        |          |         |        |     |        |
|           |            | 0.758    |           |         |        |          |         |        |     |        |
| Obese     | <br>e   -1 | L.08333  | 4.6       | 5667    |        |          |         |        |     |        |
|           |            | 1.000    | 1         | .000    |        |          |         |        |     |        |

**Note:** The option Bon displays the Bonferroni multiple-comparison test. The option tab produces a summary of age at each category of bmig.

At the bottom of the output table, all the pairwise comparisons between the samples means can be seen; for example, the difference between the mean age of the obese group and that of the overweight group is 4.67, which can be confirmed with the first table requested in this output, in which  $\overline{Y}_{normal} = 32.8$ ,  $\overline{Y}_{overweight} = 27.0$ , and  $\overline{Y}_{obese} = 31.7$ . Below the pairwise differences is the *P*-value for the *F*-statistics of one pair, which was computed by multiplying by the total number of possible mean pairs to be compared. The results show that there are no evidences of significant differences (*P*-values > .1) in any of the pairwise comparisons.

Scheffé's method performs multiple comparisons through linear contrasts, but the significance level of each comparison is not adjusted. In Scheffé's method, the test statistic is calculated using the following formula:

$$t^{2} / (k-1) = \left(\frac{\hat{L}}{\sqrt{s^{2} \sum_{i=1}^{k} (c_{i}^{2}/n_{i})}}\right)^{2} / (k-1)$$

The null hypothesis is rejected with a certain significance level,  $\alpha$ , when

$$t > \sqrt{(k-1)F_{k-1,n-k,1-\alpha}}$$
 or  $t < -\sqrt{(k-1)F_{k-1,n-k,1-\alpha}}$ 

The *P*-value is calculated with the *F*-Fisher probability distribution with k - 1 and n - k degrees of freedom. The Stata command line for performing multiple comparisons by Scheffé's method is as follows:

```
oneway age bmig, sch
Output
**The ANOVA table is omitted
Comparison of age by bmig
                           (Scheffe)
Row Mean-
Col Mean
           Normal
                   Overweig
Overweig
            -5.75
             0.496
  Obese | -1.08333 4.66667
             0.973
                      0.656
```

The results displayed in the above output table show that the *P*-values that result when using Scheffé's method are different from those that result when Bonferroni's method is used; however, the statistical evidence confirms that there are no significant differences (*P*-values > .1) in any of the pairwise comparisons.

## 6.9 Random Effects

When the statistical information is collected only from a random sample of groups of subjects, which are part of all possible study groups (Figure 6.2), we can define a linear model with random effects.

The linear model with random effects is represented as follows:

```
Yij|\mu i = \mu i + eij,
```

where:

$$\begin{split} Y_{ij} | \mu_i &\sim \text{ i.i.d } N \left( \mu_i, \sigma^2 \right) \\ \mu_i &\sim \text{ i.i.d } N \left( \mu_i, \sigma^2_\mu \right) \\ \text{ i.i.d } = \text{ independently and identically distributed} \end{split}$$

The main outcome, *Y*, is a continuous random variable distributed as a normal distribution with the following parameters:  $\mu_i, \sigma^2$ . These parameters could be also random variables; however, in the random effect model considered, only  $\mu_i$  is assumed to be a random variable with normal distribution and parameters:  $\mu, \sigma_{\mu}^2$ .

Analysis of Variance **73** 

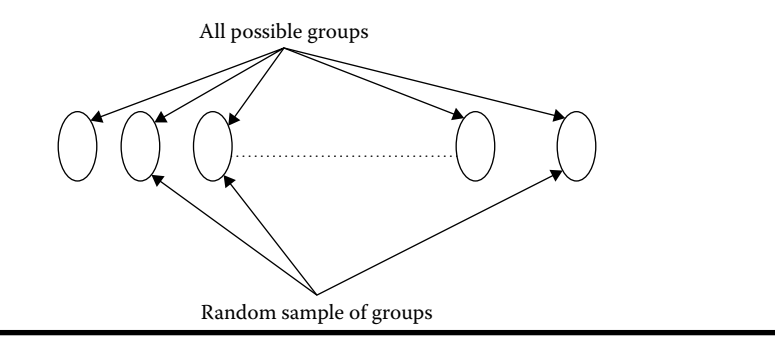

Figure 6.2 Random effects scheme.

Following is an alternative expression of the linear model with random effects:

$$E(Y_{ij}|\alpha_i) = \mu + \alpha_i$$
$$Y_{ij}|\alpha_i \sim \text{i.i.d } N(\mu_i, \sigma^2)$$
$$\alpha_i \sim \text{i.i.d } N(0, \sigma_\alpha^2)$$

The procedure to estimate the parameters of this model is similar to the process used in Bayesian data analysis; however, in ANOVA with random effects, we are only assuming randomness in  $\mu_i$ . The null hypothesis of the ANOVA with random effects is formulated as follows:

$$H_0: \sigma_\alpha^2 = 0$$

Having  $\sigma_{\alpha}^2 = 0$  implies that the expected values of *Y* for all groups, including the groups in the study sample and the groups of subjects who were not included in the study sample, are equal  $(\mu_1 = \mu_2 = \cdots = \mu_m)$ .

Under the assumption of random effects, the expected values for the sum of squares in the ANOVA can be seen below in the following:

| Source of<br>Variation | SS                                                                         | Df           | MS                                                                                                | E[MS]                            |
|------------------------|----------------------------------------------------------------------------|--------------|---------------------------------------------------------------------------------------------------|----------------------------------|
| Between                | $\sum_{i=1}^{k} n_i \left( \overline{Y}_i - \overline{Y} \right)^2$        | <i>k</i> – 1 | $\sum_{i=1}^{k} n_i \left(\overline{Y}_i - \overline{Y}\right)^2 / (k-1)$                         | $\sigma^2 + n_0 \sigma_\alpha^2$ |
| Within                 | $\sum_{i=1}^{k} \sum_{j=1}^{n_i} \left( Y_{ij} - \overline{Y}_i \right)^2$ | n – k        | $\sum_{i=1}^{k} \sum_{j=1}^{n_i} \left( Y_{ij} - \overline{Y}_i \right)^2 / \left( n - k \right)$ | $\sigma^2$                       |
| Total                  | $\sum_{i=1}^{k} \sum_{j=1}^{n_i} \left( Y_{ij} - \overline{Y} \right)^2$   | <i>n</i> – 1 |                                                                                                   |                                  |

where:

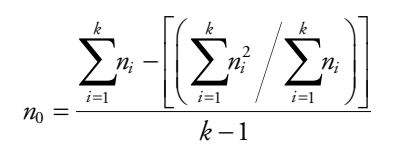

According to the null hypothesis  $(H_0: \sigma_\alpha^2 = 0)$ ,

$$\frac{E(MS_{Between})}{E(MS_{Within})} = 1$$

To evaluate the null hypothesis with the data collected in the sample, the *F*-statistic is obtained using the following equation:

$$F = \frac{\sum_{i=1}^{k} n_i (\bar{Y}_i - \bar{Y})^2 / (k-1)}{\sum_{i=1}^{k} \sum_{j=1}^{n_i} (Y_{ij} - \bar{Y}_i)^2 / (n-k)} \sim F_{(k-1,n-k,1-\alpha)}$$

The estimates of  $\sigma_{\alpha}^2$  and  $\sigma^2$  are calculated by the following expressions:

$$\widehat{\sigma_{\alpha}^{2}} = \max\left(\frac{MS_{Between} - MS_{Within}}{n_{0}}, 0\right)$$
$$\widehat{\sigma}^{2} = \sum_{i=1}^{k} \sum_{j=1}^{n_{i}} \frac{\left(Y_{ij} - \overline{Y_{i}}\right)^{2}}{\left(n - k\right)}$$

## 6.10 Other Measures Related to the Random Effects Model

#### 6.10.1 Covariance

In the previous example, there is a possible relationship between the subjects of the same group. To assess this, the covariance statistic is defined using the following equation:

Analysis of Variance **75** 

$$\operatorname{Cov}(Y_{im}, Y_{in}) = \operatorname{Cov}\{E(Y_{im}|\alpha_i, E(Y_{in}|\alpha_i))\} + E\left\{\operatorname{Cov}(Y_{im}, Y_{in}|\alpha_i)\right\}$$
$$= \operatorname{Cov}(\mu + \alpha_i, \mu + \alpha_i) + 0 = \operatorname{Cov}(\alpha_i, \alpha_i) = \sigma_{\alpha}^2$$

#### 6.10.2 Variance and Its Components

Another expression for the variance of  $Y_{ij}$  with its components is as follows:

$$\operatorname{Var}(Y_{ij}) = \operatorname{Var}\left\{E\left(Y_{ij}|\alpha_{i}\right)\right\} + E\left\{\operatorname{Var}\left(Y_{ij}|\alpha_{i}\right)\right\}$$
$$= \operatorname{Var}(\mu + \alpha_{i}) + E(\sigma^{2}) = \sigma_{\alpha}^{2} + \sigma^{2}$$

where  $\sigma_{\alpha}^2$  and  $\sigma^2$  are defined as components of the variance.

#### 6.10.3 Intraclass Correlation Coefficient

A useful measure of association within groups is the intraclass correlation coefficient defined as follows:

$$\operatorname{Corr}(Y_{ij}, Y_{il}) = \frac{\operatorname{Cov}(Y_{ij}, Y_{il})}{\sqrt{\operatorname{Var}(Y_{ij})\operatorname{Var}(Y_{il})}} = \frac{\sigma_{\alpha}^{2}}{\sqrt{(\sigma_{\alpha}^{2} + \sigma^{2})(\sigma_{\alpha}^{2} + \sigma^{2})}} = \frac{\sigma_{\alpha}^{2}}{\sigma_{\alpha}^{2} + \sigma^{2}} = \rho_{I}$$

This index can be interpreted as a measure of reproducibility or consistency (reliability coefficient) between the measurements of a group. Rosner (2010) suggests using the following interpretations:

| $\rho_{I} < 0.4$        | Poor reproducibility      |
|-------------------------|---------------------------|
| $0.4 \le \rho_I < 0.75$ | Moderate reproducibility  |
| $\rho_I \ge 0.75$       | Excellent reproducibility |

## 6.11 Example of a Random Effects Model

Let us assume that the user is interested in assessing the systolic blood pressure readings (mm Hg) from a portable machine. In addition, we must take into consideration the fact that the experimental design was defined to measure these

readings from a subject twice a day, for 10 consecutive days, as a random sample of days in 1 month. Finally, let us assume that the data in Stata conform to the following format:

|    | +   |     |         |     |
|----|-----|-----|---------|-----|
|    | da  | iy  | sb1     | sb2 |
|    |     |     |         |     |
| •  |     | 1   | 98      | 99  |
| •  |     | 2   | 102     | 93  |
| •  | İ   | 3   | 100     | 98  |
|    | İ   | 4   | 99      | 100 |
| 5. | İ   | 5   | 96      | 100 |
|    | i   | 6   | 95      | 100 |
| '. | i   | 7   | 90      | 98  |
|    | i   | 8   | 102     | 93  |
| •  | i   | 9   | 91      | 92  |
| ). | i 1 | LO  | 90      | 94  |
|    | +   |     |         |     |
|    | sb1 | ind | dicates | the |
|    | ah2 | ind | licated | the |

To perform an ANOVA, the user has to modify the previous database structure. The actual format is called *wide* format, where every row in the dataset contains all the information of one subject. To run an ANOVA the database structure must be in the *long* format, where every row contains the information of each subject's visit. The *reshape* command can be used to change the database structure from *wide* to *long* format, as follows:

measure of systolic blood pressure.

reshape long sb, i(day)

#### Output

```
. reshape long sb, i(day)
(note: j = 1 2)
```

| Data                                    | wide    | -> | long |
|-----------------------------------------|---------|----|------|
| Number of obs.                          | 10      | -> | 20   |
| Number of variables                     | 3       | -> | 3    |
| j variable (2 values)<br>xij variables: |         | -> | _i   |
|                                         | sb1 sb2 | -> | sb   |

After the *reshape* command, use the *list* command to see the current data structure, as is demonstrated in the following table:

| list |     |           |     |  |  |  |
|------|-----|-----------|-----|--|--|--|
|      | +   |           | +   |  |  |  |
| i    | day | day _j sb |     |  |  |  |
|      |     |           |     |  |  |  |
| 1.   | 1   | 1         | 98  |  |  |  |
| 2.   | 1   | 2         | 99  |  |  |  |
| 3.   | 2   | 1         | 102 |  |  |  |
| 4.   | 2   | 2         | 93  |  |  |  |
| 5.   | 3   | 1         | 100 |  |  |  |
| 6.   | 3   | 2         | 98  |  |  |  |
| 7.   | 4   | 1         | 99  |  |  |  |
| 8.   | 4   | 2         | 100 |  |  |  |
| 9.   | 5   | 1         | 96  |  |  |  |
| 10.  | 5   | 2         | 100 |  |  |  |
| 11.  | 6   | 1         | 95  |  |  |  |
| 12.  | 6   | 2         | 100 |  |  |  |
| 13.  | 7   | 1         | 90  |  |  |  |
| 14.  | 7   | 2         | 98  |  |  |  |
| 15.  | 8   | 1         | 102 |  |  |  |
| 16.  | 8   | 2         | 93  |  |  |  |
| 17.  | 9   | 1         | 91  |  |  |  |
| 18.  | 9   | 2         | 92  |  |  |  |
| 19.  | 10  | 1         | 90  |  |  |  |
| 20.  | 10  | 2         | 94  |  |  |  |
|      | +   |           | +   |  |  |  |

To run the linear model with random effects, use the *loneway* command, as follows:

#### loneway sb day

Output

|         | One-way An | alysis o | f Varia | ance for | sb:   |         |          |    |         |
|---------|------------|----------|---------|----------|-------|---------|----------|----|---------|
|         |            |          |         |          | N     | umber d | of obs = |    | 20      |
|         |            |          |         |          |       | R-sc    | quared = |    | 0.5118  |
| Sourc   | ce         | S        | S       | df       | MS    |         | F        | P  | rob > F |
| Betweer | n day      |          | 152     | 9        | 16.8  | 88889   | 1.1      | .6 | 0.4050  |
| Within  | day        |          | 145     | 10       |       | 14.5    |          |    |         |
| Total   |            |          | 297     | 19       | 15.6  | 31579   |          |    |         |
|         | Intraclass | A        | sy.     |          |       |         |          |    |         |
|         | correlatio | n S      | .E.     | [95%     | Conf. | Interv  | /al]     |    |         |
|         | 0.07611    | 0.3      | 2301    | 0.00     | 0000  | 0.70    | 0920     |    |         |
|         | Estimated  | SD of da | y effec | t        |       | 1.092   | 2906     |    |         |
|         | Estimated  | SD withi | n day   |          |       | 3.807   | 7887     |    |         |
|         | Est. relia | bility o | f a day | y mean   |       | 0.14    | 145      |    |         |
|         | (eval      | uated at | n=2.00  | ))       |       |         |          |    |         |

#### 78 Biostatistics in Public Health Using STATA

The results indicate that there is evidence in favor of the null hypothesis  $(H_0: \sigma_{\alpha}^2 = 0)$ . Therefore, the expected values of the systolic blood pressure readings from the portable machine are equal for the subject under study for 1 month (*P*-value > .1). The estimated intraclass correlation coefficient is as follows:

$$\widehat{\rho_I} = \frac{1.19}{1.19 + 14.5} = 0.076$$

where  $\hat{\sigma}_{\alpha}^2 = (16.9 - 14.5/2) = 1.19$ . Therefore, based on the intraclass correlation coefficient estimation, there is a poor reproducibility index between the two measurements taken in a single day.

#### 6.12 Sample Size and Statistical Power

To determine the minimum sample size for comparing means with enough statistical power (i.e., at least  $1 - \beta = 0.8$ ) and a minimum significance level (i.e.,  $\alpha = 0.05$ ), Stata provides the option for comparing the means of independent samples using ANOVA with the *Power and sample size analysis* window in the *Statistics* menu. For example, assuming we want to determine the minimum sample size to compare their mean age across the three bmig categories, the following information must be provided in the option *One-way analysis of variance*: significance level, statistical power, the group of means under the alternative hypothesis, and the error (within-group) variance (Figure 6.3).

Once the previous table is submitted, the following output will be displayed:

```
. power oneway 32.8 27 31.7, varerror(36.5)
```

```
Performing iteration ...
```

```
Estimated sample size for one-way ANOVA
F test for group effect
Ho: delta = 0 versus Ha: delta != 0
```

Study parameters:

| alpha | = | 0.0500  |
|-------|---|---------|
| power | = | 0.8000  |
| delta | = | 0.4163  |
| N_g   | = | 3       |
| m1    | = | 32.8000 |
| m2    | = | 27.0000 |
| m3    | = | 31.7000 |
| Var_m | = | 6.3267  |
| Var_e | = | 36.5000 |

|                                                                      | Main Table G                                           | raph   Iteration                                               |                              |                            |    |  |
|----------------------------------------------------------------------|--------------------------------------------------------|----------------------------------------------------------------|------------------------------|----------------------------|----|--|
| ompute:                                                              |                                                        |                                                                | * Accepts numlist (E         |                            |    |  |
| Sample size                                                          | *                                                      | )                                                              |                              |                            |    |  |
| Error probabilities                                                  |                                                        |                                                                |                              |                            |    |  |
| 0.05                                                                 | * Significance level                                   | 0.8                                                            | *                            | Power                      | \$ |  |
| <ul> <li>Allow fractional</li> </ul>                                 | sample sizes                                           |                                                                |                              |                            |    |  |
| Effect size                                                          |                                                        |                                                                |                              |                            |    |  |
| Effect size<br>Specify:                                              |                                                        | Contrast of n                                                  | neans                        |                            |    |  |
| Effect size<br>Specify:<br>Alternative group                         | means ÷                                                | Coefficients for                                               | neans<br>contrast            | of group mean              | 5  |  |
| Effect size<br>Specify:<br>Alternative group<br>32.8 27 31.7         | means ÷                                                | Contrast of n<br>Coefficients for<br>Null value of me          | neans<br>contrast<br>an cont | of group mean<br>*<br>rast | 5  |  |
| Effect size<br>Specify:<br>Alternative group<br>32.8 27 31.7<br>36.5 | Alternative group means * Error (within-group) varianc | Contrast of n<br>Coefficients for o<br>Null value of me<br>e 0 | neans<br>contrast<br>an cont | of group mean<br>*<br>rast | 5  |  |

Figure 6.3 Sample size for one-way ANOVA.

```
Estimated sample sizes:
N = 60
N per group = 20
```

Both delta (effect design,  $\sqrt{\text{Var}_m}/\sqrt{\text{Var}_e}$ ) and Var\_m (variance between groups, based on the means of each group and the grand mean,  $\sum_{i=1}^{3} \left[ (\overline{Y}_i - \overline{Y})^2 / 3 \right]$ ) are computed automatically by Stata.

Therefore, the minimum sample size to compare the means across the three bmig categories is 20 subjects per group, assuming the following conditions: an 80% statistical power, a 5% significance level, and an error (within-group) variance of 36.5.

This page intentionally left blank

## Chapter 7

# **Categorical Data Analysis**

Aim: Upon completing the chapter, the learner should be able to perform a stratified analysis in an epidemiological study, using cohort and casecontrol study designs.

## 7.1 Introduction

So far, we have discussed the Stata commands for estimating the conditional expectations of continuous variables. There are, however, numerous occasions in the public health field in which we are interested in exploring the association between a categorical outcome (e.g., disease status) and one or more predictor variables (e.g., exposure status, confounding variables, and effect modifiers variables) collected in epidemiologic studies. *Epidemiology* is "the study of the occurrence and distribution of health-related events in specified populations and the application of this knowledge to control relevant health problems" (Porta, 2008; Rothman, 2002). Epidemiological studies are commonly categorized as descriptive or analytical studies. These studies are defined immediately below:

Descriptive epidemiology focuses on describing the occurrence (incidence, prevalence, and mortality) and distribution of disease (or other health event) patterns by characteristics relating to person (who is affected by the health event?), time (when does the health event occur?), and place (where does the health event occur?). Descriptive studies often use routine data (i.e., vital statistics, surveillance systems, registries, or population surveys) collected in a population to characterize the patterns of disease occurrence. The data generated from descriptive studies can be used for healthcare planning and hypothesis generation. Types of descriptive studies include case series, cross-sectional, and ecological studies.

Analytical epidemiology is concerned with assessing the associations between exposures and diseases (or other health outcomes), which associations may provide further insights into the causes of a disease and lead to prevention strategies. Types of analytical studies include case-control studies, cohort studies, and clinical trials.

In the next sections, we will show the application of the Mantel–Haenszel method for the analysis of data derived from cohort and case-control studies (Jewell, 2004; Rothman, 2002). This method is based on the stratification of potential confounding variables to estimate a weighted average of the magnitude of the exposure–disease association. Confounding factors are variables that are related to both the exposure and the outcome but do not lie in the causal pathway between them (Rothman, 2002; Woodward, 2004). As we shall see in the next chapters, regression models are efficient techniques that can be employed to assess the exposure–disease association while controlling for the *confounding variables*.

#### 7.2 Cohort Study

Cohort studies are designed with at least two groups of subjects usually called *exposed* and *nonexposed* (in terms of a particular factor, in either case) groups. Once these groups are identified, they are followed up for a specific period of time to determine whether any of their members develop the disease of interest, while controlling for potential confounding variables. The magnitude of the association between *exposure* and *disease* is determined by the *relative risk*, which is defined in the following way:

$$RR = \frac{I_{exposure}}{I_{nonexposure}}$$

where  $I_j$  indicates the incidence of the disease in the *j*th group. When stratified analysis is performed, the RR is assessed under different strata (to be combined into one single RR) or reported in each stratum. In the *Mantel–Haenszel* method, the combined RR is computed using the weighted mean of the RRs, as follows:

$$\mathrm{RR}_{\mathrm{M-H}} = \sum \frac{w_k \mathrm{RR}_k}{w_k}$$

where  $w_k$  is the weighted factor in the *k*th stratum, which is itself determined with the product of the total number of cases who are unexposed and the proportion of exposure in this stratum.

For example, let us say that we want to evaluate the association between alcohol intake (exposure) and a diagnosis of myocardial infarction (MI) over a period of 5 years, controlling for the effect of cigarette smoking (potential confounding variable). To analyze this type of study in Stata, we can use the following data:

|             | Smoker (0) |             |       |  |  |  |
|-------------|------------|-------------|-------|--|--|--|
| Alcohol     | MI + (1)   | MI – (0)    | Total |  |  |  |
| Present (1) | 8          | 16          | 24    |  |  |  |
| Absence (0) | 22         | 44          | 66    |  |  |  |
| Total       | 30         | 60          | 90    |  |  |  |
|             | N          | onsmoker (1 | )     |  |  |  |
| Alcohol     | MI + (1)   | MI – (0)    | Total |  |  |  |
| Present (1) | 63         | 36          | 99    |  |  |  |
| Absence (0) | 7          | 4           | 11    |  |  |  |
| Total       | 70         | 40          | 110   |  |  |  |

Categorical Data Analysis **83** 

Between the parentheses are the codes for each category (1 indicates presence and 0 indicates absence).

To program these data, the database can be entered in Stata as follows:

|    | smoker | alcohol | mi | subjects |
|----|--------|---------|----|----------|
|    |        |         |    |          |
| 1. | 0      | 1       | 1  | 8        |
| 2. | 0      | 1       | 0  | 16       |
| з. | 0      | 0       | 1  | 22       |
| 4. | 0      | 0       | 0  | 44       |
| 5. | 1      | 1       | 1  | 63       |
| 6. | 1      | 1       | 0  | 36       |
| 7. | 1      | 0       | 1  | 7        |
| 8. | 1      | 0       | 0  | 4        |
|    | +      |         |    | +        |

The command to perform a stratified analysis using the Mantel–Haenszel method is *cs*, as is illustrated in the following:

cs mi alcohol [fw=subjects], by (smoker)

Output

| M-H Weight    | Interval] | [95% Conf.  | RR         | smoker           |
|---------------|-----------|-------------|------------|------------------|
| 5.866667      | 1.936154  | 0.5164877   | 1          | 0                |
| 6.3           | 1.601405  | 0.6244517   | 1          | 1                |
|               | 2.120674  | 1.10769     | 1.53266    | Crude            |
|               | 1.493591  | 0.6695272   | 1          | M-H combined     |
| chi2 = 1.0000 | .000 Pr>  | chi2(1) = 0 | eity (M-H) | Test of homogene |

**Note:** When the database collapses and contains a variable that tells the frequency of each observation, the *fw* option is used. This option specifies the variable that contains the number of times the observation was actually observed.

The output reports the point estimation of the relative risk (RR) for each stratum, as well as the crude RR and the weighted RR ( $RR_{M-H}$ ) with their respective 95% confidence intervals. In addition, the weighted factor in each stratum is reported (M–H weight), as is the significance test (test of homogeneity [ $H_0$  :  $RR_1 = RR_2 = \cdots = RR_k$ ]), to assess whether the RRs in all strata are equal.

The results indicate that there is a nonsignificant difference in the RRs, per stratum (*P*-value > .10); therefore, it is recommended that the  $RR_{M-H}$  be used. When we compare the point estimates of the crude  $\widehat{RR} = 1.53$  and the  $\widehat{RR}_{M-H} = 1$ , we are able to conclude that the data show a strong confounding effect, as the crude RR is overestimating the magnitude of the association between MI and alcohol intake. Finally, the estimated magnitude of the association of interest, controlling for smoking, is 1 (95% CI: 0.67, 1.49); this, however, is not statistically significant (*P*-value > .05).

#### 7.3 Case-Control Study

Case-control studies are designed initially with at least two groups of subjects, called *cases* (diseased) and *controls* (nondiseased). Once these groups are identified as having been exposed (or not) to a specific factor, they are then classified as being either exposed or nonexposed groups. The magnitude of the association between exposure and disease is determined by the *odds ratio* (OR), which is calculated with the following expression:

$$OR = \frac{Odds_{exposure}}{Odds_{nonexposure}}$$

where  $Odds_j$  indicates the expected number of cases per control in the *j*th group (exposed or nonexposed) and can be defined as follows:

$$Odds = \frac{p}{1-p}$$

where *p* is the probability of having a diagnosis of the disease of interest under the study design.

In the Mantel-Haenszel method, the combined OR is computed using the weighted mean of the ORs, as follows:

$$OR_{M-H} = \sum \frac{w_k OR_k}{w_k}$$

where  $w_k$  is the weighted factor in the *k*th stratum, which is determined with the product of the number of cases who are unexposed and the number of controls who are exposed divided by the number of subjects in this stratum.

For example, let us assume that the user wants to evaluate the association between HPV (human papilloma virus) infection status and oropharyngeal cancer (OC), stratified by smoking (smokers vs. nonsmokers), using a case-control design with the following data:

| Smoker (0)    |          |          |       |  |
|---------------|----------|----------|-------|--|
| HPV           | OC + (1) | OC – (0) | Total |  |
| Present (1)   | 75       | 20       | 95    |  |
| Absent (0)    | 5        | 80       | 85    |  |
| Total         | 80       | 100      | 180   |  |
| Nonsmoker (1) |          |          |       |  |
| HPV           | OC + (1) | OC – (0) | Total |  |
| Present (1)   | 5        | 18       | 23    |  |
| Absent (0)    | 10       | 72       | 82    |  |
| Total         | 15       | 90       | 105   |  |

To perform the stratified analysis of these data, the database in Stata is prepared as is seen here:

```
. list
```

|    | L      |     |    |          |
|----|--------|-----|----|----------|
|    | smoker | hpv | oc | subjects |
| 1. | 0      | 1   | 1  | 75       |
| 2. | j 0    | 1   | 0  | 20       |
| з. | 0      | 0   | 1  | 5        |
| 4. | 0      | 0   | 0  | 80       |
| 5. | 1      | 1   | 1  | 5        |
|    |        |     |    |          |
| 6. | 1      | 1   | 0  | 18       |
| 7. | 1      | 0   | 1  | 10       |
| 8. | 1      | 0   | 0  | 72       |
|    | +      |     |    | +        |

Using the Mantel–Haenszel method, the following command can be employed to perform the stratified analysis in a case-control study:

cc oc hpv [fw=subjects], by(smoker)

 smoker
 OR
 [95% Conf. Interval]
 M-H Weight

 0
 60
 20.21104
 207.9978
 .555556 (exact)

 1
 2
 .4721323
 7.399327
 1.714286 (exact)

 Crude | 21.33333
 10.63312
 43.91911 (exact)

 M-H combined |
 16.1958
 8.529819
 30.75142

 Test of homogeneity (M-H)
 chi2(1) = 18.06
 Pr>chi2 = 0.0000

 Test that combined OR = 1:

 Mantel-Haenszel chi2(1) = 89.05

 Pr>chi2 = 0.0000

The output reports the point estimation of the OR for each stratum as well as the crude OR and the weighted OR (M–H combined) with 95% confidence intervals, respectively. In addition, the weighted factor in each stratum is reported (M–H weight) as well as two significance tests. The purposes of these tests are as follows:

- 1. To assess whether the ORs in all strata are equal: *test of homogeneity*  $(H_0: OR_1 = OR_2 = \cdots = OR_k)$ .
- 2. To assess whether the weighted OR is equal to 1: *test of combined* OR = 1  $(H_0 : OR_{M-H} = 1)$ .

The results indicate that there is a significant difference in the ORs of each stratum (*P*-value < .05); therefore, it is recommended that the OR be analyzed per stratum. When we compare the point estimates of the  $OR_0$  (60) in nonsmokers and those of the  $OR_1$  (2) in smokers, we can see that the smoking habit modifies the magnitude of the association between HPV and OC. Finally, the estimated magnitude of the association of interest among smokers is 60 (95% CI: 20.2, 207.9), which is statistically significant (*P*-value < .05).

#### 7.4 Sample Size and Statistical Power

To determine the minimum sample size for assessing the null hypothesis,  $H_0$ : OR = 1, with enough statistical power (i.e.,  $1 - \beta = 0.8$ ) and a minimum level of significance (i.e.,  $\alpha = 0.05$ ), the classical formula for comparing two proportions is recommended (Rosner, 2010). In Stata, this can be performed in the option that features the chi-squared test comparing two independent proportions with the *Power and sample size analysis* window in the *Statistics* menu (Figure 7.1).

Output

| € O Power and sample-size analysis                                                                                                    |                                                                                                    |                                                                                                    |                                                                                                    |
|----------------------------------------------------------------------------------------------------|----------------------------------------------------------------------------------------------------|----------------------------------------------------------------------------------------------------|----------------------------------------------------------------------------------------------------|
| Methods organized by:                                                                                                    |                                                                                                    |                                                                                                    | Q Filter r                                                                                                    |
| <ul> <li>♥ Population parameter</li> <li>► Correlations</li> <li>► Correlations</li> <li>► Correlations</li> <li>► Means</li> <li>▶ Peans</li> <li>▶ Peans</li> <li>► Sandraf deviations</li> <li>► Sandraf deviations</li> <li>► Sandraf dev</li></ul> | Binomial test comparing one proportion to a<br>reference value     Chi-squared test comparing two<br>independent proportions     Workemar's test comparing two correlated<br>proportions, specify discordant proportions | Score test comparing one proportion to a<br>reference value     Fisher's exact test comparing two<br>independent proportions     McNemar's test comparing two correlated<br>proportions, specify marginal proportions | Wald test comparing one proportion to a     reference value     Usellhood-ratio test comparing two     independent proportions |

Figure 7.1 Sample size for comparing two independent proportions.

For example (using the data of nonsmokers), to assess the magnitude of the association between HPV status and OC with ORs = 2, 2.5, and 3, assuming that the prevalence estimates of OC in HPV-negatives are 0.10, 0.15, and 0.2, the table of sample size should be filled in for a one-sided test and equal allocation, as illustrated in Figure 7.2.

| Total sample si  | ze                                             | \$              |         |    |
|------------------|------------------------------------------------|-----------------|---------|----|
| Error probabilit | ties                                           |                 |         |    |
| 0.05             | * Significance level                           | 0.8             | * Power | \$ |
| 1 Allow fractio  | * Allocation ratio, N2/N1<br>onal sample sizes |                 |         |    |
|                  |                                                | Report effect s | ize as: |    |
| Proportions      |                                                |                 |         |    |
| Proportions      | * Control                                      | Odds ratio      | \$      |    |

Figure 7.2 Sample size specifications for comparing two independent proportions under different conditions.

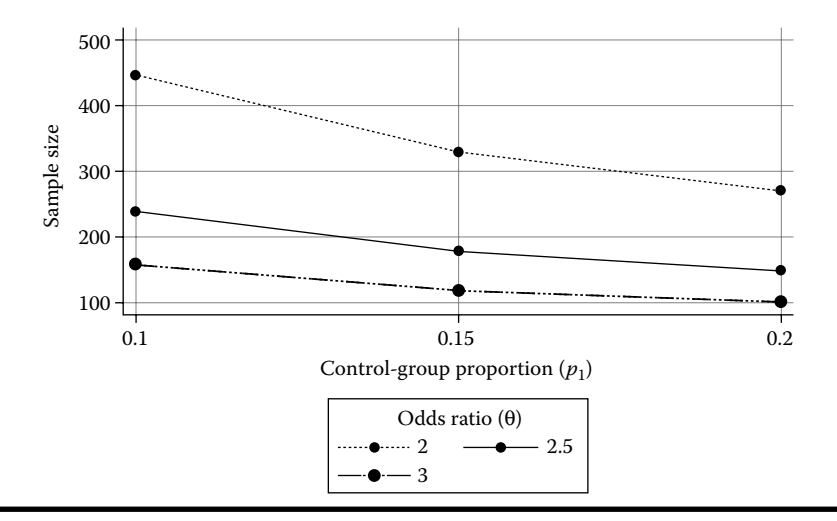

Figure 7.3 Alternatives of sample size for comparing two independent proportions under different conditions. Parameters:  $\alpha = 0.05$ ,  $1 - \beta = 0.8$ .

Once the window for the previous requested sample size is submitted with the graph option, a plot is displayed (Figure 7.3). The results show that the lower the OR, the total sample size increases; however, when the proportion of OC in HPV-negative groups is incremented, the differences in sample size are reduced. To determine the sample size for the overall OR while controlling for potential confounders, an adjustment has to be made, as explained in Chapter 8 (Hosmer and Lemeshow, 2000).

## Chapter 8

# **Logistic Regression Model**

Aim: Upon completing the chapter, the learner should be able to use a logistic regression model to estimate the magnitude of the association between exposure and disease, controlling for potential confounders.

#### 8.1 Model Definition

The *logistic regression model* is a statistical model that can explain the behavior of a dichotomous variable or a binomial proportion through different predictor variables. In epidemiology these predictors may include variables of exposure, potential confounding variables, and other types of controlling variables. A simple binary logistic regression model (Hosmer and Lemeshow, 2000; Collett, 2002) is defined using the following expression:

$$\Pr(Y_i = 1) = p_i = \frac{e^{-(\beta_0 + \beta_1 X)}}{1 + e^{-(\beta_0 + \beta_1 X)}} = \frac{1}{1 + e^{-(\beta_0 + \beta_1 X)}}$$

where:

 $p_i$  indicates the probability of having the diagnosis of interest in the *i*th subject, that is, the probability of the *i*th subject being a case

Y indicates a dichotomous variable, coded as Y = 1 for a case and Y = 0 for a control

X indicates a predictor variable

 $\beta_0$  indicates the coefficient that is not affected by any predictor

 $\beta_1$  indicates the coefficient that affects the predictor *X* 

By using the logarithmic transformation of  $[p_i/(1-p_i)]$ , we obtain the *logit* function, as can be seen in the following:

$$g(x) = \text{logit}(p_i) = \ln\left[\frac{p_i}{1-p_i}\right] = \beta_0 + \beta_1 x$$

where:

 $\beta_0$  indicates the value of the logit( $p_i$ ) when X = 0

 $\beta_1$  indicates changes in the logit( $p_i$ ) per unit of change in X

#### 8.2 Parameter Estimation

The logistic regression model is adjusted by estimating the unknown parameters  $\beta_0$  and  $\beta_1$ . One of the procedures for estimating the unknown parameters is known as the *maximum-likelihood estimation* (MLE), which is based on the likelihood function. This function is given by the joint probability of observing the sample data and is demonstrated in the following:

$$L = \Pr(Y_1, Y_2, \dots, Y_n)$$

where *n* is the number of observations or the sample size. The likelihood function provides support for a particular value of the parameter  $\beta_i$ , given an observed data. If the observed data provide more support for one value of the parameter than for another value, then the likelihood is higher for the former parameter value (Marschener, 2015).

Under the assumption that the observed data are independent, the likelihood function can be expressed as follows:

$$L = \Pr(Y_1) * \Pr(Y_2) *, \dots, *\Pr(Y_n)$$

Defining  $Pr(Y_i)$  depends on the probability distribution of the random variable,  $Y_i$ . In the case of binomial distribution, when Y is the binomial proportion in K groups, the likelihood function is defined as

$$L(\beta) = \prod_{i=1}^{K} C_{y_i}^{n_i} * p_i^{y_i} * (1-p_i)^{n_i-y_i}$$

where:

 $C_{y_i}^{ni}$  is the total number of combinations with *y* cases given *n* subjects in the *i*th group

 $p_i$  is the probability of the disease in the *i*th group

If Y is a dichotomous variable (Y = 0, 1), the likelihood function is defined as follows:

$$L(\beta) = \prod_{i=1}^{n} p_{i}^{y_{i}} * (1 - p_{i})^{1 - y_{i}}$$

where:

 $p_i$  is the probability of having the disease in the *i*th subject

*n* is the total number of subjects

In the case of the logistic regression model, we use the coefficients  $\beta$ s that produce the highest value of the likelihood function. The  $\beta$ s obtained in this maximization process are identified as the maximum-likelihood estimates (Hardin and Hilbe, 2001).

## 8.3 Programming the Logistic Regression Model

There are several commands in Stata that can be used to estimate the parameters of the logistic regression model, including *logit, logistic, binreg*, and *glm*. For example, perhaps the user is interested in exploring the statistical relationship between smoking habits and oral cavity cancer with the following data (Fu et al., 2013):

|         | Cancer |         |       |
|---------|--------|---------|-------|
| Smoker  | No (0) | Yes (1) | Total |
| No (0)  | 511    | 333     | 844   |
| Yes (1) | 346    | 340     | 686   |
| Total   | 857    | 673     | 1530  |

Note: Codes of the categories of each variable are shown in parentheses.

The database in Stata is the following:

| +<br>  smoker<br> | cancer | subjects |
|-------------------|--------|----------|
| 0                 | 0      | 511      |
| 1                 | 0      | 346      |
| 0                 | 1      | 333      |
| 1                 | 1      | 340      |
| +                 |        | +        |

The estimate of the simple logistic regression model parameters for the above grouped data can be accomplished with different commands. The difference
glm cancer smoker [fw=subjects], fam(bin)

between them is the default output provided and the method used to maximize the likelihood function for parameters' estimation. Some of these commands and their outputs are shown below.

# 8.3.1 Using glm

```
Output
Generalized linear models
                           No. of obs = 1530
                            Residual df =
Optimization : ML
                                           1528
                            Scale parameter =
                                              1
        = 2083.154244
Deviance
                           (1/df) Deviance = 1.363321
            = 1529.999986 (1/df) Deviance = 1.363321
= 1529.999986 (1/df) Pearson = 1.001309
Pearson
Variance function : V(u) = u*(1-u)
                           [Bernoulli]
Link function : g(u) = ln(u/(1-u)) [Logit]
AIC
Log likelihood = -1041.577122 BIC
                                        1.364153
                                    =
                                    = -9121.705
_____
              OIM
cancer | Coef. Std. Err. Z P> z [95% Conf. Interval]
Smoker | 0.4107339 0.1038812 3.95 0.000 0.2071305 0.6143372
_cons | -0.428227 0.0704269 -6.08 0.000 -0.5662612 -0.2901928
_____
```

The command *fam(bin)* is used to ensure that the probability distribution of the dependent variable (cancer) will follow a binomial distribution.

# 8.3.2 Using logit

```
logit cancer smoker [fw=subjects]
```

Output

| Logistic regression |              |           | :    | Number of obs<br>LR chi2(1)<br>Prob > chi2 |      |       | 1530<br>15.69 |  |
|---------------------|--------------|-----------|------|--------------------------------------------|------|-------|---------------|--|
| Log lik             | elihood = -: | 1041.5771 |      | Pseudo                                     | R2   | =     | 0.0075        |  |
| cancer              | <br>  Coef.  | Std. Err. | z    | P> z                                       | [95% | Conf. | Interval]     |  |
| smoker              |              | 0.1038812 | 3.95 | 0.000                                      | 0.20 | 71306 | 0.6143373     |  |

\_cons |-0.4282271 0.0704269 -6.08 0.000 -0.5662613 -0.2901929

### 8.3.3 Using logistic

logistic cancer smoker [fw=subjects], coef

#### Output

| Logistic 1 | regression   |           |       | Number | of obs  | =       | 1530       |
|------------|--------------|-----------|-------|--------|---------|---------|------------|
|            |              |           |       | LR chi | 2(1)    | =       | 15.69      |
|            |              |           |       | Prob > | chi2    | =       | 0.0001     |
| Log likel: | ihood = -104 | 41.5771   |       | Pseudo | R2      | =       | 0.0075     |
|            |              |           |       |        |         |         |            |
| cancer     | Coef.        | Std. Err. | z     | P>   z | [95% C  | onf.    | Interval]  |
| smoker     | 0.4107339    | 0.1038812 | 3.95  | 0.000  | 0.2071  | <br>306 | 0.6143373  |
| _cons      | -0.4282271   | 0.0704269 | -6.08 | 0.000  | -0.5662 | 613     | -0.2901929 |
|            |              |           |       |        |         |         |            |

To display the estimates of the beta parameters, the **coef** option is used.

# 8.3.4 Using binreg

binreg cancer smoker [fw=subjects], coef ml

#### Output

| Generalized                 | linear          | models                |                      | No. of           | obs         | =   | 530        |
|-----------------------------|-----------------|-----------------------|----------------------|------------------|-------------|-----|------------|
| Optimizatio                 | n :             | ML                    |                      | Residu           | ual df      | =   | 1528       |
|                             |                 |                       |                      | Scale            | parameter   | =   | 1          |
| Deviance                    | =               | 2083.154              | 244                  | (1/df)           | Deviance    | =   | 1.363321   |
| Pearson                     | =               | 1529.999              | 986                  | (1/df)           | Pearson     | =   | 1.001309   |
| Variance fu<br>Link functio | nction:<br>on : | V(u) = u<br>g(u) = lr | *(1-u)<br>n(u/(1-u)) | [Berno<br>[Logit | ulli]<br>]  |     |            |
|                             |                 |                       |                      | AIC              |             | =   | 1.364153   |
| Log likeliho                | = bod           | -1041.57              | 7122                 | BIC              |             | =   | -9121.705  |
|                             |                 |                       |                      |                  |             |     |            |
|                             |                 | OI                    | M                    |                  |             |     |            |
| cancer                      | Coef.           | Std.                  | Err. z               | P>   z           | [95% Conf   | •   | Interval]  |
| smoker                      | 0.41073         | 39 0.103              | 38812 3.             | 95 0.00          | 0 0.207130  | 5   | 0.6143372  |
| _cons                       | -0.4282         | 27 0.070              | 04269 -6.            | 08 0.00          | 0 -0.566261 | 2 · | -0.2901928 |
|                             |                 |                       |                      |                  |             |     |            |

The **coef** option is used to display the estimates of the beta parameters. The option *ml* is for obtaining the maximum-likelihood estimates.

Therefore, the fitted model for all the commands of the simple logistic regression can be determined with the following equation:

logit(p) = -0.43 + 0.41 \* smoker

# 8.4 Alternative Database

A logistic regression model can also be used when the data are summarized as a binomial proportion (number of cases with a characteristic of interest over the number of observations). For example, let us assume the previous example with the following format:

| Smoker  | Cancer | Total |
|---------|--------|-------|
| No (0)  | 333    | 844   |
| Yes (1) | 340    | 686   |

In parentheses are the codes for the smoker categories.

In this case, the database is entered in Stata as follows:

. list

| +<br>  smoker | cases | total |
|---------------|-------|-------|
| <br>  0       | 333   | 844   |
| 1             | 340   | 686   |
| +             |       | +     |

The syntax using the *glm* command, under this database structure, is the following:

```
glm cases smoker, fam(bin total)
```

#### Output

| Generaliz | zed linear | models         |         |         | No. of  | obs        | =   | 2          |
|-----------|------------|----------------|---------|---------|---------|------------|-----|------------|
| Optimizat | ion :      | ML             |         |         | Residua | al df      | =   | 0          |
|           |            |                |         |         | Scale p | parameter  | =   | 1          |
| Deviance  | =          | 7.904796       | ∍-14    |         | (1/df)  | Deviance   | =   |            |
| Pearson   | =          | 1.602650       | ∋-29    |         | (1/df)  | Pearson    | =   |            |
| Variance  | function:  | $V(u) = u^{2}$ | *(1-u/t | otal)   | [Binomi | [al]       |     |            |
| Link fund | ction :    | g(u) = lr      | n(u/(to | tal-u)) | [Logit] |            |     |            |
|           |            |                |         |         | AIC     |            | =   | 9.063989   |
| Log like  | Lihood =   | -7.063989      | 9303    |         | BIC     |            | =   | 7.90e-14   |
|           |            |                |         |         |         |            |     |            |
|           |            | OIN            | 4       |         |         |            |     |            |
| cases     | Coef.      | Std.           | Err.    | Z       | P>   z  | [95% Conf  | E.  | Interval]  |
| smoker    | 0.41073    | 39 0.103       | 38812   | 3.95    | 0.000   | 0.2071306  | 6   | 0.6143373  |
| _cons     | -0.42822   | 71 0.070       | 04269   | -6.08   | 0.000 . | -0.5662613 | 3 - | -0.2901929 |
|           |            |                |         |         |         |            |     |            |

The **fam(bin)** option is modified to **fam(bin total)** because the dependent variable denotes the number of cases and not the presence or absence of disease (dichotomous scenario).

Similar results can be obtained with the *binreg* command if the following specifications are used:

binreg cases smoker, or n(total) ml

The *or* and *ml* options are added to estimate the *odds ratio* (OR) using the maximum likelihood method.

# 8.5 Estimating the Odds Ratio

One of the important applications of the logistic regression model is estimating the strength or magnitude of association between the disease and exposure under study. This model can be expressed as follows:

odds<sub>i</sub> = 
$$\frac{p_i}{1 - p_i} = \frac{\left[1/\left(1 + e^{-(\beta_0 + \beta_1 X)}\right)\right]}{\left\{1 - \left[1/\left(1 + e^{-(\beta_0 + \beta_1 X)}\right)\right]\right\}} = e^{\beta_0 + \beta_1 X}$$

Using this expression, the user can obtain the OR. For example, if we assume that X takes 0 for unexposed subjects and 1 for exposed subjects, the resulting OR will be

$$OR_{exp \ \text{vs.unexp}} = \frac{odds_{exposed}}{odds_{unexposed}} = \frac{e^{\beta_0 + \beta_1}}{e^{\beta_0}} = e^{\beta_1}$$

In this case, the OR is the exponential of the regression coefficient associated with the exposure. The syntax in Stata to estimate the OR of the previous example (using the *glm* command) is as follows:

#### glm cases smoker, fam(bin total) ef nolog noheader

Output

|        |            | OIM       |       |       |            |           |
|--------|------------|-----------|-------|-------|------------|-----------|
| cases  | Odds Ratio | Std. Err. | z     | P> z  | [95% Conf. | Interval] |
| smoker | 1.507924   | 0.1566449 | 3.95  | 0.000 | 1.230143   | 1.848431  |
| _cons  | 0.6516634  | 0.0458946 | -6.08 | 0.000 | 0.5676437  | 0.7481193 |
|        |            |           |       |       |            |           |

The *ef* option is added to obtain the estimated OR. The terms *nolog* and *noheader* are used to display only the parameters of the model.

The result indicates that the odds of having oral cavity cancer among smokers is 1.51 (95% CI: 1.23, 1.85) times the odds of having oral cavity cancer among nonsmokers. This OR is known as the crude OR, because the model includes only the exposure variable.

# 8.6 Significance Tests

# 8.6.1 Likelihood Ratio Test

Hypothesis testing can be performed for the logistic regression model using the statistic known as *Deviance* (*D*), which is a measure of discrepancy between observed and fitted data. This measure is defined based on the relative comparison of two likelihood functions, as follows (McCullagh and Nelder, 1999):

$$D = -2*\ln\left(\frac{\text{likelihood function} - \text{current model}}{\text{likelihood function} - \text{best model}}\right)$$

where:

*likelihood function-current model* is calculated with the estimate of the parameter *p* of the binomial distribution using the current logistic model *likelihood function-best model* is calculated with the binomial proportion using the observed data

For logistic regression, the equation for *D* is the following:

$$D = -2\sum_{i=1}^{n} y_i \ln\left(\frac{\widehat{p}_1}{y_i}\right) + (1 - y_i) \ln\left(\frac{1 - \widehat{p}_i}{1 - y_i}\right)$$

This comparison is known as the *likelihood ratio test*. The syntaxes in Stata to perform this test (with the previous database) to assess the effect of the predictor *smoker* are as follows:

```
. quietly: glm cases smoker, fam(bin total)
. estimates store model1
. quietly: glm cases, fam(bin total)
. lrtest model1 .
Likelihood-ratio test LR chi2(1) = 15.69
(Assumption: . nested in model1) Prob > chi2 = 0.0001
```

The results show that removing the predictor *smoker* from the model has a significant effect (*P*-value = .0001). Therefore, it is suggested that it not be removed from the model.

# 8.6.2 Wald Test

The statistical assessment of specific parameters in the logistic regression model can be performed with the likelihood ratio test. Another option is the Wald test for assessing individual parameters ( $H_0$ :  $\beta j = 0$ ) using the following statistic:

$$Z_0 = \frac{\hat{\beta}_j}{\mathrm{SE}\left(\hat{\beta}_j\right)}$$

where  $SE(\hat{\beta}_j)$  is the asymptotic (i.e., large-sample) standard error of  $\hat{\beta}_j$ . The test statistic  $Z_0$  follows an asymptotic standard-normal distribution, N(0,1), under the null hypothesis.

An equivalent process is to calculate the square of  $Z_0$  and use the chi-squared distribution ( $\chi^2$ ) to assess the null hypothesis,  $H_0$ :  $\beta_j = 0$ . The use of  $\chi^2$  is recommended for *two-sided alternatives* ( $H_a$ :  $\beta_i \neq 0$ ). For *one-sided alternatives* ( $H_a$ :  $\beta_i < 0$ ,  $H_a$ :  $\beta_i > 0$ ), the normal distribution is recommended.

The output of the *glm* command for the logistic model shows the Wald test for each predictor. Another Stata command that can be used to perform the Wald test is *test*. For example, using the previous database to assess the effect of the predictor *smoker*, the syntaxes are as follows:

```
glm cases smoker, fam(bin total)
test smoker
```

Output

The likelihood ratio test and the Wald test showed the significant effect of the predictor *smoker* in the logistic regression model (*P*-value = .0001); however, the test statistics differ (15.69 vs. 15.63).

# 8.7 Extension of the Logistic Regression Model

The logistic regression model can be extended to include as predictors of the potential confounders and the interaction terms formed by the product of the exposure and confounders. When more than one predictor is included, the model is called a *multivariable logistic regression model* and is expressed as follows:

$$\Pr(Y_i = 1) = p_i = \frac{1}{1 + e^{-(\beta_0 + \beta_E * E_i + \Sigma \beta_i C_i + \sum \gamma_{(j)i} * (E * C)_{(j)i})}}$$

where:

 $p_i$  indicates the probability of the *i*th subject's having the disease of interest

*E* indicates the exposure

 $C_i$  indicates the *i*th potential confounding variable

 $\gamma_j$  indicates the *j*th coefficient or the interaction terms associated with the product of the exposure and the potential confounding variables (*E*\**C*)

#### 98 Biostatistics in Public Health Using STATA

These interaction terms are useful to estimate the magnitude of the association in different strata.

By way of illustration, let us continue to use the previous example, in which the predictor *sex* was included as a potential confounding variable, with the following data distribution:

| Smoker  | Sex        | Cases of Cancer | Total |
|---------|------------|-----------------|-------|
| No (0)  | Female (0) | 218             | 477   |
|         | Male (1)   | 115             | 367   |
| Yes (1) | Female (0) | 20              | 42    |
|         | Male (1)   | 370             | 694   |

*Note:* In parentheses are the codes for the categories of the variables *smoker* and *sex*.

To analyze these data, the following database is created in the Stata data editor:

|    | smoker | sex | cases | total |
|----|--------|-----|-------|-------|
| 1. | 0      | 0   | 218   | 477   |
| 2. | 0      | 1   | 115   | 367   |
| з. | 1      | 0   | 20    | 42    |
| 4. | 1      | 1   | 370   | 694   |
|    | +      |     |       | +     |

In Stata, the *glm* command can be used in conjunction with the previous database to fit a logistic regression model with interaction terms. The syntax for doing so is as follows:

xi: glm cases i.smoker\*i.sex, fam (bin total) nolog noheader

Output

| . xi: glm ca           | ses i.smo           | ker*i.sex,           | fam           | (bin to        | tal) nolog          | noheader             |
|------------------------|---------------------|----------------------|---------------|----------------|---------------------|----------------------|
| cases                  | Coef.               | OIM<br>Std. Err.     | z             | P> z           | [95% Conf.          | Interval]            |
| _Ismoker_1<br>_Isex_1  | .0770228<br>612164  | .3223394<br>.1452999 | 0.24          | 0.811<br>0.000 | 5547508<br>8969466  | .7087965             |
| _IsmoXsex_1_1<br>_cons | .8402336<br> 172333 | .3497938<br>.0919139 | 2.40<br>-1.87 | 0.016<br>0.061 | .1546503<br>3524809 | 1.525817<br>.0078149 |

The multivariate logistic regression model is determined with the following equation:

$$logit(p) = -0.17 + 0.08 * \_Ismoker \_1 - 0.6 * \_Isex \_1 + 0.84 * \_IsmoXsex \_1\_1$$

where:

- *\_Ismoker\_1* is a dummy variable with value 1 if the subject smokes, otherwise is 0 *\_Isex\_1* is a dummy variable with value 1 for males, otherwise is 0
- *\_IsmoXsex\_1\_1* is a dummy variable with value 1 if the subject smokes and is a male, otherwise is 0

Start the command with **xi**: in the *glm* command to indicate that some of the predictors are defined as categorical. This instruction, when placed prior to the *glm* command, enables us to define the model with interaction terms. The instruction *i.smoker\*i.sex* indicates that the logistic regression model will use as predictors *smoker, sex,* and the interaction term formed by the product of these predictors. This form is useful when there are more than two categories in the predictor variables that are defined as being categorical.

In the previous output table, the Wald test shows that there is evidence that the interaction term **\_IsmoXsex\_1\_1** affects the logit(p) estimate (P-value = .016). An alternative procedure for making a statistical assessment of the interaction term is the likelihood ratio test (*lrtest*), which is recommended when the user is interested in assessing simultaneously several interaction terms. The following commands sequence perform the *lrtest* with the previous database:

```
. quietly xi: glm cases i.smoker*i.sex, fam(bin total)
. estimates store model1
. quietly: glm cases i.smoker, fam(bin total)
lrtest model1 .
Likelihood-ratio test LR chi2(2) = 18.62
(Assumption: . nested in model1) Prob > chi2 = 0.0001
```

The results indicate that the interaction term composed of *smoker* and *sex* is statistically significant (*P*-value = .0001), which is similar to what was found using the Wald test. Therefore, the variable sex modifies the relationship between smoking status and cancer. As a consequence, it is recommended to estimate sex-specific OR using the *lincom* command as follows:

In females the result indicates that the odds of having oral cavity cancer among smokers is 1.08 (95% CI: 0.57, 2.03) times the odds of having oral cavity cancer among nonsmokers. However, this excess was not statistically significant (P-value > .1).

\*In males

In males the result indicates that the odds of having oral cavity cancer among smokers is 2.5 (95% CI: 1.92, 3.27) times the odds of having oral cavity cancer among nonsmokers. This excess was statistically significant (P-value < .05).

# 8.8 Adjusted OR and the Confounding Effect

The logistic regression model without interaction terms allows us to estimate the OR of the exposure of interest, while simultaneously adjusting for potential confounders. Let us assume the following expression of the logistic regression model without interaction terms:

$$Odds = \frac{p}{1-p} = e^{\beta_0 + \beta_E * E_i + \Sigma \beta_i C_i}$$

If we assume that E is a dichotomous exposure of interest with two categories (0 indicates the absence of exposure and 1 indicates the presence of exposure) and that  $C_i$  is a potential confounding variable, then the adjusted OR is obtained following the steps described below:

1. Calculate the odds when the exposure is absent (E = 0):

Odds<sub>0</sub> = 
$$\frac{p_0}{1-p_0} = e^{\beta_0 + \sum \beta_i * C_i}$$

where:

C' is used to distinguish the value of the potential confounders 2. Calculate the odds when the exposure is present ( $E_1 = 1$ ):

Odds<sub>1</sub> = 
$$\frac{p_1}{1-p_1} = e^{\beta_0 + \beta_E + \sum \beta_i * C_i}$$

3. Calculate the ratio of the odds obtained in steps (1) and (2):

$$OR = \frac{Odds_1}{Odds_0} = e^{\beta_E + \beta_2 \left(C_1 - C_1^{**}\right) + \dots + \beta_p \left(C_p - C_p^{**}\right)}$$

When  $(C_i - C'_i) = 0$ , that is, when we assume that the values of the potential confounding variables are equal in exposed and nonexposed subjects, we can obtain the adjusted *odds ratio* (OR<sub>adjusted</sub>), as follows:

 $OR_{adjusted} = e^{\beta_E}$ 

The syntax in Stata for obtaining the adjusted odds ratio using the previous data is as follows:

xi: glm cases i.smoker i.sex, fam (bin total) ef nolog noheader

Output

| cases     | Odds Ratio | Std. Err. | z     | P >  z | [95% Conf. | Interval] |
|-----------|------------|-----------|-------|--------|------------|-----------|
| Ismoker 1 | 2.211517   | 0.2757527 | 6.37  | 0.000  | 1.732026   | 2.823749  |
| Isex_1    | 0.6247632  | 0.0825355 | -3.56 | 0.000  | 0.482243   | 0.8094034 |
|           | 0.7947862  | 0.0708192 | -2.58 | 0.010  | 0.6674276  | 0.9464473 |

The results indicate that the odds of having oral cavity cancer in smokers is 2.21 (95% CI: 1.73, 2.82) times the odds of having oral cavity cancer in nonsmokers, after adjusting for sex. The difference between the point estimate of the adjusted OR ( $\widehat{OR}_{adjusted} = 2.21$ ) and the point estimate of the crude OR ( $\widehat{OR}_{crude} = 1.51$ ) indicates that the magnitude of association given by the crude OR is underestimated. Therefore, the variable *sex* confounds the relationship between the smoking habit and oral cavity cancer.

# 8.9 Effect Modification

When the magnitude of the association between the exposure and the disease is explored in different strata, the user can identify effect modification. If the ORs change between strata, using a subjective assessment, then it is expected that the interaction terms in the model will be statistically significant. For example, using the previous example, if we stratify by sex, the point estimates of the ORs are very different ( $\widehat{OR}_{smk+vs\,smk-}^{sex=1} = 2.50 \text{ vs.}$  ( $\widehat{OR}_{smk+vs\,smk-}^{sex=1} = 1.08$ ), as can be seen in the following results:

. xi: glm cases i.smoker if sex==1, fam (bin total) ef nolog noheader \_\_\_\_\_ OIM cases | Odds Ratio Std. Err. z P> z [95% Conf. Interval] 2.502415 0.3399329 6.75 0.000 1.917479 Ismoker 1 3.26579 \_cons 0.4563492 0.0513548 -6.97 0.000 0.3660228 0.5689662 \_\_\_\_\_ . xi: glm cases i.smoker if sex==0, fam (bin total) ef nolog noheader -----OIM cases | Odds Ratio Std. Err. z P>|z| [95% Conf. Interval] 1.080067 0.3481481 0.24 0.811 0.5742153 Ismoker 1 2.031545 \_cons | 0.8416988 0.0773638 -1.87 0.061 0.702942 1.007845 \_\_\_\_\_

This result indicates that the predictor *sex* has a modifying effect on the relationship between the smoking habit and oral cavity cancer, as was expected (because of the significant results in the *likelihood ratio test*).

# 8.10 Prevalence Ratio

Several epidemiological studies use the prevalence ratio (PR) to assess the magnitude of the association between exposure and disease. The main reason is that the OR can augment this magnitude, particularly when the prevalence of the outcome among exposure and nonexposure groups is large. To estimate the PR using the logistic regression model, the user needs to use the command *link(log)*. For example, to estimate the PR by sex, the syntax is as follows:

glm cases i.smoker if sex==1, fam(bin total) ef link(log)

Output

 OIM

 cases | Risk Ratio
 Std. Err. z
 P>|z|
 95% Conf. Interval]

 1.smoker | 1.701416
 0.1446968
 6.25
 0.000
 1.440191
 2.010022

 \_\_\_\_\_\_\_cons | 0.3133515
 0.0242131
 -15.02
 0.000
 0.2693136
 0.3645904

 \_\_\_\_\_\_\_glm cases i.smoker if sex==0, fam(bin total) ef link(log)
 0.3645904
 0.3645904
 0.3645904

Output

|          |            | OIM       |        |       |            |           |
|----------|------------|-----------|--------|-------|------------|-----------|
| cases    | Risk Ratio | Std. Err. | z      | P> z  | [95% Conf. | Interval] |
| 1.smoker | 1.04194    | 0.1764579 | 0.24   | 0.808 | 0.7476307  | 1.452105  |
| _cons    | 0.4570231  | 0.0228087 | -15.69 | 0.000 | 0.4144356  | 0.5039868 |

Among males we can see that there is a substantial difference between the ORs and the PRs; the estimated OR is 2.50 and the estimated PR is 1.70.

Another command that can be used to obtain the PR by sex in a logistic regression model is *binreg*, as follows:

binreg cases smoker if sex==1, n(total) rr nolog

Output

| cases               | Risk Ratio                | EIM<br>Std. Err.          | z P              | >   z          | [95% Conf.             | Interval]             |
|---------------------|---------------------------|---------------------------|------------------|----------------|------------------------|-----------------------|
| smoker  <br>_cons   | 1.701416 (<br>0.3133515 ( | ).1446966<br>).0242131 -1 | 6.25 0<br>5.02 0 | .00            | 1.440191<br>0.2693137  | 2.010022<br>0.3645904 |
| binreg ca<br>Output | ases smoker i             | E sex==0, n(t             | otal) rr         | nolog          |                        |                       |
| cases               | <br>  Risk Ratio          | EIM<br>Std. Err.          | z                | P> z           | [95% Conf.             | Interval]             |
| smoker<br>_cons     | 1.04194<br>0.4570231      | 0.1764578<br>0.0228087    | 0.24<br>-15.69   | 0.808<br>0.000 | 0.7476309<br>0.4144356 | 1.452105<br>0.5039868 |

The observed results (using binreg and glm), by sex, show that the estimates of the PRs are the same; only slight differences are observed in the standard errors, and these are due to the default methods used to estimate the variance; the *glm* command uses the *maximum-likelihood method*, and *binreg* uses *Fisher's scoring method* (Hardin and Hilbe, 2001; Collett, 2002).

# 8.11 Nominal and Ordinal Outcomes

The logistic regression model can be extended to handle polytomous outcome (i.e., more than two nominal or ordinal categories). An example of a nominal outcome in an epidemiological case-control study might be a situation in which we have cases (diseased) and two types of controls, which, for example, could be subjects with another disease (control I) and healthy subjects (control II). An example of an ordinal outcome in an epidemiological case-control study might be a situation in which cases (diseased) are categorized by their level of disease severity (e.g., high, moderate, low). In Stata, the programming for these situations can be done with the following commands: *mlogit, ologit,* and *gologit2*.

The logistic regression model in the case of a nominal outcome with more than two categories is called a *multinomial logistic regression model* or *polytomous logistic regression model*. When the outcome is ordinal, the model is called an *ordinal logistic regression model* (Kleinbaum and Klein, 2002). The mathematical expression of both models is based on the ratio of two probabilities defined according to the codes used in the outcome Y. For example, assuming Y has k categories (0, 1, 2, ..., k), then the most simple expression of the multinomial regression model is the following:

$$\ln\left(\frac{\Pr[Y=k|E]}{\Pr[Y=0|E]}\right) = \beta_0 + \beta_E * E_{ii}$$

The exponential of the estimated exposure coefficient ( $\hat{\beta}_E$ ) will provide the estimated OR between the category with code k and the category with code 0, as follows:

$$\widehat{OR}_{E+vs.E-}^{(k\,vs.0)} = e^{\hat{\beta}E}$$

The interpretation of this OR is as follows: in reference to category 0, the probability of being in category k among the exposure group is  $e^{\beta_E}$  times this probability among the nonexposure group's being in category k. For the following example, let us assume that we are working with a case-control study to assess the relationship between hepatitis C and receiving a blood transfusion (before 1992), using two types of controls (subjects with hepatitis B and healthy subjects), and using, as well, the following data:

|                   | Нер   |       |             |
|-------------------|-------|-------|-------------|
| Blood Transfusion | C (3) | B (2) | Healthy (1) |
| Yes (1)           | 19    | 11    | 14          |
| No (0)            | 85    | 63    | 220         |

Note: Codes are in parentheses.

The database in Stata for this study should be as seen below:

|    | +   |       | +        |
|----|-----|-------|----------|
|    | hep | trans | subjects |
| 1. | 1   | 1     | 14       |
| 2. | 1   | 0     | 220      |
| з. | 2   | 1     | 11       |
| 4. | 2   | 0     | 63       |
| 5. | 3   | 1     | 19       |
|    |     |       |          |
| 6. | 3   | 0     | 85       |
|    | +   |       |          |

The syntax in Stata to run the multinomial regression model is as follows:

```
mlogit hep trans [fw=subjects], rrr
```

Output

| Multinomial | logistic  | regression | Number  | of obs | = | 412    |
|-------------|-----------|------------|---------|--------|---|--------|
|             |           |            | LR chi2 | 2(2)   | = | 12.86  |
|             |           |            | Prob >  | chi2   | = | 0.0016 |
| Log likelih | pod = -39 | 5.16997    | Pseudo  | R2     | = | 0.0160 |

|   | hep            | RRR       | Std. Err.           | z             | P>   z         | [95% Conf.           | Interval]            |
|---|----------------|-----------|---------------------|---------------|----------------|----------------------|----------------------|
| 1 |                | (base out | come)               |               |                |                      |                      |
| 2 | trans<br>_cons | 2.743767  | 1.17296<br>.0409194 | 2.36<br>-8.75 | 0.018          | 1.187022<br>.2164148 | 6.342139<br>.3789211 |
| 3 | trans<br>_cons | 3.512603  | 1.316033<br>.049343 | 3.35          | 0.001<br>0.000 | 1.685457<br>.3008072 | 7.320497             |
|   |                |           |                     |               |                |                      |                      |

The above table shows that in reference to the healthy subjects: the likelihood of hepatitis C among the subjects who had had blood transfusion experience before 1992 is 3.51 (95% CI: 1.69, 7.32) times the likelihood of hepatitis C among the subjects who had not had blood transfusion experience before 1992. This excess was statistically significant (*P*-value = .001).

To use as the reference the subjects with hepatitis B instead of the healthy subjects, you need to use the option *baseoutcome*, as is done in the following:

#### mlogit hep trans [fw=subjects], rrr baseoutcome(2)

Output

|   | hep              | RRR                   | Std. Err.              | z             | P> z  | [95% Conf.             | Interval]             |
|---|------------------|-----------------------|------------------------|---------------|-------|------------------------|-----------------------|
| 1 | trans<br>_cons   | 0.3644624<br>3.492063 | 0.1558076<br>0.4989922 | -2.36<br>8.75 | 0.018 | 0.1576755<br>2.639072  | 0.8424443<br>4.620756 |
| 2 |                  | (base outc            | ome)                   |               |       |                        |                       |
| 3 | trans  <br>_cons | 1.280212<br>1.349206  | 0.529671<br>0.2243001  | 0.60          | 0.550 | 0.5689947<br>0.9740238 | 2.880417<br>1.868905  |

The table above indicates that in reference to the subjects with hepatitis B, the likelihood of hepatitis C among the subjects who had had blood transfusion experience before 1992 is 1.28 (95% CI: 0.57, 2.88) times the likelihood of hepatitis C among the subjects who had not had blood transfusion experience before 1992. However, this excess was not statistically significant (*P*-value > .1).

For the ordinal logistic regression model, there are different expressions, the use of each depending on the manner in which the categories are compared. When these categories are grouped and the ORs do not depend on the grouping procedure,

it is said that the *proportional odds assumption* is met. The most common expression of this model, under this assumption, is as follows:

$$\ln\left(\frac{\Pr[Y \le k|E]}{\Pr[Y > k \mid E]}\right) = \beta_0 - \beta_E * E_i$$

This model combines into two groups the categories of the outcome, as follows: those subjects with categories that are less than or equal to *k* and those with categories that are greater than *k*. The negative sign in the coefficient of the exposure occurs because of the way Stata programmed this model; therefore, caution has to be taken to interpret the output and the way the codes of the outcome categories are defined. The exponential of the estimated exposure coefficient,  $\hat{\beta}_E$ , will provide the estimated OR between categories with code >*k* and categories with code ≤*k*, due to the following relationship:

$$e^{-\beta_E} = \frac{1}{\widehat{OR}_{E+vs,E^-}^{(\le k \text{ vs.} > k)}}, \text{ then,}$$
$$\widehat{OR}_{E+vs,E^-}^{(>k \text{ vs.} \le k)} = e^{\hat{\beta}_E}$$

The interpretation of this OR is as follows: the likelihood of being in a category greater than k among the members of the exposure group is  $e^{\hat{\beta}_E}$  times the likelihood of being in a category greater than k among the nonexposure group. To improve the interpretation, use high values of the outcome codes for those subjects with worst outcome. For example, assuming a case-control study to assess the relationship between glycohemoglobin and age, let us suppose that glycohemoglobin is categorized into three groups—using tertiles as the cutoff points—as follows:

Q1: ≤ 5.4 (best) Q2: >5.4 and ≤ 5.9 Q3: >5.9 (worst)

In addition, let's assume that age was categorized into two groups (above and at or below the mean value of the study sample). Using the available data, then, the following table results:

|             | Glyco  |        |        |       |
|-------------|--------|--------|--------|-------|
| Age (Years) | Q1 (1) | Q2 (2) | Q3 (3) | Total |
| ≤45 (0)     | 14     | 7      | 3      | 24    |
| >45 (1)     | 9      | 16     | 14     | 39    |
| Total       | 23     | 23     | 17     | 63    |

Note: Codes are in parentheses.

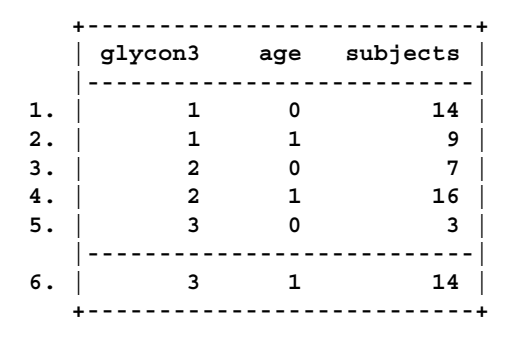

The structure of the database in Stata is as seen below:

The ordinal logistic model can be run with the assumption that the OR depends on the cutoff point of the outcome. Therefore, for every cutoff point in the outcome, one OR is estimated. If we assume that the *proportional odds* assumption is fulfilled, then we would expect all ORs to be equal. The syntax in Stata to run the ordinal logistic model without the proportional odds assumption is as follows:

#### gologit2 glycon3 age [fw=subjects], or

#### Output

| Generali | zed Ordered I | Logit Estin | mates | Nu<br>LR<br>Pr     | mber of obs<br>chi2(2)<br>ob > chi2 | s =<br>= 8.<br>= 0.01 | 63<br>83<br>121 |
|----------|---------------|-------------|-------|--------------------|-------------------------------------|-----------------------|-----------------|
| Log like | lihood = -64. | .204942     |       | Ps                 | eudo R2                             | = 0.06                | 543             |
| glycon3  | Odds Ratio    | Std. Err.   | z     | <b>P&gt;   z  </b> | [95% Conf.                          | Interva               | 1]              |
| 1        |               |             |       |                    |                                     |                       |                 |
| age      | 4.666667      | 2.622787    | 2.74  | 0.006              | 1.550992                            | 14.041                | 119             |
| _cons    | .7142857      | .2957424    | -0.81 | 0.416              | .3172788                            | 1.6080                | 062             |
| 2        |               |             |       |                    |                                     |                       |                 |
| age      | 3.92          | 2.750659    | 1.95  | 0.052              | .9908299                            | 15.508                | 862             |
| _cons    | .1428571      | .0881733    | -3.15 | 0.002              | .0426117                            | .47893                | 332             |

The *gologit2* command has to be downloaded from Internet.

The numbers in the first column of the above table indicate the way the reference categories are defined. For example, the number 1 indicates that Q1 is the reference category,  $\widehat{OR}_{>45 \text{ vs.} \leq 45}^{(>5.4 \text{ vs.} \leq 5.4)}$ . The number 2 indicates that Q1 and Q2 are the reference categories,  $\widehat{OR}_{>45 \text{ vs.} \leq 45}^{(>5.9 \text{ vs.} \leq 5.9)}$ .

The interpretation of these ORs is as follows:

- 1. The likelihood of having a glycohemoglobin higher than 5.4 among subjects older than 45 years is 4.67 (95% CI: 1.55, 14.04) times the likelihood of having a glycohemoglobin higher than 5.4 among subjects 45 years old or younger.
- 2. The likelihood of having a glycohemoglobin higher than 5.9 among subjects older than 45 years is 3.92 (95% CI: 0.99, 15.51) times the likelihood of having a glycohemoglobin higher than 5.9 among subjects 45 years old or younger.

The syntax in Stata to run the ordinal logistic model, assessing the proportional odds assumption, is as follows:

gologit2 glycon3 age [fw= subjects], or autofit lrf Output \_\_\_\_\_ Testing parallel lines assumption using the .05 level of significance... Step 1: Constraints for parallel lines imposed for age (P Value = 0.8004)Step 2: All explanatory variables meet the pl assumption Wald test of parallel lines assumption for the final model: (1) [1] age - [2] age = 0 chi2(1) = 0.06Prob > chi2 = 0.8004An insignificant test statistic indicates that the final model does not violate the proportional odds/ parallel lines assumption If you re-estimate this exact same model with gologit2, instead of autofit you can save time by using the parameter pl(age) \_\_\_\_\_ Generalized Ordered Logit Estimates Number of obs = 63 LR chi2(1) = 8.77 Prob > chi2 = 0.0031 Pseudo R2 = 0.0639 Log likelihood = -64.236022( 1) [1]age - [2]age = 0 \_\_\_\_\_ glycon3 | Odds Ratio Std. Err. z P>|z| [95% Conf. Interval] -----+-----+ 1 age | 4.427933 2.303347 2.86 0.004 1.597417 12.27394 cons .7293552 .2970438 -0.77 0.438 .3283002 1.620343

|     |    | L        |          |       |       |          |          |
|-----|----|----------|----------|-------|-------|----------|----------|
| 2   |    |          |          |       |       |          |          |
| ag  | ge | 4.427933 | 2.303347 | 2.86  | 0.004 | 1.597417 | 12.27394 |
| _co | ns | .1290829 | .0626706 | -4.22 | 0.000 | .0498431 | .334297  |
| _co | ns | .1290829 | .0626706 | -4.22 | 0.000 | .0498431 | .33429   |

The first assessment in *gologit2* with the *autofit lrf* command is used to determine if there is statistical evidence, based on the likelihood ratio test, that the proportional odds assumption has been fulfilled. If this assumption has been fulfilled, the same OR is estimated for all combinations of the outcome. In this example, the output indicates that the model does not violate the proportional odds assumption (*P*-value = .8004). As a consequence we interpret only one OR, as follows:

Using as the reference category the participants with the low levels of glycohemoglobin, the likelihood of having high levels of glycohemoglobin among subjects older than 45 years is 4.43 (95% CI: 1.60, 12.27) *times* the likelihood of having high levels of glycohemoglobin among subjects 45 years old or younger.

# 8.12 Overdispersion

When the logistic regression model is run with grouped data (binomial proportion), the relationship between the *deviance* and the degrees of freedom can be useful in determining the model's goodness of fit (McCullagh and Nelder, 1999; Hardin and Hilbe, 2001). *Overdispersion* occurs when data exhibit more variation than expected. *Underdispersion* occurs when data exhibit less variation than expected. Because *deviance* is a random variable with chi-squared distribution, if the model is adequate to explain the binomial proportion, then it is expected that the observed deviance would be close to the degrees of freedom of the model (*equidispersion*). For example, if we run the model with only the predictor *smoker* in the example of cancer explained by smoker and sex, we discover that the deviance is 18.62, with 2 degrees of freedom; therefore, overdispersion is observed. To assess the departure between the deviance and the degrees of freedom, we can use the *P*-value to determine the statistical significance of this difference. The syntax to perform this in Stata is as follows:

#### dis chi2tail(2,18.62) .00009051

The results show that there is a significant difference between the deviance and its degrees of freedom (*P*-value = 0.00009051). Therefore, the logistic regression model using only the predictor *smoker* is not adequate. Either including more predictors or exploring other models would be another option to consider at this point.

# 8.13 Sample Size and Statistical Power

To determine the total minimum sample size for assessing the adjusted OR in a case-control study with enough statistical power (i.e.,  $1 - \beta = 0.8$ ), a minimum significance level (i.e.,  $\alpha = 0.05$ ), and using an unconditional multivariable logistic

regression model with one exposure and different covariates, the following expression (Hosmer and Lemeshow, 2000) can be used:

$$n = \frac{(1+2P_0)}{1-\rho^2} * \frac{\left(Z_{1-\alpha}\sqrt{(1/1-\pi)+(1/\pi)}+Z_{1-\beta}\sqrt{(1/1-\pi)+(1/\pi e^{\beta_E})}\right)^2}{P_0*\beta_E^2}$$

where:

 $Z_{1-\alpha}$  and  $Z_\beta$  denote the upper  $\alpha$  and  $\beta$  percentage points, respectively, of the standard normal distribution

 $\pi$  denotes the fraction of subjects in the study who are not exposed

 $P_0$  denotes the probability of being a case among those who are not exposed  $\rho^2$  denotes the squared correlation between the observed and fitted values of the exposure (dichotomous variable) using a logistic regression model, as fol-

lows: logit (pr[E = 1]) =  $\beta_0 + \sum \beta_0 * X_i$ 

This can be used to estimate pseudo  $R^2$ , as follows:

pseudo 
$$R^2 = 1 - \frac{L_p}{L_0}$$

where:

 $L_0$  and  $L_p$  denote the log likelihoods for models containing only the intercept and the model containing the intercept plus the *p*-covariates, respectively  $\beta_E$  denotes the coefficient of the exposure in the multivariate logistic regression model for the outcome of interest under the alternative hypothesis. If we assume that OR = 2, then  $\beta_E$  is approximately 0.69314 {ln(2) = 0.69314}

Based on the data presented previously, the purpose of which was to assess the magnitude of the association between cancer and the smoking habit adjusted by sex  $(\widehat{OR}_{adj} = 2.21)$ , the parameters needed to obtain the minimum sample size are as follows:

$$\beta_E = \ln(2.21) = 0.7929, \Pi = 0.4658, P_0 = 0.3945, \rho^2 = 0.5679,$$
  
 $Z_{0.95} = 1.96, Z_{0.80} = 1.28$ 

Therefore,

$$n = \frac{(1+2*.3945)}{1-0.5679} \\ * \frac{\left(1.96*\sqrt{(1/1-0.4658)+(1/0.4658)}+1.28\sqrt{(1/1-0.4658)+(1/0.4658e^{.7929})}\right)^2}{0.3945*0.7929^2} \\ = 618.64$$

It is desirable for the result to be divisible by 2, given that a total sample size of about 619, or 310, per group would be the minimum required. Unfortunately, Stata does not provide the option in its power and sample size calculation tool for this formula. Therefore, a *do-file* has to be programmed with the following sequence of commands (and assuming the data of the previous example):

```
gen a=(1+2*.3945)/(1-.5679)
gen b=1.96*sqrt((1/(1-.4658))+(1/.4658))
gen c=1.28*sqrt( (1/(1-.4658)) + (1/(.4658*exp(.7929))))
gen d=.3945*.7929<sup>2</sup>
gen n=a*((b+c)<sup>2</sup>)/d
```

Before running these commands, go to *edit* and create a dataset with one variable, such as *id*, and one space row. The other option is to work interactively with Stata by invoking the *mata* command, as follows:

```
. mata
----- mata (type end to exit) ------
: a=(1+2*.3945)/(1-.5679)
: b=1.96*sqrt((1/(1-.4658))+(1/.4658))
: c=1.28*sqrt((1/(1-.4658)) + (1/(.4658*exp(.7929))))
: d=.3945*.7929^2
: n=a*((b+c)^2)/d
: n
618.6378426
: end
```

Mata is a matrix programming language that can be used interactively or as an extension for do-files and ado-files. To extend the information about *mata* command, we recommend checking out the book by Baum (*An Introduction to Stata Programming*, 2009).

This page intentionally left blank

# Chapter 9

# **Poisson Regression Model**

Aim: Upon completing the chapter, the learner should be able to estimate the magnitude of the association between disease and exposure, controlling for potential confounders, using a Poisson regression model.

# 9.1 Model Definition

The Poisson regression model allows us to assess epidemiological studies when the main outcome is an integer number, such as the number of cancer patients, number of immunized children, or number of hospitalized patients. It is assumed that these types of outcomes, *Y*, are random variables with positive integers and are distributed as the *Poisson probability distribution*. This probability distribution is characterized by one parameter, identified by the Greek letter  $\mu$ , which is the expected number of events of the outcome of interest and is expressed in the following manner:

$$\Pr[Y = y] = \frac{e^{-\mu}\mu^{y}}{y!}$$

where the variance of *Y* is equal to the expected value of *Y*,  $Var(Y) = E(Y) = \mu$ .

The Poisson regression model is used in cohort studies to estimate the expected value of Y among exposure and nonexposure groups, adjusted for the effect of potential confounders. An example of this would be the expected number of lung cancer cases in a 5-year period among smokers and nonsmokers, adjusted for the effects of age and sex (Fox, 2008; Hoffmann, 2004). One advantage of this model is that it can be used to obtain an estimate of the *relative risk (RR)*, adjusted for potential confounders. The simplest form of a Poisson regression model, with an exposure variable (E) and one potential confounding variable (C), can be defined with any of the following equivalent expressions:

[i] 
$$\mu_i = T_i * I_i = T_i * e^{\beta_0 + \beta_E * E + \beta_C * C + \beta_{EC} * (EC)}$$

[ii] 
$$I_i = \mu_i / T_i = e^{\beta_0 + \beta_E^* E + \beta_C^* C + \beta_{EC}^* (EC)}$$

[iii] 
$$\operatorname{Ln}(\mu_i) = \operatorname{Ln}(T_i) + \beta_0 + \beta_E * E + \beta_C * C + \beta_{EC} * (EC)$$

$$[iv] Ln(I_i) = \beta_0 + \beta_E * E + \beta_C * C + \beta_{EC} * (EC)$$

where:

- $\mu_i$  indicates the expected value for the outcome variable
- *I<sub>i</sub>* represents the incidence (the expected cases by time unit or population under the *i*th condition)
- $T_i$  represents the sum of the times in the study under the *i*th condition

*E* denotes the exposure variable

*C* denotes the effect of the confounder variable

- $E^*C$  denotes the interaction between the exposure and confounder
- $\beta_j$  denotes the coefficients (parameters) associated with the *j*th predictor variables (*j* = *E*, *C*, or *E* \* *C*); this value represents the expected changes in the natural logarithm of  $\mu_i$  in the expression [iii]
- $\beta_0$  represents the constant term (intercept) in the model

The expression  $Ln(T_i)$  denotes the natural logarithm of  $T_i$  under the expression [iii] of the Poisson regression model, which is included as a predictor variable with a coefficient or parameter equal to 1. This type of predictor is identified as an *offset* and has a fixed parameter.

# 9.2 Relative Risk

In the event that the outcome variable Y indicates the occurrence of new cases of a disease in a cohort study, we can determine the incidence of this disease among different groups of exposure through a Poisson regression model, as follows (assuming E is dichotomous and C is continuous):

Exposure (E = 1)

$$I_{\exp} = \frac{\mu_{\exp}}{T_{\exp}} = e^{\beta_0 + \beta_E + \beta_C * C + \beta_{EC} * C}$$

Nonexposure (E = 0)

$$I_{\text{non-exp}} = \frac{\mu_{\text{non-exp}}}{T_{\text{non-exp}}} = e^{\beta_0 + \beta_C * C}$$

If C = C', then

$$RR = \frac{I_{exp}}{I_{non-exp}} = e^{\beta_E + \beta_{E^*C} * C}$$

In the case of nonsignificant interaction terms ( $H_0$ :  $\beta_{E^*C} = 0$ ), we can obtain the adjusted RR using the following:

$$RR_{adjusted} = \frac{I_{exp}}{I_{non-exp}} = e^{\beta_E^*}$$

where  $\beta_E^*$  is obtained from the model that excludes the interaction term. If the interaction term is significant, it is necessary to estimate the RR in different population subgroups defined by the levels of *C*.

### 9.3 Parameter Estimation

The procedure for estimating the unknown coefficients in the Poisson regression model is similar to the procedure of logistic regression for obtaining the maximum-likelihood estimates. Under the assumption that the observations are independent, the *likelihood function* for the Poisson regression model is expressed as follows:

$$L(\beta) = \prod_{i=1}^{K} \frac{e^{-\mu_i} \mu_i^y}{y!}$$

where  $\mu_i$  is the expected value of *Y* under the *i*th condition in the Poisson regression model. The coefficients  $\beta$ s that produce the highest value of this likelihood function are the maximum-likelihood estimates (MLEs) for this model. Based on the MLEs estimates, we can also estimate the RRs and test the statistical hypothesis, with the approach similar to that performed for the logistic regression model.

# 9.4 Example

Suppose we are interested in assessing the difference in the incidence of cardiovascular disease by *sex*, controlling for *age*. Available data for this purpose can be extracted from the epidemiological cohort study of Framingham (Massachusetts), which started in 1948 with a sample of 5,127 subjects, aged 30–62 years old. The following table summarizes the incidence of cardiovascular disease by age and sex:

| Age   | CVD <sub>M</sub> | PY <sub>M</sub> | I <sub>M</sub> | CVD <sub>F</sub> | PY <sub>F</sub> | I <sub>F</sub> | RR <sub>M:F</sub> |
|-------|------------------|-----------------|----------------|------------------|-----------------|----------------|-------------------|
| <46   | 43               | 7,370           | 5.83           | 9                | 9,205           | 0.98           | 5.97              |
| 46–55 | 163              | 12,649          | 12.89          | 71               | 16,708          | 4.25           | 3.03              |
| 56–60 | 155              | 7,184           | 21.58          | 105              | 10,139          | 10.36          | 2.08              |
| 61–80 | 443              | 15,015          | 29.50          | 415              | 24,338          | 17.05          | 1.73              |
| >80   | 19               | 470             | 40.43          | 50               | 1,383           | 36.15          | 1.12              |
| Total | 823              | 42,688          | 19.28          | 650              | 61,773          | 10.52          | 1.83              |

*Note:* M, male; F, female; CVD, cardiovascular disease; PY, person-years; and I, incidence per 1,000 persons in 1 year.

The last column of the table shows the RRs between males and females by age group. The observed trend in these RRs indicates that, in the older age groups, the RRs are getting close to 1; therefore, the incidences of cardiovascular disease by sex are quite different for the younger age groups and quite similar for the older age groups. This trend suggests that age has a modifying effect on the relationship between sex and cardiovascular disease (Szklo and Nieto, 2004).

# 9.5 Programming the Poisson Regression Model

To evaluate the expected number of cases in the Framingham Study by sex and age using the Poisson model, we need to prepare the database as follows:

| _   |     |     |       |     |
|-----|-----|-----|-------|-----|
| _   | age | sex | РУ    | cvd |
| 1.  | 1   | 1   | 7370  | 43  |
| 2.  | 1   | 0   | 9205  | 9   |
| з.  | 2   | 1   | 12649 | 163 |
| 4.  | 2   | 0   | 16708 | 71  |
| 5.  | 3   | 1   | 7184  | 155 |
|     |     |     |       |     |
| 6.  | 3   | 0   | 10139 | 105 |
| 7.  | 4   | 1   | 15015 | 443 |
| 8.  | 4   | 0   | 24338 | 415 |
| 9.  | 5   | 1   | 470   | 19  |
| 10. | 5   | 0   | 1383  | 50  |
| -   | +   |     |       | +   |

Note:

- age indicates the code of the age group (1: <46 years; 2: 46–55 years; 3: 56–60 years; 4: 61–80 years; 5: >80 years)
- sex indicates the code of the sex (0 = female, 1 = male)
- py indicates person-years
- cvd indicates the number of cardiovascular disease cases

# 9.6 Assessing Interaction Terms

According to the trend in the RRs (by age group) that was observed in the previous table, which suggests the presence of an age–sex interaction, we will initially explore the interaction terms in the Poisson regression model using the likelihood ratio test, as follows:

```
. quietly xi: glm cvd i.sex*i.age, fam(poi) lnoff(py)
. estimates store model1
. quietly xi: glm cvd i.sex i.age, fam(poi) lnoff(py)
. lrtest model1 .
```

```
Likelihood-ratio testLR chi2(4) = 29.58(Assumption: . nested in model1)Prob > chi2 = 0.0000
```

Note: lnoff(py) indicates the inclusion of the natural logarithm of the py variable as an *offset* variable.

The results indicate a significant age–sex interaction term (P-value < .0001), confirming that age has a modifying effect on the relationship that exists between sex and cardiovascular disease. Therefore, it is necessary to estimate the RR (male vs. female) by age group. To carry out this evaluation, we use the Poisson regression model, while also including interaction terms. For example, the resulting models of previous data can be programmed in Stata with the following command:

#### xi: glm cvd i.sex\*i.age, fam(poisson) lnoff(py)

#### Output

| Generalized 1: | inear | models      | No. of obs      | = | 10 |
|----------------|-------|-------------|-----------------|---|----|
| Optimization   | :     | ML          | Residual df     | = | 0  |
|                |       |             | Scale parameter | = | 1  |
| Deviance       | =     | 5.31308e-13 | (1/df) Deviance | = |    |
| Pearson        | =     | 4.76108e-13 | (1/df) Pearson  | = | •  |
| Variance funct | tion: | V(u) = u    | [Poisson]       |   |    |

| Link function           | : g(u     | $= \ln(u)$ | [Lo    | g]     |            |           |
|-------------------------|-----------|------------|--------|--------|------------|-----------|
|                         |           |            | AI     | С      | =          | 8.241062  |
| Log likelihoo           | d = -31   | .20531135  | BI     | C      | =          | 5.31e-13  |
|                         |           | OIM        |        |        |            |           |
| cvd                     | Coef.     | Std. Err.  | . z    | P>   z | [95% Conf. | Interval] |
| _Isex_1                 | 1.786304  | .3665609   | 4.87   | 0.000  | 1.067858   | 2.504751  |
| _Iage_2                 | 1.469314  | .3538299   | 4.15   | 0.000  | .7758204   | 2.162808  |
| Iage_3                  | 2.360093  | .3473253   | 6.80   | 0.000  | 1.679348   | 3.040838  |
| _Iage_4                 | 2.858762  | .3369284   | 8.48   | 0.000  | 2.198394   | 3.519129  |
| Iage_5                  | 3.61029   | .3620926   | 9.97   | 0.000  | 2.900601   | 4.319979  |
| <pre>IsexXage_1_2</pre> | 6769246   | .3931747   | -1.72  | 0.085  | -1.447533  | .0936837  |
| _IsexXage_1_3           | -1.052307 | .38774     | -2.71  | 0.007  | -1.812263  | 2923501   |
| <pre>IsexXage_1_4</pre> | -1.238024 | .3728725   | -3.32  | 0.001  | -1.968841  | 5072074   |
| IsexXage_1_5            | -1.674611 | .4549709   | -3.68  | 0.000  | -2.566337  | 7828843   |
| cons                    | -6.930277 | .3333333   | -20.79 | 0.000  | -7.583599  | -6.276956 |
| ln(py)                  | 1         | (exposure) |        |        |            |           |

The resulting equation of the Poisson regression model, using only one decimal approximation of the estimated coefficient of this output, is as follows:

$$Ln(\hat{\mu}_{i} / PY_{i}) = -6.9 + 1.8 * \_Isex\_1 + 1.5 * \_Iage\_2 + 2.4 * \_Iage\_3 + 2.9 * \_Iage\_4 \\ + 3.6 * \_Iage\_5 - 0.7 * \_IsexXage\_1\_2 - 1.1 * \_IsexXage\_1\_3 \\ -1.2 * \_IsexXage\_1\_4 - 1.7 * \_IsexXage\_1\_5$$

where:

 $PY_i = \text{person-years}$   $\_Isex_1 = 1, \text{ if sex} = M; \_Isex_1 = 0 \text{ if sex} = F$   $\_Iage_2 = 1, \text{ if group of age "2"}; \_Iage_2 = 0 \text{ other groups of age}$   $\_Iage_3 = 1, \text{ if group of age "3"}; \_Iage_3 = 0 \text{ other groups of age}$   $\_Iage_4 = 1, \text{ if group of age "4"}; \_Iage_4 = 0 \text{ other groups of age}$   $\_Iage_5 = 1, \text{ if group of age "5"}; \_Iage_5 = 0 \text{ other groups of age}$   $\_IsexXage_1_2 = 1, \text{ if } \_Isex_1 = 1 \text{ and } \_Iage_3 = 1, \text{ otherwise } 0$   $\_IsexXage_1_4 = 1, \text{ if } \_Isex_1 = 1 \text{ and } \_Iage_4 = 1, \text{ otherwise } 0$   $\_IsexXage_1_4 = 1, \text{ if } \_Isex_1 = 1 \text{ and } \_Iage_4 = 1, \text{ otherwise } 0$   $\_IsexXage_1_5 = 1, \text{ if } \_Isex_1 = 1 \text{ and } \_Iage_4 = 1, \text{ otherwise } 0$ 

Considering the previous estimated coefficients, and using the expression [ii] of the Poisson model, we can determine the age-specific incidences as follows:

1. Incidence for the <46 years age group (age2 = 0, age3 = 0, age4 = 0, age5 = 0):

$$I_{<46} = e^{(-6.9+1.8*\_Isex\_I)}$$

2. Incidence for the 46–55 years age group (age2 = 1, age3 = 0, age4 = 0, age5 = 0):

$$I_{46-55} = e^{(-6.9+1.8*\_lsex\_l+1.5*\_lage\_2-0.7*\_lsexXage\_1\_2)}$$

3. Incidence for the 56–60 years age group (age2 = 0, age3 = 1, age4 = 0, age5 = 0):

$$I_{56-60} = e^{(-6.9+1.8*\_lsex\_l+2.4*\_lage\_3-1.1*\_lsexXage\_1\_3)}$$

4. Incidence for the 61–80 years age group (age2 = 0, age3 = 0, age4 = 1, age5 = 0):

$$I_{61-80} = e^{(-6.9+1.8*\_Isex\_1+2.9*\_Iage\_4-1.2*\_IsexXage\_1\_4)}$$

5. Incidence for the >80 years age group (age2 = 0, age3 = 0, age4 = 0, age5 = 1):

$$I_{>80} = e^{(-6.9+1.8*\_lsex\_l+3.6*\_lage\_5-1.7*\_lsexXage\_1\_5)}$$

Therefore, to estimate the relative risk (males vs. females) for the first two age groups. We estimate the incidence by sex and then divide these incidences in each age group as follows:

1. The <46 years age group: When \_*lsex\_l* = 1,

$$I_{\rm male} = e^{(-6.9+1.8)}$$

And when  $\_Isex_1 = 0$ ,

$$I_{\text{female}} = e^{(-6.9)}$$

Then,

$$RR = \frac{I_{male}}{I_{female}} = e^{(1.8)} = 5.96$$

2. The 46–55 years age group: When \_*Isex\_1* = 1 and \_*IsexXage\_1\_2* = 1,

$$I_{\text{male}} = I_{46-55} = e^{(-6.9 + 1.8 + 1.5 - 0.7)}$$

And when 
$$\_Isex\_1 = 0$$
 and  $\_IsexXage\_1\_2 = 1$ ,

$$I_{\text{female}} = e^{(-6.9+1.5)}$$

Then

$$RR = \frac{I_{male}}{I_{female}} = \exp(1.8 - 0.7) = 3.03$$

To facilitate the estimation of these RRs with 95% confidence intervals in Stata, we can use the *lincom* command in the model, with interaction terms, instead of having one model for each age group. To use this command, after running the model with interaction terms, we enter the name of the predictor with the name Stata assigned to it; then we add the plus sign (+) followed by the corresponding interaction terms and the option *irr*. The syntaxes for the first two age groups will be as follows:

For the <46 years age group:

Output

| (1) | [cvd] | _Isex_1 = | 0         |      |        |            |           |
|-----|-------|-----------|-----------|------|--------|------------|-----------|
|     | cvd   | IRR       | Std. Err. | z    | P>   z | [95% Conf. | Interval] |
|     | (1)   | 5.967359  | 2.1874    | 4.87 | 0.000  | 2.909142   | 12.24051  |

The incidence of cardiovascular disease in males younger than 46 years old is 5.97 (95% CI: 2.91, 12.24) times the incidence of cardiovascular disease in females younger than 46 years. This greater level of risk is highly significant (*P*-value < .001).

For the 46–55 years age group:

lincom \_Isex\_1 + \_IsexXage\_1\_2, irr

Output

| (1) | [cvd | ]_Isex_ | 1 + | [cvd] | _Ise: | xXage_ | $1_2 = 0$ |            |           |
|-----|------|---------|-----|-------|-------|--------|-----------|------------|-----------|
|     | cvd  | I       | RR  | Std.  | Err.  | z      | P>   z    | [95% Conf. | Interval] |
|     | (1)  | 3.0324  | 77  | .4312 | 2037  | 7.80   | 0.000     | 2.294884   | 4.007138  |

The incidence of cardiovascular disease in males aged 46–55 years old is 3.03 (95% CI: 2.29, 4.01) times the incidence of cardiovascular disease in females aged 46–55 years old. This greater level of risk is highly significant (*P*-value < .001).

# 9.7 Overdispersion

Using the Poisson regression model, we can also assess the goodness of fit of the model, as was shown in the previous chapter. For example, if we run the model using only the predictor *sex* (in the previous database) as follows:

xi: glm cvd i.sex, fam(poi) lnoff(py)

```
Generalized linear models
                        No. of obs
                                            10
                                   =
Optimization : ML
                        Residual df
                                   =
                                            8
                        Scale parameter =
                                            1
Deviance = 555.0977773 (1/df) Deviance = 69.38722
Pearson = 517.3470186 (1/df) Pearson = 64.66838
Variance function: V(u) = u
                        [Poisson]
Link function : g(u) = ln(u) [Log]
                        AIC
                                   = 62.15084
Log likelihood = -308.7542 BIC
                                   = 536.6771
_____
          OIM
  cvd Coef. Std. Err. z P > |z| [95% Conf. Interval]
Isex 1 | .6055324 .0524741 11.54 0.000 .5026851 .7083797
 cons | -4.554249 .0392232 -116.11 0.000 -4.631125 -4.477373
ln(py) | 1 (exposure)
        _____
```

We discover that the deviance is 555.10, with 8 degrees of freedom; therefore, overdispersion is observed. To assess the departure between the deviance and the degrees of freedom, we obtain the *P*-value in Stata, in the following manner:

#### dis chi2tail(8,555.09)

#### 1.05e-114

The results show a very highly significant difference between the deviance and its degrees of freedom (*P*-value < .001). Therefore, the Poisson regression model using only the predictor *sex* is not adequate; including more predictors, exploring another type of model, or assessing the potential correlation between adjacent age groups is called for. For more discussion on this topic, we recommend checking out the books by Cameron and Trivedi (1998), Hilbe (2007), Hoffmann (2004), and Kleinbaum et al. (2008).

This page intentionally left blank

# Chapter 10 Survival Analysis

Aim: Upon completing the chapter, the learner should be able to use the Cox proportional hazards model to estimate the magnitude of the association between the risk of the occurrence of a given clinical event (e.g., disease, death, remission) after a certain period of time and a factor of exposure, controlling for potential confounders.

# **10.1 Introduction**

In this chapter we present the use of a regression model to analyze the occurrence of an event after a certain time. This analysis is regularly identified as a *survival analysis* or a *time to event analysis* (Kleinbaum and Klein, 2005). The objective in survival analysis is to assess the time it takes for an event of interest to occur when there is the possibility that this event will not occur in all subjects under study. Take the following examples:

| Event of Interest                    | Time of Study                                                                                                    | At the End of the Study                                                                                                    |
|--------------------------------------|----------------------------------------------------------------------------------------------------|----------------------------------------------------------------------------------------------------|
| Death                                | Time that a person<br>remains alive after heart<br>surgery until the event of<br>interest occurs.                                               | There are persons who<br>remain alive after heart<br>surgery.                                                                  |
| Development of a respiratory disease | Time without developing<br>a respiratory disease<br>after exposure to an<br>environmental<br>contaminant until the<br>event of interest occurs. | There are persons who<br>do not develop a<br>respiratory disease after<br>being exposed to an<br>environmental<br>contaminant. |
| Hospital discharge<br>after 24 h     | Length of hospital stay of a<br>patient who arrives at an<br>emergency room until the<br>event of interest occurs.                              | There are people who<br>stay in the hospital for<br>longer than 24 h.                                                          |

For the analysis of survival times, it is necessary to identify a start date for participation in the study. Some possible start dates are date of birth, date of diagnosis, therapy start date, and date or time of an exposure to a toxin. In addition, it is also necessary to identify the date on which the event of interest occurs or the date of study completion.

The study time in survival analysis is determined by the difference between the date of the occurrence of the event of interest and the start date of the study:

T = date of occurrence of event under study - start date

where T can be measured in days, months, years, or some other time unit.

The use of survival analysis is justified when there is a possibility that an event of interest will not occur in a high number of subjects during a given study period, meaning that there will be a high number of individuals with incomplete information. The time of occurrence of the event of interest (T) cannot be exactly determined when the event does not happen; only the minimum survival time (t) (in which the event of interest does not occur in the individual) can be determined. Therefore, the formulation of a study problem in survival analysis with the event's date or time of occurrence being unknown is given by the following expression:

 $T \ge t$ 

Censoring information may arise in the following situations:

- Termination of the research study
- Loss of follow-up due to the voluntary withdrawal from the study (reasons unrelated to the study)

- Death, assuming that this is not the event of interest
- Development of a disease or health condition that is not associated with the event of interest

When the study time of a subject has not been determined, we use the term censored. If the date of the event's occurrence is unknown, the incomplete data in the survival analysis are called right censoring. The existence of censored observations can be attributed to a selection bias, unless it can be assured that censored individuals are representative of the study population. Therefore, censoring has to be independent of t.

A survival analysis involves a longitudinal design in which there is a recruitment period and a maximum date of observation, as illustrated in the following:

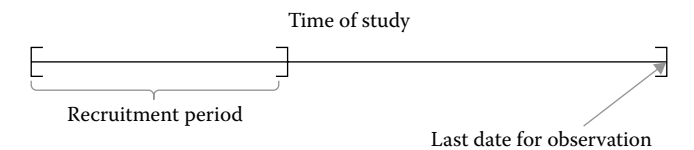

Recruitment time comprises a fixed period of time during which the initial measurement of the study subjects for survival analysis is performed. The maximum date of observation indicates the last day or the specific time to observe the occurrence of an event. The possible situations that may occur while observing the event of interest are illustrated in Figure 10.1.

Situation A. The occurrence of the event after the completion of the study (censored).

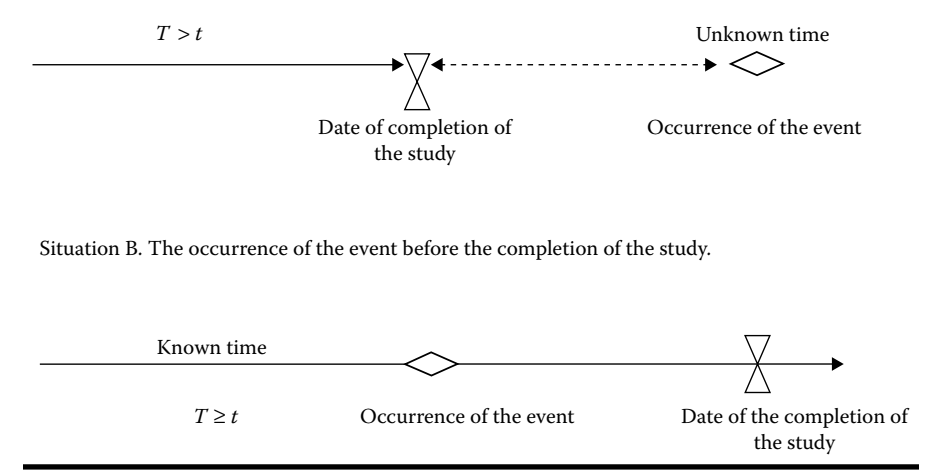

Figure 10.1 Occurrence of the Event in Survival Analysis.

# 10.2 Probability of Survival

In a survival study, the evaluation T = t cannot be established for censored observations. If there are no censored observations, then the variable T can be analyzed using the standard methods for evaluating a continuous variable (e.g., linear regression, ANOVA). In the case of censored observations, we can ensure only that the event occurred after a time greater than t (T > t). For this reason, one of the main objectives in a survival analysis is to determine the probability of T > t. This probability is expressed as follows:

$$S(t) = \Pr[T > t]$$

S(t) is defined as the *survival function* and indicates the probability of being free of the event of interest at least at t; that is, the probability of the event occurring after t.

# 10.3 Components of the Study Design

To perform a survival analysis, the minimum information that must be provided by the study design is: (1) recruitment date, (2) date of the occurrence of the study event, and (3) last date of observation (which could be the date of study termination or the occurrence of the study event). For example, let us assume that the time distribution of seven subjects with cancer in a survival analysis design is as illustrated in Figure 10.2.

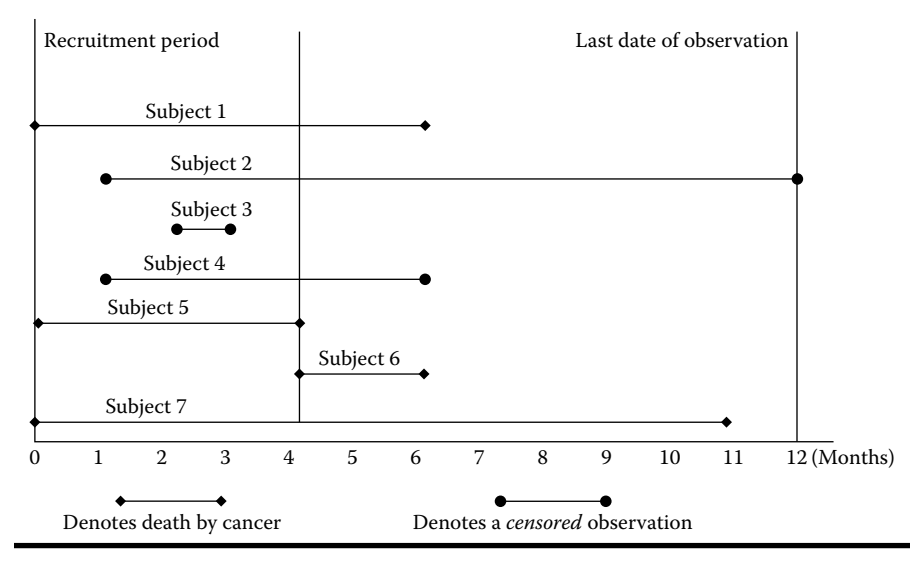

Figure 10.2 Longitudinal design in survival analysis.

In the above illustration, the following patterns occur: (1) the recruitment date is different for every subject; (2) the date of the occurrence of the study event is also different in each subject; (3) the last date of observation is the same for all subjects, 12 months; however, not all the subjects get free of the event at this point. Usually, this type of information can be summarized in the following table:

| Subject | Entrance<br>Month | Month of Death<br>or Censored | Death (D)<br>Censored (C) | Survival<br>Time |
|---------|-------------------|-------------------------------|---------------------------|------------------|
| 1       | 0                 | 6                             | D                         | 6                |
| 2       | 1                 | 12                            | С                         | 11               |
| 3       | 2                 | 3                             | С                         | 1                |
| 4       | 1                 | 6                             | С                         | 5                |
| 5       | 0                 | 4                             | D                         | 4                |
| 6       | 4                 | 6                             | D                         | 2                |
| 7       | 0                 | 11                            | D                         | 11               |

When there are censored observations, there are several nonparametric methods for estimating S(t). The life-table estimate of the survivor function, also known as the *actuarial estimate* of survivor function, assumes that the censoring process is such that the censored survival times occur uniformly within different series of time intervals. Another method for estimating the survival function, S(t), is through the Kaplan–Meier (KM) method. This method determines the probability of surviving at least to time  $t_{(j)}$ . Time  $t_{(j)}$  indicates the times at which one or more events have occurred and is sorted in ascending order:

$$t_{(1)} \leq t_{(2)} \leq t_{(3)} \leq \cdots \leq t_{(j-1)} \leq t_{(j)} \leq \cdots$$

where  $t_{(1)}$  is the time at which the event of least time occurred.

# 10.4 Kaplan-Meier Method

To describe the procedure to estimate the survival function of a person,  $S(t_{(j)})$ , we use the KM method. This method is based on the product of survival function at time  $t_{(j-1)}$  and the conditional probability that the event of interest will occur after  $t_{(j)}$ , given that the person is alive at least until  $t_{(j)}$ . This product is expressed as follows:

$$S(t_{(j)}) = S(t_{(j-1)}) * \Pr(T > t_{(j)} | T \ge t_{(j)})$$
where  $\Pr[T > t_{(j)}|T \ge t_{(j)}]$  indicates the probability, among those persons who reached  $t_{(j)}$  alive, of remaining alive after that specific time,

- *t*<sub>(j)</sub> indicates the time in *j* order in which at least one event occurs after the data are ordered from least to greatest
- $S(t_{(j-1)})$  is the function of survival until time  $t_{(j-1)}$

The development of the previous expression with the data from the previous example is presented in the following table:

| T(j)            | r <sub>j</sub> a | $f_j^{b}$ | $\Pr[T > t_{(j)}   T \ge t_{(j)}]^c$ | $S(t_j)$ |
|-----------------|------------------|-----------|--------------------------------------|----------|
| 0               | 7                | 0         | 1 - (0/7) = 1                        | 1.0      |
| 1 <sup>d</sup>  | -                | -         | -                                    | -        |
| 2               | 6                | 1         | 1 - (1/6) = 0.833                    | 0.833    |
| 4               | 5                | 1         | 1 - (1/5) = 0.8                      | 0.666    |
| 5 <sup>d</sup>  | _                | _         | _                                    | _        |
| 6               | 3                | 1         | 1 - (1/3) = 0.667                    | 0.44     |
| 11 <sup>d</sup> | _                | _         | _                                    | _        |
| 11              | 1                | 1         | 1 - (1/1) = 0                        | 0        |

<sup>a</sup>  $r_j$  indicates the subjects that are at risk an instant before  $t_{(j)}$ .

<sup>b</sup>  $f_j$  indicates the number of deaths in *j* time.

<sup>c</sup>  $\Pr[T > t_{(j)} | T \ge t_{(j)}] = 1 - (f_j/r_j).$ 

<sup>d</sup> censored cases.

The  $S(t_{(j)})$  usually is graphically represented as a step function; it means that  $S(t_{(j)})$  probability remains constant until the time when the next event of interest occurs.

## 10.5 Programming of S(t)

Let us assume a study aimed at assessing oropharyngeal cancer mortality by sex (1 = Males, 2 = Females), adjusting for tumor stage (1, 2, and 3). Further, let us suppose that we have the observation time (months) after the diagnosis in 87 subjects, as follows:

| id | death | sex | stage | time | id | death | sex | stage | time |
|----|-------|-----|-------|------|----|-------|-----|-------|------|
| 1  | 1     | 2   | 2     | 34   | 46 | 0     | 2   | 1     | 28   |
| 2  | 1     | 2   | 2     | 61   | 47 | 1     | 1   | 2     | 39   |
| 3  | 0     | 2   | 1     | 78   | 48 | 1     | 1   | 2     | 8    |
| 4  | 0     | 1   | 2     | 95   | 49 | 1     | 2   | 1     | 35   |
| 5  | 1     | 2   | 2     | 49   | 50 | 0     | 1   | 1     | 5    |
| 6  | 1     | 2   | 2     | 59   | 51 | 0     | 1   | 1     | 45   |
| 7  | 0     | 2   | 2     | 2    | 52 | 1     | 2   | 2     | 0    |
| 8  | 0     | 2   | 2     | 1    | 53 | 0     | 2   | 2     | 17   |
| 9  | 1     | 1   | 3     | 6    | 54 | 0     | 2   | 1     | 0    |
| 10 | 0     | 1   | 1     | 53   | 55 | 0     | 1   | 2     | 1    |
| 11 | 1     | 2   | 2     | 8    | 56 | 0     | 2   | 1     | 39   |
| 12 | 0     | 1   | 2     | 21   | 57 | 1     | 2   | 1     | 9    |
| 13 | 1     | 2   | 3     | 71   | 58 | 1     | 1   | 2     | 5    |
| 14 | 1     | 1   | 3     | 47   | 59 | 1     | 2   | 2     | 2    |
| 15 | 0     | 1   | 2     | 35   | 60 | 0     | 1   | 2     | 38   |
| 16 | 0     | 1   | 1     | 1    | 61 | 1     | 2   | 1     | 41   |
| 17 | 1     | 2   | 3     | 10   | 62 | 0     | 2   | 2     | 6    |
| 18 | 0     | 1   | 2     | 7    | 63 | 1     | 2   | 1     | 28   |
| 19 | 0     | 2   | 2     | 1    | 64 | 0     | 2   | 1     | 60   |
| 20 | 1     | 1   | 2     | 27   | 65 | 0     | 2   | 2     | 1    |
| 21 | 0     | 1   | 2     | 34   | 66 | 1     | 2   | 1     | 81   |
| 22 | 1     | 2   | 3     | 10   | 67 | 0     | 2   | 1     | 2    |
| 23 | 1     | 2   | 2     | 43   | 68 | 0     | 1   | 1     | 5    |
| 24 | 0     | 1   | 2     | 84   | 69 | 0     | 1   | 2     | 2    |
| 25 | 1     | 2   | 2     | 89   | 70 | 0     | 2   | 2     | 44   |
| 26 | 1     | 2   | 2     | 6    | 71 | 1     | 2   | 3     | 8    |

| id | death | sex | stage | time | id | death | sex | stage | time |
|----|-------|-----|-------|------|----|-------|-----|-------|------|
| 27 | 0     | 2   | 2     | 4    | 72 | 1     | 1   | 3     | 7    |
| 28 | 0     | 2   | 2     | 0    | 73 | 0     | 1   | 2     | 5    |
| 29 | 0     | 2   | 1     | 22   | 74 | 0     | 2   | 2     | 3    |
| 30 | 1     | 2   | 3     | 1    | 75 | 1     | 2   | 1     | 3    |
| 31 | 1     | 2   | 1     | 23   | 76 | 1     | 2   | 2     | 2    |
| 32 | 1     | 2   | 3     | 37   | 77 | 1     | 1   | 2     | 55   |
| 33 | 1     | 2   | 1     | 25   | 78 | 1     | 2   | 1     | 46   |
| 34 | 0     | 2   | 1     | 0    | 79 | 0     | 2   | 1     | 70   |
| 35 | 0     | 2   | 3     | 1    | 80 | 1     | 2   | 1     | 39   |
| 36 | 1     | 2   | 2     | 39   | 81 | 1     | 1   | 1     | 99   |
| 37 | 1     | 2   | 1     | 20   | 82 | 0     | 1   | 2     | 5    |
| 38 | 0     | 1   | 2     | 48   | 83 | 1     | 1   | 2     | 52   |
| 39 | 1     | 1   | 2     | 20   | 84 | 1     | 2   | 3     | 12   |
| 40 | 1     | 2   | 2     | 6    | 85 | 0     | 2   | 1     | 39   |
| 41 | 0     | 2   | 1     | 44   | 86 | 1     | 1   | 1     | 40   |
| 42 | 1     | 2   | 3     | 13   | 87 | 0     | 1   | 2     | 73   |
| 43 | 0     | 1   | 3     | 1    |    |       | ~   |       |      |
| 44 | 0     | 2   | 2     | 50   |    |       |     |       |      |
| 45 | 0     | 2   | 1     | 0    |    |       |     |       |      |

To run a survival analysis in Stata, we have to specify the name of the variable that defines the time and the variable that defines the event with the code to be used for the occurrence of the event, as follows:

```
stset time,fa(death=1)
```

#### Output

failure event: death == 1
obs. time interval: (0, time]
exit on or before: failure

87 total observations 5 observations end on or before enter() 82 observations remaining, representing 43 failures in single-record/single-failure data 2385 total analysis time at risk and under observation at risk from t = 0 earliest observed entry t = 0 last observed exit t = 99

We defined the time-of-survival variable at the beginning; in this case it was defined with the name *time*. After the comma, the occurrence of the event of interest is indicated with the command **fa** followed by a parenthesis to indicate the variable for the event of interest and the code that indicates when the event occurs.

An estimation of survival probability is obtained in Stata with the *ltable* command, as is demonstrated in the following:

#### ltable time

Output

|        |        | Beg.   |        |      |          | Std.   |           |         |
|--------|--------|--------|--------|------|----------|--------|-----------|---------|
| Inte   | rval   | Total  | Deaths | Lost | Survival | Error  | [95% Conf | . Int.] |
|        | <br>1  | <br>97 | <br>Б  |      | 0 0425   | 0 0250 | 0 8674    | 0 9757  |
| 1      | -<br>- | 07     | 5      | 0    | 0.9425   | 0.0250 | 0.8674    | 0.9757  |
| т<br>Т | 2      | 84     | 8      | 0    | 0.8506   | 0.0384 | 0.7566    | 0.9104  |
| 2      | 3      | /4     | 5      | 0    | 0.7931   | 0.0434 | 0.6919    | 0.8642  |
| 3      | 4      | 69     | 2      | 0    | 0.7701   | 0.0451 | 0.6667    | 0.8451  |
| 4      | 5      | 67     | 1      | 0    | 0.7586   | 0.0459 | 0.6542    | 0.8354  |
| 5      | 6      | 66     | 5      | 0    | 0.7011   | 0.0491 | 0.5930    | 0.7856  |
| 6      | 7      | 61     | 4      | 0    | 0.6552   | 0.0510 | 0.5453    | 0.7446  |
| 7      | 8      | 57     | 2      | 0    | 0.6322   | 0.0517 | 0.5218    | 0.7238  |
| 8      | 9      | 55     | 3      | 0    | 0.5977   | 0.0526 | 0.4870    | 0.6920  |
| 9      | 10     | 52     | 1      | 0    | 0.5862   | 0.0528 | 0.4755    | 0.6813  |
| 10     | 11     | 51     | 2      | 0    | 0.5632   | 0.0532 | 0.4527    | 0.6597  |
| 12     | 13     | 49     | 1      | 0    | 0.5517   | 0.0533 | 0.4414    | 0.6489  |
| 13     | 14     | 48     | 1      | 0    | 0.5402   | 0.0534 | 0.4302    | 0.6380  |
| 17     | 18     | 47     | 1      | 0    | 0.5287   | 0.0535 | 0.4190    | 0.6270  |
| 20     | 21     | 46     | 2      | 0    | 0.5057   | 0.0536 | 0.3967    | 0.6049  |
| 21     | 22     | 44     | 1      | 0    | 0.4943   | 0.0536 | 0.3857    | 0.5938  |
| 22     | 23     | 43     | 1      | 0    | 0.4828   | 0.0536 | 0.3747    | 0.5826  |
| 23     | 24     | 42     | 1      | 0    | 0.4713   | 0.0535 | 0.3637    | 0.5714  |
| 25     | 26     | 41     | 1      | 0    | 0.4598   | 0.0534 | 0.3529    | 0.5601  |
| 27     | 28     | 40     | 1      | 0    | 0.4483   | 0.0533 | 0.3420    | 0.5488  |
| 28     | 29     | 39     | 2      | 0    | 0.4253   | 0.0530 | 0.3205    | 0.5260  |
| 34     | 35     | 37     | 2      | 0    | 0.4023   | 0.0526 | 0.2993    | 0.5029  |
| 35     | 36     | 35     | 2      | 0    | 0.3793   | 0.0520 | 0.2783    | 0.4797  |
| 37     | 38     | 33     | 1      | 0    | 0.3678   | 0.0517 | 0.2678    | 0.4680  |

| 38 | 39  | 32 | 1 | 0 | 0.3563 | 0.0513 | 0.2575 | 0.4562 |
|----|-----|----|---|---|--------|--------|--------|--------|
| 39 | 40  | 31 | 5 | 0 | 0.2989 | 0.0491 | 0.2067 | 0.3964 |
| 40 | 41  | 26 | 1 | 0 | 0.2874 | 0.0485 | 0.1967 | 0.3843 |
| 41 | 42  | 25 | 1 | 0 | 0.2759 | 0.0479 | 0.1868 | 0.3721 |
| 43 | 44  | 24 | 1 | 0 | 0.2644 | 0.0473 | 0.1770 | 0.3598 |
| 44 | 45  | 23 | 2 | 0 | 0.2414 | 0.0459 | 0.1577 | 0.3350 |
| 45 | 46  | 21 | 1 | 0 | 0.2299 | 0.0451 | 0.1481 | 0.3225 |
| 46 | 47  | 20 | 1 | 0 | 0.2184 | 0.0443 | 0.1387 | 0.3099 |
| 47 | 48  | 19 | 1 | 0 | 0.2069 | 0.0434 | 0.1293 | 0.2972 |
| 48 | 49  | 18 | 1 | 0 | 0.1954 | 0.0425 | 0.1200 | 0.2844 |
| 49 | 50  | 17 | 1 | 0 | 0.1839 | 0.0415 | 0.1109 | 0.2715 |
| 50 | 51  | 16 | 1 | 0 | 0.1724 | 0.0405 | 0.1019 | 0.2585 |
| 52 | 53  | 15 | 1 | 0 | 0.1609 | 0.0394 | 0.0930 | 0.2454 |
| 53 | 54  | 14 | 1 | 0 | 0.1494 | 0.0382 | 0.0842 | 0.2322 |
| 55 | 56  | 13 | 1 | 0 | 0.1379 | 0.0370 | 0.0756 | 0.2188 |
| 59 | 60  | 12 | 1 | 0 | 0.1264 | 0.0356 | 0.0671 | 0.2053 |
| 60 | 61  | 11 | 1 | 0 | 0.1149 | 0.0342 | 0.0589 | 0.1916 |
| 61 | 62  | 10 | 1 | 0 | 0.1034 | 0.0327 | 0.0508 | 0.1778 |
| 70 | 71  | 9  | 1 | 0 | 0.0920 | 0.0310 | 0.0430 | 0.1637 |
| 71 | 72  | 8  | 1 | 0 | 0.0805 | 0.0292 | 0.0354 | 0.1494 |
| 73 | 74  | 7  | 1 | 0 | 0.0690 | 0.0272 | 0.0282 | 0.1349 |
| 78 | 79  | 6  | 1 | 0 | 0.0575 | 0.0250 | 0.0213 | 0.1200 |
| 81 | 82  | 5  | 1 | 0 | 0.0460 | 0.0225 | 0.0150 | 0.1047 |
| 84 | 85  | 4  | 1 | 0 | 0.0345 | 0.0196 | 0.0092 | 0.0889 |
| 89 | 90  | 3  | 1 | 0 | 0.0230 | 0.0161 | 0.0044 | 0.0725 |
| 95 | 96  | 2  | 1 | 0 | 0.0115 | 0.0114 | 0.0010 | 0.0558 |
| 99 | 100 | 1  | 1 | 0 | 0.0000 | •      | •      | •      |
|    |     |    |   |   |        |        |        |        |

**Note:** The command *ltable* is followed by the variable that indicates the observation time.

After running the *stset* command, the *sts graph* command can be used in Stata to construct the S(t) graph using the KM method, as illustrated in Figure 10.3.

### **10.6 Hazard Function**

Another way to assess the time of occurrence of an event is by using the *hazard function*, which is denoted by h(t). This function is defined as the instantaneous risk of occurrence of the event of interest after a time, *t*, given that this event did not occur during at least a single time *t*. To estimate the hazard function using the KM method, in a given time interval  $(t_{(i)}, t_{(i+1)})$ , a similar process is used to compute the incidence density:

$$\hat{h}(t) = \frac{f_j}{r_j * \tau_j} = \frac{\text{cases}}{\text{person-time}}$$

where  $\tau_j$  indicates the size of the interval  $(t_{(j)}, t_{(j+1)})$ , that is,  $\tau_j = t_{(j+1)} - t_{(j)}$ . According to the time unit that is used, the product  $r_j^* \tau_j$  indicates person-time (i.e., person-years,

## Free ebooks ==> www.Ebook777.com

#### Survival Analysis **133**

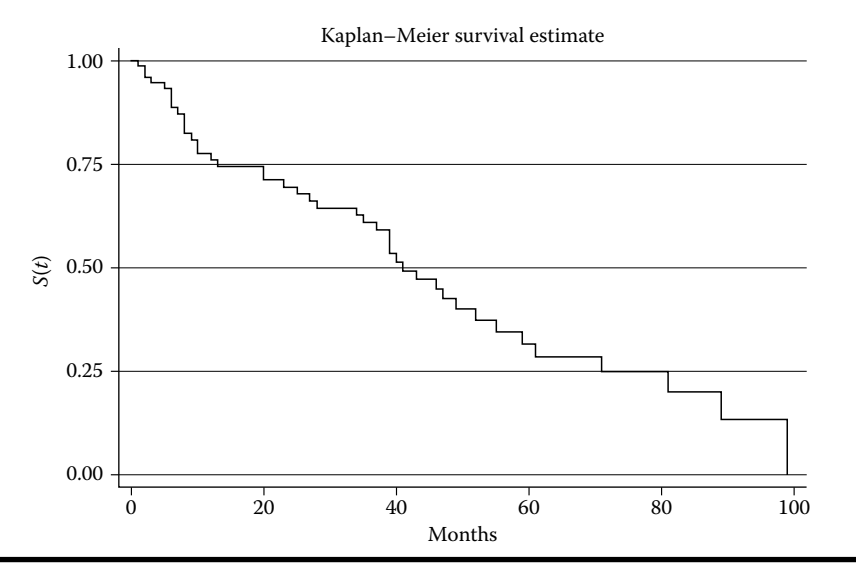

Figure 10.3 Survival function using the Kaplan–Meier method.

person-weeks, person-days, etc.). The estimation of the hazard probabilities can also be obtained with the *ltable* command, but we add the *hazard* option. For example, using the previous data, the command is as follows:

#### ltable time, hazard

#### Output

|     |       | Beg.  | Cum.    | Std.   |        | Std.   |           |         |
|-----|-------|-------|---------|--------|--------|--------|-----------|---------|
| Int | erval | Total | Failure | Error  | Hazard | Error  | [95% Conf | . Int.] |
| 0   | 1     | 87    | 0.0575  | 0.0250 | 0.0592 | 0.0265 | 5 0.0073  | 0.1110  |
| 1   | 2     | 82    | 0.1494  | 0.0382 | 0.1026 | 0.0362 | 0.0316    | 0.1735  |
| 2   | 3     | 74    | 0.2069  | 0.0434 | 0.0699 | 0.0313 | 0.0087    | 0.1312  |
| 3   | 4     | 69    | 0.2299  | 0.0451 | 0.0294 | 0.0208 | 0.0000    | 0.0702  |
| 4   | 5     | 67    | 0.2414  | 0.0459 | 0.0150 | 0.0150 | 0.0000    | 0.0445  |
| 5   | 6     | 66    | 0.2989  | 0.0491 | 0.0787 | 0.0352 | 0.0098    | 0.1477  |
| 6   | 7     | 61    | 0.3448  | 0.0510 | 0.0678 | 0.0339 | 0.0014    | 0.1342  |
| 7   | 8     | 57    | 0.3678  | 0.0517 | 0.0357 | 0.0252 | 0.0000    | 0.0852  |
| 8   | 9     | 55    | 0.4023  | 0.0526 | 0.0561 | 0.0324 | 0.0000    | 0.1195  |
| 9   | 10    | 52    | 0.4138  | 0.0528 | 0.0194 | 0.0194 | 0.0000    | 0.0575  |
| 10  | 11    | 51    | 0.4368  | 0.0532 | 0.0400 | 0.0283 | 0.0000    | 0.0954  |
| 12  | 13    | 49    | 0.4483  | 0.0533 | 0.0206 | 0.0206 | 5 0.0000  | 0.0610  |
| 13  | 14    | 48    | 0.4598  | 0.0534 | 0.0211 | 0.0211 | 0.0000    | 0.0623  |
| 17  | 18    | 47    | 0.4713  | 0.0535 | 0.0215 | 0.0215 | 5 0.0000  | 0.0637  |
| 20  | 21    | 46    | 0.4943  | 0.0536 | 0.0444 | 0.0314 | 0.0000    | 0.1060  |
| 21  | 22    | 44    | 0.5057  | 0.0536 | 0.0230 | 0.0230 | 0.0000    | 0.0680  |
| 22  | 23    | 43    | 0.5172  | 0.0536 | 0.0235 | 0.0235 | 5 0.0000  | 0.0696  |

## www.Ebook777.com

| 23 | 24  | 42 | 0.5287 | 0.0535 | 0.0241 | 0.0241 | 0.0000 | 0.0713 |
|----|-----|----|--------|--------|--------|--------|--------|--------|
| 25 | 26  | 41 | 0.5402 | 0.0534 | 0.0247 | 0.0247 | 0.0000 | 0.0731 |
| 27 | 28  | 40 | 0.5517 | 0.0533 | 0.0253 | 0.0253 | 0.0000 | 0.0749 |
| 28 | 29  | 39 | 0.5747 | 0.0530 | 0.0526 | 0.0372 | 0.0000 | 0.1255 |
| 34 | 35  | 37 | 0.5977 | 0.0526 | 0.0556 | 0.0393 | 0.0000 | 0.1325 |
| 35 | 36  | 35 | 0.6207 | 0.0520 | 0.0588 | 0.0416 | 0.0000 | 0.1403 |
| 37 | 38  | 33 | 0.6322 | 0.0517 | 0.0308 | 0.0308 | 0.0000 | 0.0911 |
| 38 | 39  | 32 | 0.6437 | 0.0513 | 0.0317 | 0.0317 | 0.0000 | 0.0940 |
| 39 | 40  | 31 | 0.7011 | 0.0491 | 0.1754 | 0.0782 | 0.0223 | 0.3286 |
| 40 | 41  | 26 | 0.7126 | 0.0485 | 0.0392 | 0.0392 | 0.0000 | 0.1161 |
| 41 | 42  | 25 | 0.7241 | 0.0479 | 0.0408 | 0.0408 | 0.0000 | 0.1208 |
| 43 | 44  | 24 | 0.7356 | 0.0473 | 0.0426 | 0.0425 | 0.0000 | 0.1259 |
| 44 | 45  | 23 | 0.7586 | 0.0459 | 0.0909 | 0.0642 | 0.0000 | 0.2168 |
| 45 | 46  | 21 | 0.7701 | 0.0451 | 0.0488 | 0.0488 | 0.0000 | 0.1444 |
| 46 | 47  | 20 | 0.7816 | 0.0443 | 0.0513 | 0.0513 | 0.0000 | 0.1518 |
| 47 | 48  | 19 | 0.7931 | 0.0434 | 0.0541 | 0.0540 | 0.0000 | 0.1600 |
| 48 | 49  | 18 | 0.8046 | 0.0425 | 0.0571 | 0.0571 | 0.0000 | 0.1691 |
| 49 | 50  | 17 | 0.8161 | 0.0415 | 0.0606 | 0.0606 | 0.0000 | 0.1793 |
| 50 | 51  | 16 | 0.8276 | 0.0405 | 0.0645 | 0.0645 | 0.0000 | 0.1909 |
| 52 | 53  | 15 | 0.8391 | 0.0394 | 0.0690 | 0.0689 | 0.0000 | 0.2041 |
| 53 | 54  | 14 | 0.8506 | 0.0382 | 0.0741 | 0.0740 | 0.0000 | 0.2192 |
| 55 | 56  | 13 | 0.8621 | 0.0370 | 0.0800 | 0.0799 | 0.0000 | 0.2367 |
| 59 | 60  | 12 | 0.8736 | 0.0356 | 0.0870 | 0.0869 | 0.0000 | 0.2572 |
| 60 | 61  | 11 | 0.8851 | 0.0342 | 0.0952 | 0.0951 | 0.0000 | 0.2817 |
| 61 | 62  | 10 | 0.8966 | 0.0327 | 0.1053 | 0.1051 | 0.0000 | 0.3113 |
| 70 | 71  | 9  | 0.9080 | 0.0310 | 0.1176 | 0.1174 | 0.0000 | 0.3478 |
| 71 | 72  | 8  | 0.9195 | 0.0292 | 0.1333 | 0.1330 | 0.0000 | 0.3941 |
| 73 | 74  | 7  | 0.9310 | 0.0272 | 0.1538 | 0.1534 | 0.0000 | 0.4545 |
| 78 | 79  | 6  | 0.9425 | 0.0250 | 0.1818 | 0.1811 | 0.0000 | 0.5367 |
| 81 | 82  | 5  | 0.9540 | 0.0225 | 0.2222 | 0.2208 | 0.0000 | 0.6551 |
| 84 | 85  | 4  | 0.9655 | 0.0196 | 0.2857 | 0.2828 | 0.0000 | 0.8400 |
| 89 | 90  | 3  | 0.9770 | 0.0161 | 0.4000 | 0.3919 | 0.0000 | 1.1681 |
| 95 | 96  | 2  | 0.9885 | 0.0114 | 0.6667 | 0.6285 | 0.0000 | 1.8986 |
| 99 | 100 | 1  | 1.0000 |        | 2.0000 | 0.0000 | 2.0000 | 2.0000 |
|    |     |    |        |        |        |        |        |        |

To graphically represent h(t) through the KM method, the same command for S(t) is used, but we add the hazard option (*sts graph, hazard*). The output of this command is illustrated in Figure 10.4.

#### 10.7 Relationship between S(t) and h(t)

Assuming that the time of observation, T, is a random variable in the survival analysis setting, then, as a consequence, the following functions exist:

f(t): the probability density function of TF(t): the probability cumulative function of f(t)

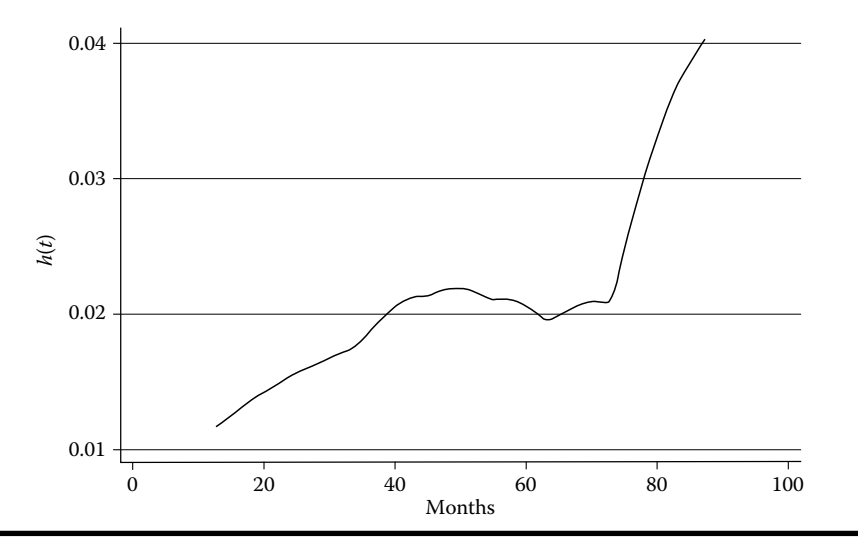

Figure 10.4 Hazard function.

It has been shown that there is a mathematical relationship between these survival and hazard functions, the specifics of which are as follows (Collett, 2003):

a. 
$$f(t) = \frac{\partial F(t)}{\partial t} = \frac{\partial (1 - S(t))}{\partial t} = -S'(t)$$
  
b. 
$$h(t) = \lim_{\Delta t \to 0} \frac{\Pr(t + \Delta t > T > t \mid T > t)}{\Delta t} = \frac{f(t)}{S(t)}$$
  
c. 
$$H(t) = \int_{a}^{t} h(u) \partial u = \int_{0}^{t} \frac{f(u)}{S(u)} \partial u = -\int_{a}^{t} \frac{1}{S(u)} \left(\frac{\partial S(u)}{\partial u}\right) \partial u = -\ln(S(t))$$

where S'(t) indicates the derivative of S(t) and H(t), the cumulative hazard function.

## **10.8 Cumulative Hazard Function**

The following methods are available for determining the cumulative hazard function:

1. The KM method:

$$\widehat{H}(t) = -\mathrm{Ln}\left(\widehat{S}(t)\right) = -\mathrm{Ln}\left(\prod_{t(i)\leq t} \left(\frac{r_i - f_i}{r_i}\right)\right) = \sum_{t(i)\leq t} -\mathrm{Ln}\left(1 - \frac{f_i}{r_i}\right)$$

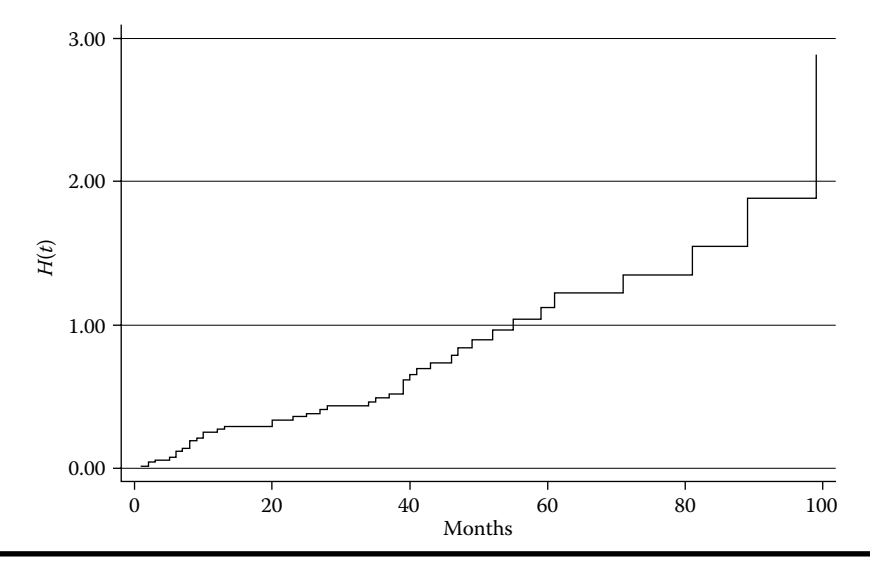

Figure 10.5 Nelson-Aelen cumulative hazard estimate.

2. The Nelson-Aalen method:

$$\widetilde{H}(t) = \sum_{t(i) \le t} \frac{f_i}{r_i}$$

The estimate of H(t) using the Nelson–Aelen method will always be greater than or equal to that which is generated using the KM method. When the number of subjects at risk at any given time is large, the two estimates are basically equal. Based on the Nelson–Aalen method, we can obtain the survival function with the following expression:

$$S(\widetilde{t}) = e^{(-H(t))}$$

The graphic representation of the cumulative hazard [H(t)] using the Nelson–Aalen method is programmed in Stata using the following command to create Figure 10.5:

sts graph, cumhaz

#### 10.9 Median Survival Time and Percentiles

The minimum survival time in which the probabilities are less than 50% is identified by the median survival time {t(50) = min(time|S(t) < 50%)}. In Stata this time is obtained as follows:

stci, median

Output

Note: The median option is added.

If an estimate of other times, based on percentiles [(1-S(t))], is required, we use the option **p** with the integer that indicates the percentile. For example, for the percentiles 25 and 75, the Stata commands are as follows:

stci, p(25)

Output

|            | no. of<br>subjects | 25% | Std. Err. | [95% Conf. | Interval] |
|------------|--------------------|-----|-----------|------------|-----------|
| total      | 82                 | 13  | 6.687969  | 8          | 28        |
| stci, p(75 | 5)                 |     |           |            |           |
| Output     |                    |     |           |            |           |
|            | no. of<br>subjects | 75% | Std. Err. | [95% Conf. | Interval] |
| total      | 82                 | 71  | 12.37697  | 52         | •         |

**Note:** In the previous case, the 25th percentile indicates the minimum time for which the survival probabilities are less than 75%. The 75th percentile indicates the minimum time for which the survival probabilities are less than 25%.

## 10.10 Comparison of Survival Curves

To compare the overall experience of two or more survival curves, you can use different tests of significance. Initially, it is recommended that a graph of  $S_i(t)$  by different subgroups of the stratum be constructed. The Stata programming for visualizing different survival curves in the same plot, using the KM method, uses the option *by* after the *sts graph* command. For example, using the previous database, the survival curves by sex are graphically obtained with the following command to create Figure 10.6:

sts graph, by(sex)

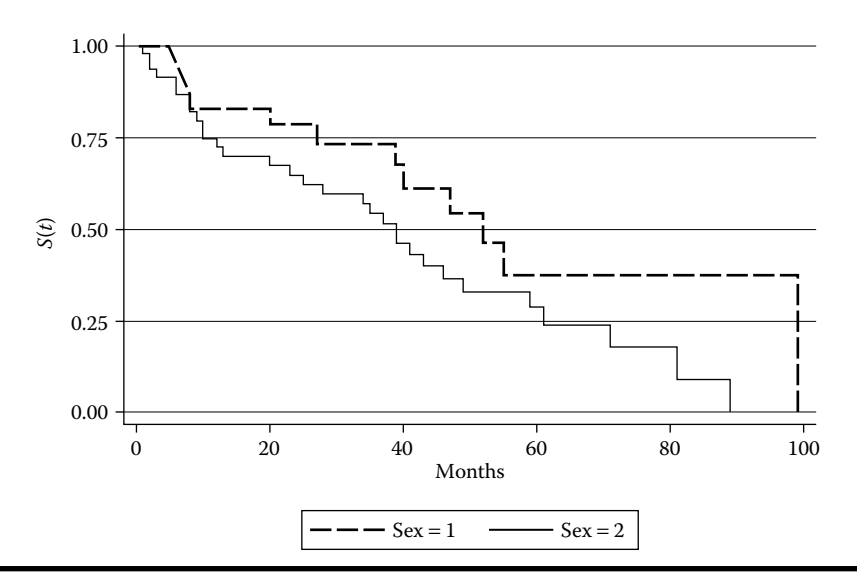

Figure 10.6 Survival function by sex.

To obtain the median survival time in different subgroups, the option *by* can also be used after the *stci* command. For example, the command line for finding the median time by sex would be

#### stci, median by(sex)

Output

| sex   | no. of<br>subjects | 50% | Std. Err. | [95% Conf. | Interval] |
|-------|--------------------|-----|-----------|------------|-----------|
| 1     | 31                 | 52  | 5.187957  | 27         |           |
| 2     | 51                 | 39  | 3.999146  | 23         | 49        |
| total | +<br>  82          | 41  | 3.705979  | 34         | <br>55    |

## **10.11 Proportional Hazards Assumption**

The application of certain significance tests to evaluate hazard functions depends on the behavior of these functions among the study groups over time. If the ratio of hazard functions is constant over time  $h_1(t)/h_2(t) = \text{constant}$ , it is said that the hazards are proportional (proportional hazards). For example, using the previous database, the hazard function curves by sex are graphically obtained with the following command to create Figure 10.7:

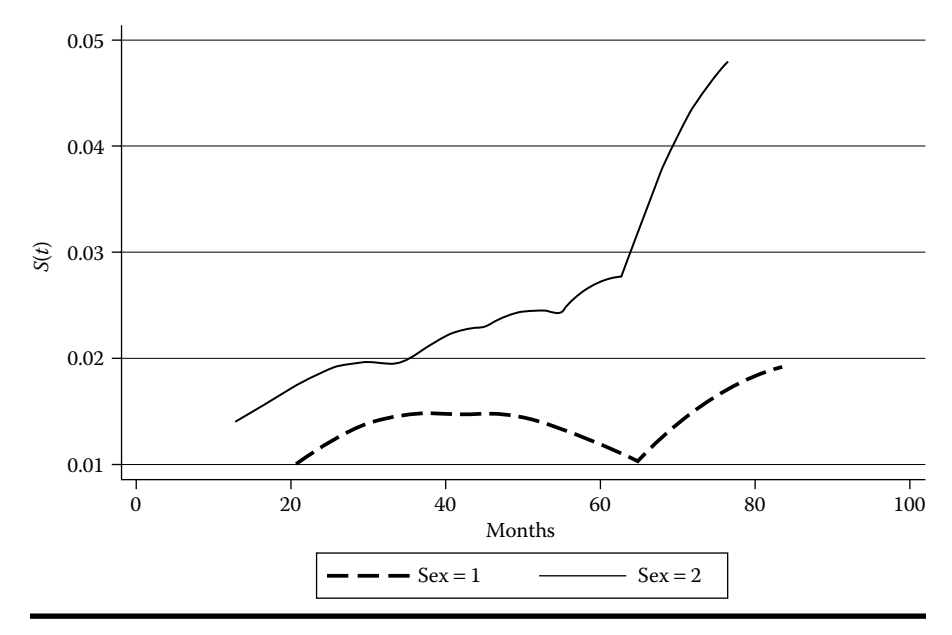

Figure 10.7 Hazard function by sex.

#### sts graph, by(sex) hazard

A *proportional hazards (PH)* assessment can be performed through the pattern observed in the survival function curves. It is a necessary but not sufficient condition that the curves not cross over time, suggesting that the PH assumption is met. An alternate way to evaluate this assumption graphically is to determine whether the function  $\ln[-\ln[S(t)]]$  is kept parallel through time. For example, for programming this function we use the following command to create Figure 10.8:

stphplot, by(sex)

## 10.12 Significance Assessment

Hypothesis testing can be performed to compare the survival curves of different groups. There are several methods that can be used to evaluate these curves, which include the log-rank test, the Wilcoxon–Gehan–Breslow (WGB) test, and the Tarone–Ware test. A log-rank test is recommended when the condition of PH is fulfilled, while a Wilcoxon test is recommended when the condition of PH is not fulfilled.

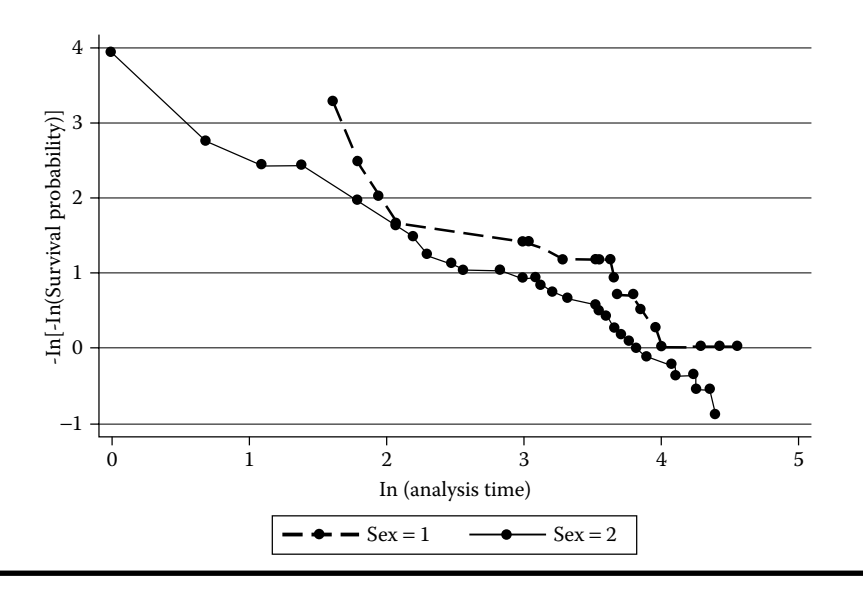

Figure 10.8  $ln\{-ln(S(t))\}$  plot by sex.

#### 10.12.1 Log-Rank Test

To compare the survival curves, the log-rank test assumes the following null hypothesis:

$$H_0:S_1(t)=S_2(t)$$

To evaluate the survival curves with the log-rank test, the following contingency table is constructed at each time  $t_{(j)}$ :

| Group | Events          | No Events                  | Number at Risk  |
|-------|-----------------|----------------------------|-----------------|
| 1     | f <sub>1j</sub> | r <sub>1j – f 1j</sub>     | r <sub>1j</sub> |
| 2     | f <sub>2j</sub> | r <sub>2j –f 2j</sub>      | r <sub>2j</sub> |
| Total | fj              | <b>r</b> <sub>j - fj</sub> | r <sub>lj</sub> |

Under the null hypothesis of no association between the type of group and the occurrence of the event, you can determine the expected events in each group and compare with the observed event with the following statistics:

$$\frac{U_L^2}{V_L} \sim \chi^2_{(1)}$$

where:

 $U_L = \sum w_i (f_{Ij} - e_{Ij})$  defines the weighted difference (observed events minus expected events  $E(f_{Ij}) = e_{Ij}$ , under  $H_0$ ) with equal weights ( $w_i = 1$ ) over time

$$V_L = \sum v_{ij}$$
 determines the sum of the variances under the hypergeometric distribution  $v_{ij} = \text{Var}(f_{1j}) = r_{1j} * r_{11j} * f_j * (r_j - f_j) / r_j^2 * (r_j - 1)$ 

The Stata command for a log-rank test is:

sts test sex, logrank

Output

| Log-ran | nk test | for  | equality | of   | survivor | fund | ctions |
|---------|---------|------|----------|------|----------|------|--------|
|         | Ever    | ıts  | Ev       | vent | s        |      |        |
| sex     | obsei   | rved | exp      | pect | ed       |      |        |
| +       |         |      |          |      |          |      |        |
| 1       |         | 12   |          | 17.  | . 84     |      |        |
| 2       |         | 31   |          | 25.  | 16       |      |        |
| +       |         |      |          |      |          |      |        |
| Total   |         | 43   |          | 43.  | . 00     |      |        |
|         |         |      |          |      | chi2(1)  | =    | 3.48   |
|         |         |      |          |      | Pr>chi2  | 2 =  | 0.0620 |

According to the log-rank test performed, there is evidence in favor of  $H_0$ :  $S_1(t) = S_2(t)$  (*P*-value = .062). However, some users might even consider this statistical evidence as marginally significant (0.05  $\leq$  *P*-value < .1).

#### 10.12.2 Wilcoxon–Gehan–Breslow Test

The Wilcoxon-Gehan-Breslow (WGB) test is also based on the null hypothesis

$$H_0:S_1(t)=S_2(t)$$

To perform this test, the following statistic is computed:

$$\frac{U_{\rm WGB}^2}{V_{\rm WGB}} \sim \chi^2_{(1)}$$

where:

$$U_{\text{WGB}} = \sum w_j * (f_{\text{I}j} - e_{\text{I}j}); \quad w_j = r_j$$
$$V_{\text{WGW}} = \sum w_j^2 * v_{\text{I}j}$$

The difference between the  $U_W$  statistic and the statistics of the log-rank test is that  $(f_{ij} - e_{ij})$  is being weighted by  $r_j$ . As time increases, the  $r_j$  decreases; therefore, individuals with very high values in the observation times will have less weight. The Stata command for this test is

#### sts test sex, wilcoxon

Output

Wilcoxon (Breslow) test for equality of survivor functions

| sex   | Events                       | Events                  | Sum of |
|-------|------------------------------|-------------------------|--------|
|       | observed                     | expected                | ranks  |
| 1     | 12                           | 17.84                   | -208   |
| 2     | 31                           | 25.16                   | 208    |
| Total | 43<br>chi2(1) =<br>Pr>chi2 = | 43.00<br>2.23<br>0.1350 | 0      |

According to the Wilcoxon test, there is evidence in favor of the statement  $H_0$ :  $S_1(t) = S_2(t)$  (*P*-value > .1).

#### 10.12.3 Tarone–Ware Test

The Tarone–Ware test is similar to the WGB test, but the weighting factor is  $r_j^2$ . The Stata command for this is as follows:

sts test sex, tware

Output

Tarone-Ware test for equality of survivor functions

| sex    | Events<br>observed       | Ev<br>exp  | vents<br>bected |               | Sum of<br>ranks    |
|--------|--------------------------|------------|-----------------|---------------|--------------------|
| 1<br>2 | 12<br>31                 |            | 17.84<br>25.16  | -3<br>3       | 1.88649<br>1.88649 |
| Total  | 43<br>chi2(1)<br>Pr>chi2 | ) =<br>2 = | 43.00           | 2.63<br>.1049 | 0                  |

According to the Tarone–Ware test, there is evidence in favor of the statement  $H_0$ :  $S_1(t) = S_2(t)$  (*P*-value > .10).

## Free ebooks ==> www.Ebook777.com

#### 10.13 Cox Proportional Hazards Model

To evaluate the effect of an exposure on the hazard function, controlling for the presence of potential confounding variables, we can use the *Cox proportional hazards model* (Royston and Lambert, 2011), as follows:

$$h(t,X) = h_0(t) * e^{\beta_E * E + \sum \beta_i X_j}$$

where:

*E* defines the exposure variable of interest

- $X_i$  defines the group of independent or predictor variables (it includes potential confounding variables and interaction terms)
- $\beta_i$  defines the group of coefficients of the predictor variables
- $h_0(t)$  defines the immediate risk in time *t*. This function depends on the time and indicates the risk at initial conditions ( $E = 0, X_i = 0$ ) or in average conditions when the predictor variables are centralized ( $E = 0, X_i - \overline{X}$ )

The predictor variables can be time dependent (e.g., age, blood pressure), but in this book, we are analyzing only those variables that are not time dependent. One of the most important uses of this model in epidemiologic studies is to estimate the hazard ratio (HR) adjusted for potential confounding variables. For example, assuming that the hazard between two persons having different exposure levels is obtained by the Cox model without interaction terms, the HR is estimated as follows:

First person (E = 1):

$$h_1(t; x) = h_0(t) * e^{(\beta_E + \beta_1 X_1 + \dots + \beta_k X_k)}$$

Second person (E = 0):

$$h_{2}(t; x') = h_{0}(t) * e^{(\beta_{1}X'_{1}+...+\beta_{\kappa}X'_{\kappa})}$$

as a consequence,

$$HR = \frac{h_1(t;x)}{h_2(t;x')}$$

$$HR = e^{\left[\beta_{E} + \beta_{1} * (X_{1} - X_{1}') + \beta_{2} * (X_{2} - X_{2}') + \dots + \beta_{k} (X_{k} - X_{k}')\right]}$$

If we assume that the difference between both persons is only the exposure, then:

$$(X_1 = X'_1), (X_2 = X'_2), \dots, (X_k = X'_k)$$

#### www.Ebook777.com

As a consequence, the adjusted HR is obtained with the following:

$$HR_{adjusted} = e^{\beta E}$$

During the HR estimation, the  $h_0(t)$  function is canceled. We assume that the HR remains constant over time; therefore, the HR varies only according to the value of the predictor variables. This process of obtaining the adjusted HR is similar to that used in evaluating the adjusted OR and RR of the logistic and Poisson regression models, respectively.

The Stata commands to evaluate the interaction terms in the Cox regression model is as follows:

. quietly xi: stcox i.sex\*i.stage
. estimates store model1

- . quietly xi: stcox i.sex i.stage
- . lrtest model1 .

Output

| Likelihood-ra | it: | io test |    |         | LR cl | 1i2 | 2(2) | = | 1.62   |
|---------------|-----|---------|----|---------|-------|-----|------|---|--------|
| (Assumption:  | •   | nested  | in | model1) | Prob  | >   | chi2 | = | 0.4440 |

The results show that there is no evidence of any significant interaction terms in the Cox model (*P*-value > .10). Now, to assess the effect of potential confounding variables, we need to compare the crude and adjusted HRs. To estimate the crude HR, *stcox* is used, as can be seen in the following:

stcox b1.sex

Output

| t     | Haz. Ratio | Std. Err. | z    | P> z  | [95% Conf. | Interval] |
|-------|------------|-----------|------|-------|------------|-----------|
| 2.sex | 1.906899   | 0.6747282 | 1.82 | 0.068 | 0.9531086  | 3.815161  |

**Note:** The use of *b*1 before the predictor is to indicate that the category with a code equal to 1 is the reference category.

The HR between sexes adjusted for stage is estimated with the following Stata command:

#### stcox bl.sex bl.stage

Output

\_\_t | Haz. Ratio Std. Err. z P>|z| [95% Conf. Interval] 2.sex | 1.894716 0.690035 1.75 0.079 0.9279952 3.868499 | stage | 2 | 1.472089 0.5575111 1.02 0.307 0.7007552 3.092446 3 | 3.766573 1.596584 3.13 0.002 1.641108 8.644817

This example indicates that tumor stage is not a confounding variable in the association of *sex* and cancer mortality because the difference between the estimated  $HR_{Crude}$  (1.91) and the estimated  $HR_{Adjusted}$  (1.89) is very small.

#### 10.14 Assessment of the Proportional Hazards Assumption

If the condition of PH is fulfilled, there should not be an interaction between *time* and the exposure variable (*E*). To confirm this pattern, you can use the Cox model, as is demonstrated by the following:

$$h(t;x_1) = h_0(t) * e^{\beta_E * E + \beta_X * X}$$

where:

$$X = E * \ln(\text{time})$$

If the PH condition is met, then  $\beta_E = 0$ . Therefore, the expectation is that the interaction variable *X* would not be statistically significant to provide evidence that the PH assumption is met.

There are several methods for assessing the PH assumption, which are based on the quantities known as residuals. A description of these methods can be read in Collett (2003). Stata uses Schoenfeld residuals, or partial residuals, as its method for assessing PH. This method can be used with the option *phtest* after running *stcox*, as is demonstrated in the following:

quietly: stcox i.sex i.stage
estat phtest, detail

Output

Test of proportional-hazards assumption

| Time: Time  |          |      |     |           |
|-------------|----------|------|-----|-----------|
|             | rho      | chi2 | df  | Prob>chi2 |
| 1b.sex      | •        |      | 1   | •         |
| 2.sex       | 0.10298  | 0.46 | 1   | 0.4954    |
| 1b.stage    |          | •    | 1   | •         |
| 2.stage     | -0.03693 | 0.06 | 1   | 0.8142    |
| 3.stage     | -0.09269 | 0.33 | 1   | 0.5671    |
| global test |          | 0.8  | 0 3 | 0.8483    |
|             |          |      |     |           |

The data suggest that the condition of PH is fulfilled for both predictors simultaneously (P-value > .10).

## 10.15 Survival Function Estimation Using the Cox Proportional Hazards Model

Using the Cox model, we can obtain the survival function as follows:

$$S(t, E, x, \beta) = e^{-H(E, t, x, \beta)} = e^{-g(E, x, \beta)H_0(t)} = \left[e^{-H_0(t)}\right]^{g(E, x, \beta)} = \left[S_0(t)\right]^{g(x, \beta)}$$

where:

$$g(E, x, \beta) = e^{\beta E * E + \sum \beta_i X_i}$$
$$S_0(t) = e^{-H_0(t)}$$

Therefore, for visualizing the survival curves by sex at stage 3 (stage = 3) after running the Cox model, the following sequences of commands is used to create Figure 10.9:

```
quietly xi: stcox bl.sex bl.stage
stcurve , survival atl(sex=1 stage=3) at2(sex=2 stage=3)
```

#### 10.16 Stratified Cox Proportional Hazards Model

If the predictors do not satisfy the PH assumption, we recommend using the stratified Cox model, which is expressed as follows:

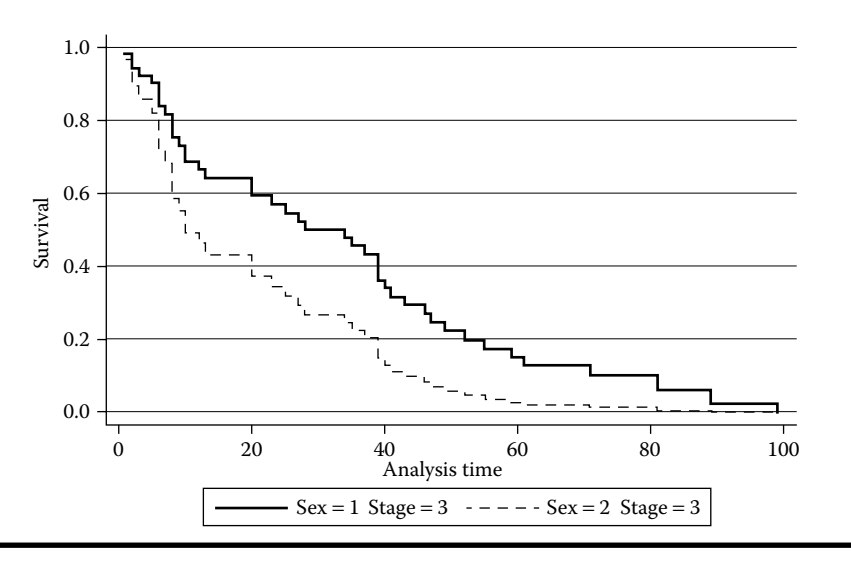

Figure 10.9 Survival curves by sex at stage 3.

$$h_g(t,X) = h_{0g}(t) e^{\beta_E * E + \sum \beta_i * X_i}$$

where *g* indicates the stratum.

It is necessary to first identify all the predictors that do not satisfy the PH. With these predictor categories, strata are formed. For example, if the *stage* variable does not satisfy the PH assumption, the Cox model can be stratified by *stage* levels. In Stata the command line for the stratified Cox model using the previous data would have the variable *sex* as the sole predictor, as follows:

#### xi: stcox bl.sex, strata(stage) nolog

```
Output
```

```
Stratified Cox regr.
                     -- Breslow method for ties
No. of subjects =
                                     Number of obs
                                                             82
                             82
No. of failures =
                             43
Time at risk
                           2385
                _
                                   LR chi2(1)
                                                           2.84
Log likelihood
                =
                    -98.460443
                                   Prob > chi2
                                                         0.0919
                   P>|z| [95% Conf.
        Haz. Ratio
                     Std. Err.
                                 \boldsymbol{z}
                                                      Interval]
                               -----
                     0.6677337 1.63 0.103
                                            0.8858321
                                                       3.73505
 2.sex
           1.818963
                                                  _____
                                            Stratified by stage
```

A slight variation is observed between the HR stratified by stage (HR<sub>stratified by stage</sub>: 1.82, 95% CI: 0.89, 3.74) and the adjusted HR (HR<sub>adjusted by stage</sub>: 1.89, 95% CI = 0.93, 3.87).

There are other applications of survival analysis that can be explored in Stata, including time-dependent predictors, competing risks regression, parametric survival models, and multilevel parametric regression. These topics are beyond the scope of this book, but an extensive review of survival analysis can be found in Collett (2003), Peace (2009), Royston and Lambert (2011), and Wienke (2011).

## Chapter 11

# Analysis of Correlated Data

Aim: Upon completing the chapter, the learner should be able to fit a linear regression with correlated data.

#### 11.1 Regression Models with Correlated Data

When the measurements are part of a group of individuals, then it is possible that these measurements will be correlated. For example, patients receiving medical care in a hospital (private or public) and who are assigned to a doctor (generalist or specialist), it is possible that the treatments that these patients receive will be very similar. The patients are observed nested within certain type of doctors and hospitals.

Another example of correlated data is in cross-sectional studies, when a complex sampling design of households is used (Figure 11.1); the possibility exists that the responses of the people who reside on the same census block about lifestyle habits will be similar.

Another situation in which there might be correlated data is when repeated measurements are made; for example, the different weights of a single child at different visits to his or her pediatrician. There are various alternatives for analyzing these data, and which alternatives to use will depend on the objectives of the investigator. One alternative is to analyze the independent measurements separately, which results in a loss of information and statistical power. For example, assume the following data with regard to 20 different children, each one visiting his or her pediatrician three different times, being weighed at each visit, and information on whether they practice a sport on a regular basis (1 = yes vs. 0 = no):

|     | +       |         |         |         | +     |
|-----|---------|---------|---------|---------|-------|
|     | id      | weight1 | weight2 | weight3 | sport |
| 1.  | <br>  1 | 66      | 67      | 68      | 0     |
| 2.  | 2       | 71      | 71      | 65      | 0     |
| з.  | 3       | 70      | 66      | 62      | 0     |
| 4.  | 4       | 64      | 62      | 66      | 1     |
| 5.  | 5       | 67      | 66      | 68      | 1     |
|     |         |         |         |         |       |
| 6.  | 6       | 65      | 64      | 65      | 1     |
| 7.  | 7       | 67      | 67      | 63      | 0     |
| 8.  | 8       | 65      | 66      | 66      | 1     |
| 9.  | 9       | 69      | 70      | 68      | 0     |
| 10. | 10      | 63      | 62      | 63      | 1     |
|     |         |         |         |         |       |
| 11. | 11      | 61      | 60      | 60      | 1     |
| 12. | 12      | 66      | 68      | 68      | 1     |
| 13. | 13      | 68      | 68      | 70      | 0     |
| 14. | 14      | 67      | 69      | 65      | 0     |
| 15. | 15      | 65      | 67      | 63      | 1     |
|     |         |         |         |         |       |
| 16. | 16      | 64      | 62      | 64      | 1     |
| 17. | 17      | 65      | 64      | 55      | 0     |
| 18. | 18      | 65      | 65      | 66      | 0     |
| 19. | 19      | 64      | 63      | 62      | 1     |
| 20. | 20      | 67      | 66      | 63      | 0     |
|     |         |         |         |         |       |

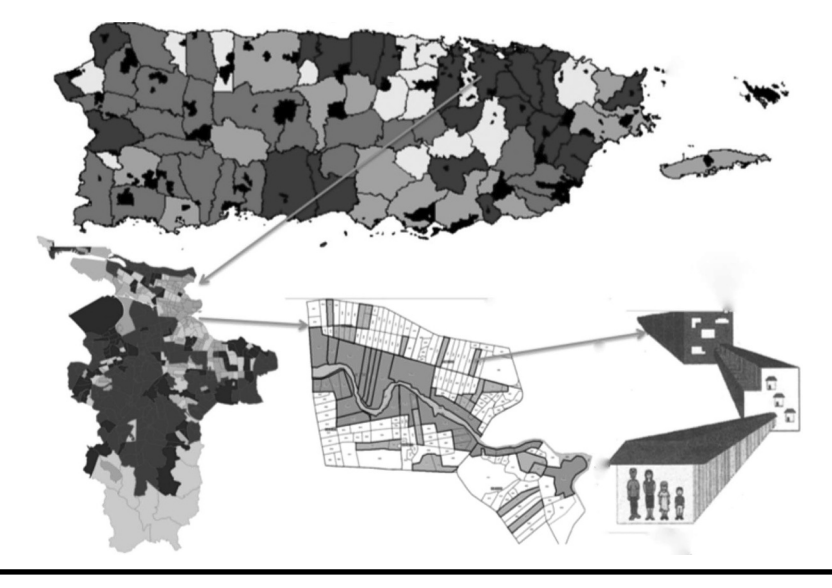

Figure 11.1 Sampling design in Puerto Rico.

To perform the analysis with independent measurements, assuming that the objective is to compare the average weight by type of sport, we could carry out a simple linear regression analysis of the weight of each child, using the following command lines at each visit:

For the first visit:

#### reg weight1 sport

Output

| Source   | SS        | df     | MS       | Nur             | mber of obs | s = 20      |
|----------|-----------|--------|----------|-----------------|-------------|-------------|
| +        |           |        |          | F(2             | L, 18)      | = 14.20     |
| Model    | 48.05     | 1      | 48       | .05 Pro         | ob > F      | = 0.0014    |
| Residual | 60.9      | 18     | 3.383333 | 333 R-8         | squared     | = 0.4410    |
| +        |           |        |          | Ad              | j R-squared | 1 = 0.4100  |
| Total    | 108.95    | 19     | 5.734210 | )53 Roo         | ot MSE      | = 1.8394    |
|          |           |        |          |                 |             |             |
| weight1  | Coef. Sto | d. Err | :. t     | <b>P&gt;</b>  t | [95% Conf.  | . Interval] |
| sport    | -3.1 .8   | 225975 | -3.77    | 0.001           | -4.828213   | -1.371787   |
| _cons    | 67.5.5    | 816643 | 116.05   | 0.000           | 66.27797    | 68.72203    |

The results show a significant effect of the predictor sport on mean weight at visit 1 (P-value = .001). The estimated regression coefficient for the predictor *sport* is the difference between the mean weights by sport in visit 1. The following command line can be used to compute the observed mean weight by sport:

#### table sport, c(mean weight1)

Output

| sport | mean(weight1) |
|-------|---------------|
| 0     | 67.5          |
| 1     | 64.4          |

The difference in the mean weights at visit 1 is -3.1, so the children who practice regularly a sport weigh less, on average, than those who do not practice regularly a sport. To explore the differences in mean weight in each visit, a line can be drawn between the estimated weights from a linear regression model by sport. For example, in the first visit the following Stata commands for visualizing this line can be used to create Figure 11.2:

predict weightlexp twoway (line weightlexp sport, sort), ytitle(Mean weight) xtitle(Sport) xlabel(0(1)1) legend(off)

We repeat the previous steps for the second visit:

```
reg weight2 sport
```

Output

| Source                     | SS                                       | df                  | MS                             | Number of obs                                                  | = 20                                                   |
|----------------------------|------------------------------------------|---------------------|--------------------------------|----------------------------------------------------------------|--------------------------------------------------------|
| Model<br>Residual<br>Total | +<br>  54.45<br>  106.1<br>+<br>  160.55 | 1<br>18 5<br><br>19 | 54.45<br>5.8944444<br><br>8.45 | F(1, 18)<br>Prob > F<br>R-squared<br>Adj R-squared<br>Root MSE | = 9.24<br>= 0.0071<br>= 0.3391<br>= 0.3024<br>= 2.4278 |
| weight2                    | Coef. Std                                | . Err               | . t P                          | > t  [95% Conf.                                                | Interval]                                              |
| sport<br>_cons             | +<br> -3.3 1.08<br> 67.3 .767            | 5766<br>7529        | -3.04 0<br>87.66 0             | .007 -5.581111<br>.000 65.68701                                | -1.018889<br>68.91299                                  |
|                            |                                          |                     |                                |                                                                |                                                        |

table sport, c(mean weight2)

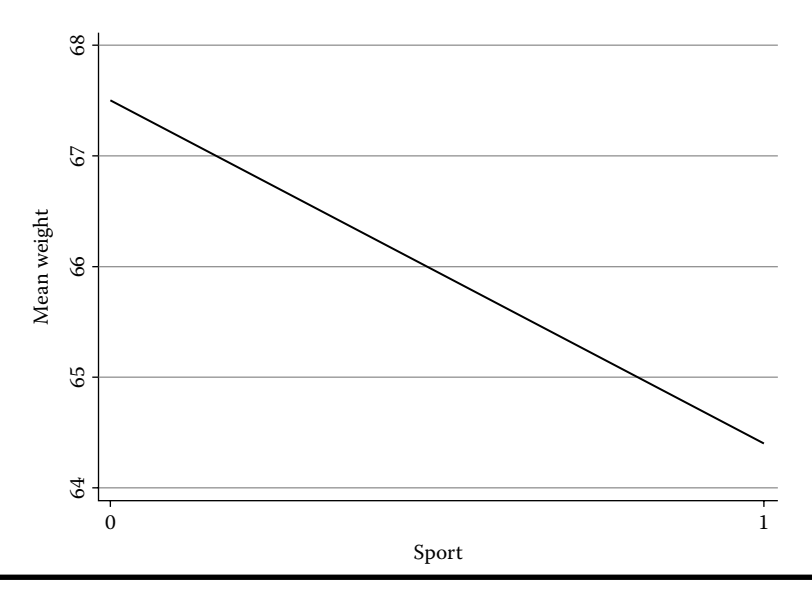

Figure 11.2 Mean weight in the first visit.

Output

| sport | mean(weight2) |
|-------|---------------|
| 0     | 67.3          |
| 1     | 64            |

The results also show a significant effect of the predictor sport on mean weight at visit 2 (*P*-value = .007). The difference in the mean weights at the second visit is -3.3; children who practice regularly a sport weight less, on average, than those who do not practice regularly a sport. To draw the estimated weight by sport at visit 2, the following Stata commands are used to create Figure 11.3:

```
predict weight2exp
twoway (line weight2exp sport, sort), ytitle(Mean weight)
xtitle(Sport) xlabel(0(1)1) legend(off)
```

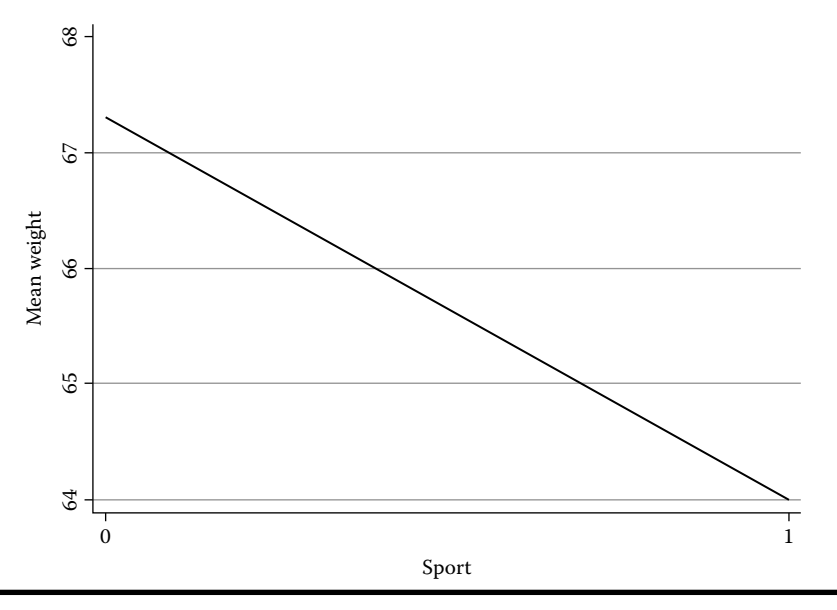

Figure 11.3 Mean weight in the second visit.

The Stata commands on the third visit are:

#### reg weight3 sport

Output

| Sourc      | e        | SS            | df   |      | MS  | 1    | N   | umb  | er of    | obs   | =   |       | 20  |
|------------|----------|---------------|------|------|-----|------|-----|------|----------|-------|-----|-------|-----|
|            | +        |               |      |      |     |      | F   | '(1, | 18)      |       | =   | 0     | .00 |
| Mode       | 1        | 0             | 1    |      |     | 0    | Р   | rob  | > F      |       | =   | 1.0   | 000 |
| Residua    | 1        | 219           | 18   | 12.1 | 166 | 6667 | R   | -sq  | uared    |       | =   | 0.0   | 000 |
|            | +        |               |      |      |     |      | А   | dj 1 | R-squ    | ared  | = - | -0.0  | 556 |
| Tota       | 1        | 219           | 19   | 11.5 | 526 | 3158 | R   | oot  | MSE      |       | =   | 3.4   | 881 |
|            |          |               |      |      |     |      |     |      |          |       |     |       |     |
| weight     | :3   Co  | ef. S         | td.  | Err. |     | t    | P>  | t    | <br>[95% | Conf. | Int | cerv  | all |
|            | +        |               |      |      |     |      |     |      |          |       |     |       |     |
| spor       | t        | 0 1           | .559 | 915  |     | 0.00 | 1.0 | 00   | -3.27    | 7259  | 3.  | . 277 | 259 |
| con        | .s   64  | .5 1          | .103 | 026  | 5   | 8.48 | 0.0 | 00   | 62.1     | 8263  | 66  | 5.81  | 737 |
|            |          |               |      |      |     |      |     |      |          |       |     |       |     |
| table spor | t, c(m   | lean w        | eigh | t3)  |     |      |     |      |          |       |     |       |     |
| 0          |          |               |      |      |     |      |     |      |          |       |     |       |     |
| Output     |          |               |      |      |     |      |     |      |          |       |     |       |     |
|            |          |               |      |      |     |      |     |      |          |       |     |       |     |
| aport      | <br>moon | (woi <i>a</i> |      |      |     |      |     |      |          |       |     |       |     |
| sport      | mean     | (werg         |      |      |     |      |     |      |          |       |     |       |     |
| 0          |          |               | 64.5 |      |     |      |     |      |          |       |     |       |     |
| 1          |          |               | 64.5 |      |     |      |     |      |          |       |     |       |     |
|            |          |               |      |      |     |      |     |      |          |       |     |       |     |

The results do not show a significant effect of the predictor sport on mean weight at visit 3 (*P*-value > .1). There is no difference in the mean weights at the third visit. To draw the estimated weight by sport on the third visit, the following Stata commands are used to create Figure 11.4:

```
predict weight3exp
twoway (line weight3exp sex, sort), ytitle(Mean weight)
xtitle(Sport) xlabel(0(1)1) legend(off)
```

#### 11.2 Mixed Models

The other alternative for analyzing correlated data is to use mixed models or multilevel models that allow us to correct the statistical relationship due to the potential correlation between measurements. For example, the simplest scheme of correlation is the repeated measures study; the same subject is measured several times, as illustrated in Figure 11.5.

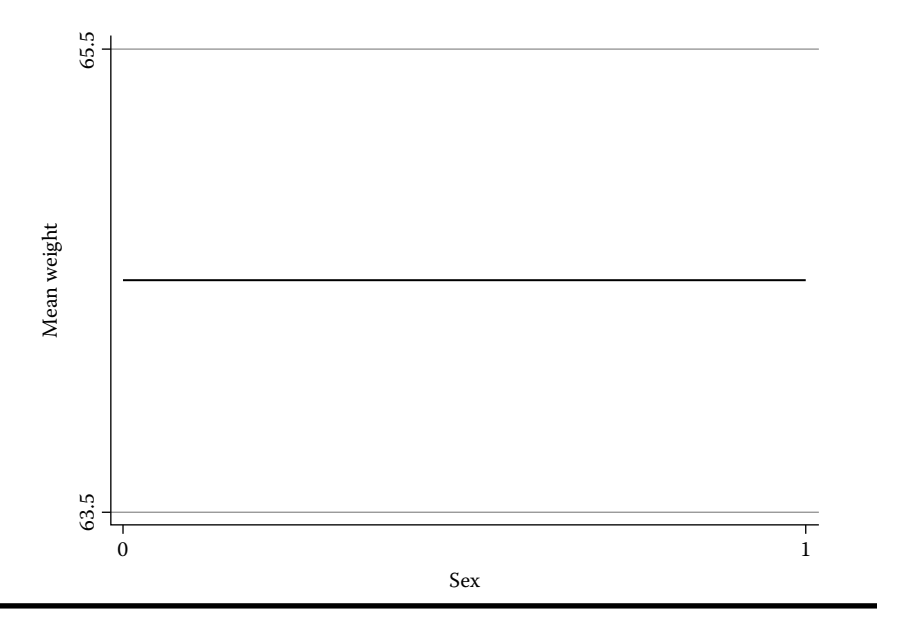

Figure 11.4 Mean weight in the third visit.

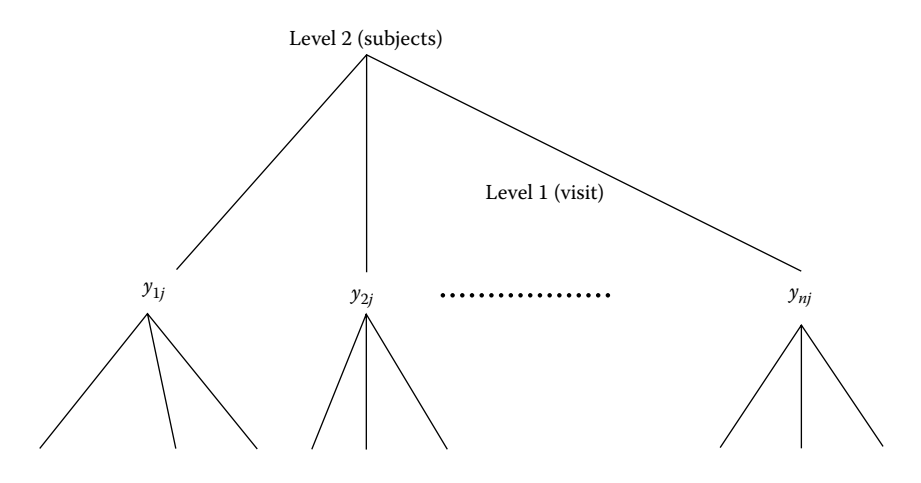

 $y_{ij}$  indicates the value of Y in the *j*th visit for the *i*th subject. Level 1 refers to the set of weights of each subject on different visits. Level 2 refers to the set of subjects.

Figure 11.5 Repeated measures of weight in the same subject.

Mixed models can be expressed in various forms to explain the expected value of the *main outcome* (Y) of the study. The construction of these models depends on the following variations:

- 1.  $\overline{Y_i}$  may be different between subjects at baseline (variability between measurements).
- 2.  $\overline{Y_i}$  may change according to the conditions in each subject (variability within measurements).

When an association is established between a continuous random variable, Y, and a quantitative variable, X, through a simple linear regression model,  $\mu_{Y|X} = \beta_0 + \beta_1 * X$ , in a mixed model approach, the intercept ( $\beta_0$ ) and the slope ( $\beta_1$ ) could be fixed or random. The following table indicates the possible combinations of these alternatives:

| Intercept $(\beta_0)$ | Slope $(\beta_1)$ |
|-----------------------|-------------------|
| Fixed                 | Fixed             |
| Fixed                 | Random            |
| Random                | Fixed             |
| Random                | Random            |

Based on the previous example of the estimated weights by sport, we need to identify the possible patterns of the linear relationships. According to the previous graphs, the respective patterns in the lines suggest a model with a random intercept considering the first two visits, similar slopes but different intercept; it means that the difference in the mean weight, between those who practice regularly a sport and those who do not, is independent of the visit. However, if the three visits are considered, a model with random intercept and slope is suggested; the difference in the mean weight, between those who practice sport and those who do not, is not independent of the visit.

#### 11.3 Random Intercept

The definition of a linear mixed model with a random intercept is as follows (Rabe-Hesketh and Skrondal, 2005):

$$Y_{ij} = \beta_{0i} + \beta_1 * X_{ij} + e_{ij}$$

where:

 $\begin{array}{l} \beta_{0i} = \gamma_{00} + U_{0i} \mbox{ (random coefficient)} \\ \beta_1 \mbox{ indicates the coefficients (fixed) associated to the predictor $X$ $U_{0i} \sim N\left(0,\sigma_{U_0}^2\right)$ $\gamma_{00}$ indicates the average intercept in a design with two levels $\sigma_{u0}^2$ indicates the variance of the intercept between subjects $ \end{array}$ 

The variance of  $Y_{ij}$  conditional on the value of  $X_{ij}$  is given by the following expression:

$$\operatorname{var}(Y_{ij}|X_{ij}) = \operatorname{var}(U_{0j}) + \operatorname{var}(\varepsilon_{ij}) = \sigma_{u0}^2 + \sigma_{\varepsilon}^2$$

where  $\sigma_{\epsilon}^2$  indicates the variance of *Y* within the subjects (variance of the residuals).

Using the data of the previous example, the correlation between two different visits  $(j \neq j')$  of the *i*th subject is calculated through the covariance expression, as follows:

$$\operatorname{cov}(Y_{ij}, Y_{ij'}|X_{ij}, X_{ij'}) = \operatorname{var}(U_{0j}) = \sigma_{u0}^2$$

Therefore, the correlation between the measurements of Y in a subject, when Y is fitted by X, is defined with the following equation:

$$\rho\left(Y_{ij} \mid X_{ij}\right) = \frac{\operatorname{cov}\left(Y_{ij}, Y_{ij'} \mid X_{ij}, X_{ij'}\right)}{\operatorname{var}\left(Y_{ij} \mid X_{ij}\right)} = \frac{\sigma_{u0}^2}{\sigma_{u0}^2 + \sigma_{\varepsilon}^2}$$

This measurement is known as an intraclass correlation coefficient, which does not change according to the value of *X*.

## 11.4 Using the *mixed* and *gllamm* Commands with a Random Intercept

To run the mixed model with the assumption of a random intercept, we need the database to be in the long format. The following command needed to get a long database from a wide database is:

reshape long weight, i(id) j(visit)

|           | +                    |                                       |            | +                |
|-----------|----------------------|---------------------------------------|------------|------------------|
|           | id                   | visit                                 | weight     | sport            |
| 1.        | 1                    | 1                                     | 66         | 0                |
| 2.        | 1                    | 2                                     | 67         | 0                |
| 3.        | 1                    | 3                                     | 68         | 0                |
| 4.        | 2                    | 1                                     | 71         | 0                |
| 5.        | 2                    | 2                                     | 71         | 0                |
|           |                      |                                       |            |                  |
| 6.        | 2                    | 3                                     | 65         | 0                |
| 7.        | 3                    | 1                                     | 70         | 0                |
| 8.        | 3                    | 2                                     | 66         | 0                |
| 9.        | 3                    | 3                                     | 62         | 0                |
| 10.       | 4                    | 1                                     | 64         | 1                |
| 11.       | <br>  4              | 2                                     | 62         | <br>1            |
| 12.       | 4                    | 3                                     | 66         | 1                |
| 13.       | 5                    | 1                                     | 67         | 1                |
| 14.       | 5                    | 2                                     | 66         | 1                |
| 15.       | 5                    | 3                                     | 68         | 1                |
|           |                      |                                       |            | i                |
| 16.       | 6                    | 1                                     | 65         | 1                |
| 17.       | 6                    | 2                                     | 64         | 1                |
| 18.       | 6                    | 3                                     | 65         | 1                |
| 19.       | 7                    | 1                                     | 67         | 0                |
| 20.       | 7                    | 2                                     | 67         | 0                |
| 21.       | <br>  7              | 3                                     | 63         | 0                |
| 22.       | 8                    | 1                                     | 65         | 1                |
| 23.       | 8                    | 2                                     | 66         | 1                |
| 24.       | 8                    | 3                                     | 66         | 1                |
| 25.       | 9                    | 1                                     | 69         | 0                |
| 26        |                      | · · · · · · · · · · · · · · · · · · · |            |                  |
| 40.<br>27 | 9<br>  0             | 2                                     | / U<br>6 9 |                  |
| 27.<br>28 | <del>9</del><br>  10 | 1                                     | 63         | 0  <br>1         |
| 20.       | 1 10                 | 2                                     | 62         | 1                |
| 30.       | 10                   | 3                                     | 63         | -  <br>1         |
|           |                      |                                       |            | <del>-</del><br> |
| 31.       | 11                   | 1                                     | 61         | 1                |
| 32.       | 11                   | 2                                     | 60         | 1                |
| 33.       | 11                   | 3                                     | 60         | 1                |
| 34.       | 12                   | 1                                     | 66         | 1                |
| 35.       | 12                   | 2                                     | 68         | 1                |
|           |                      |                                       |            |                  |

After submitting this command, the database is changed as follows:

| 36. | 12 | 3 | 68 | 1 |
|-----|----|---|----|---|
| 37. | 13 | 1 | 68 | 0 |
| 38. | 13 | 2 | 68 | 0 |
| 39. | 13 | 3 | 70 | 0 |
| 40. | 14 | 1 | 67 | 0 |
|     |    |   |    |   |
| 41. | 14 | 2 | 69 | 0 |
| 42. | 14 | 3 | 65 | 0 |
| 43. | 15 | 1 | 65 | 1 |
| 44. | 15 | 2 | 67 | 1 |
| 45. | 15 | 3 | 63 | 1 |
|     |    |   |    |   |
| 46. | 16 | 1 | 64 | 1 |
| 47. | 16 | 2 | 62 | 1 |
| 48. | 16 | 3 | 64 | 1 |
| 49. | 17 | 1 | 65 | 0 |
| 50. | 17 | 2 | 64 | 0 |
|     |    |   |    |   |
| 51. | 17 | 3 | 55 | 0 |
| 52. | 18 | 1 | 65 | 0 |
| 53. | 18 | 2 | 65 | 0 |
| 54. | 18 | 3 | 66 | 0 |
| 55. | 19 | 1 | 64 | 1 |
|     |    |   |    |   |
| 56. | 19 | 2 | 63 | 1 |
| 57. | 19 | 3 | 62 | 1 |
| 58. | 20 | 1 | 67 | 0 |
| 59. | 20 | 2 | 66 | 0 |
| 60. | 20 | 3 | 63 | 0 |
| -   | +  |   |    | + |

Subsequently, the *mixed* command is used for the first two visits as can be seen below:

mixed weight sport if visit < 3, || id:, stddev</pre>

Output

| Mixed-effects ML regression | Number of obs    | = 40     |
|-----------------------------|------------------|----------|
| Group variable: id          | Number of groups | = 20     |
|                             | Obs per group:   |          |
|                             | min              | - 2      |
|                             | avg              | = 2.0    |
|                             | max              | = 2      |
|                             | Wald chi2(1)     | = 14.12  |
| Log likelihood = -77.965175 | Prob > chi2      | = 0.0002 |
|                             |                  |          |

weight | Coef. Std. Err. z P>|z| [95% Conf. Interval]
sport | -3.2 .8514694 -3.76 0.000 -4.868849 -1.531151
\_cons | 67.4 .6020798 111.95 0.000 66.21995 68.58005
Random-effects Parameters Estimate Std. Err. [95% Conf. Interval]
id: Identity |
sd(\_cons) | 1.746425 .3322952 1.202792 2.535768
sd(Residual) | 1.07238 .1695582 .7866148 1.46196
LR test vs. linear model: chibar2(01) = 14.99 Prob >= chibar2 = 0.0001

The results indicate that there is a significant change in the expected weight by sport (*P*-value <.001), even after controlling for the effect between subjects ( $\hat{\beta}_1 = -3.2$  95% CI: -4.87, -1.53). The intraclass correlation coefficient is determined with the following estimates:

 $\hat{\sigma}_{\upsilon_0} = 1.74$  $\hat{\sigma}_{\varepsilon} = 1.07$ 

$$\hat{\rho} = \frac{1.74^2}{1.74^2 + 1.07^2} = .73$$

We can see that the average intercept is  $\hat{\gamma}_{00} = 67.4$  and varies per visit  $\pm 1.74$ .

Another option when running the mixed model with a random intercept is to use the *gllamm* command, which may be downloaded from www.gllamm.org. The result is the following, assuming that the data are in the long format:

gllamm weight sport if visit < 3, i(id) nip(20)

Output

gllamm model

log likelihood = -77.94849

weight | Coef. Std. Err. z P>|z| [95% Conf. Interval] sport |-3.194099 .8346379 -3.83 0.000 -4.829959 -1.558239 \_cons | 67.38501 .570114 118.20 0.000 66.26761 68.50241 Variance at level 1 .1368944 (.37024967) Variances and covariances of random effects \*\*\*level 2 (id) var(1): 3.1128248 (1.2621798)

The results of both **mixed** and **gllamm** are similar, with a slight difference in the log-likelihood estimate and in the variance of random effects.

## 11.5 Using the *mixed* Command with Random Intercept and Slope

Another way to express a mixed model that explains the expected values of  $Y(\mu_{ij})$  is to assume that the intercept and the slope are random variables, as follows:

$$\mu_{ij} = \beta_{0i} + \beta_{1i} * X_{ij}$$

where:

 $\beta_{0i} = \gamma_{00} + U_{0i}$  (random coefficient)

 $\beta_{1i}$  indicates a random coefficient associated with the predictor X, which is defined as follows:  $\gamma_{01} + U_{1i}$ 

$$U_{0i} \sim N(0, \sigma_{U_0}^2)$$
$$U_{1i} \sim N(0, \sigma_{U_1}^2)$$

 $\gamma_{00}$  indicates the average intercept in a design with two levels  $\gamma_{01}$  indicates the average slope in a design with two levels  $\sigma_{u0}^2$  indicates the variance of the intercept between subjects  $\sigma_{u1}^2$  indicates the variance of the slope between subjects

In this mixed model, the variance of  $Y_{ij}$ , given  $X_{ij}$ , is enumerated by the following expression:

$$\operatorname{var}(Y_{ij} | X_{ij}) = \sigma_{u0}^{2} + 2\sigma_{01}X_{ij} + \sigma_{u1}^{2}X_{ij}^{2} + \sigma_{\varepsilon}^{2},$$

where  $\sigma_{01}$  is the covariance between the intercept and the slope.

In addition, there is a possibility that there is a correlation between each of two different visits  $(j \neq j')$  by the same subject, which is calculated from the covariance, as follows:

$$\operatorname{Cov}(Y_{ij}, Y_{ij'} | X_{ij}, X_{ij'}) = \sigma_{u0}^2 + \sigma_{01}(X_{ij} + X_{ij'}) + \sigma_{u1}^2 * X_{ij} * X_{ij}$$

As a consequence, the intraclass correlation coefficients with random intercept and random slope will be defined as follows:

$$\rho(Y_{ij}|X_{ij}) = \frac{\operatorname{Cov}(Y_{ij}, Y_{ij'}|X_{ij}, X_{ij'})}{\operatorname{Var}(Y_{ij}|X_{ij})} = \frac{\sigma_{u0}^2 + \sigma_{01}(X_{ij} + X_{ij'}) + \sigma_{u1}^2 X_{ij} * X_{ij'}}{\sigma_{u0}^2 + 2\sigma_{01} X_{ij} + \sigma_{u1}^2 X_{ij}^2 + \sigma_{\varepsilon}^2}$$

Therefore, this intraclass correlation coefficient will depend on the value of *X*.

When the intercept and slope are random in a mixed model, we can use the Stata command *mixed* with the previous database considering the three visits as follows:

mixed weight sport, || id: || sport:, stddev

Output

| Mixed-effects MI                 | regression                 |                       | Number of                | obs            | =               | 60        |
|----------------------------------|----------------------------|-----------------------|--------------------------|----------------|-----------------|-----------|
| <br>Group Variable               | No. of<br>Groups M         | Observati<br>inimum A | ons per G<br>verage Ma   | roup<br>aximum |                 |           |
| id  <br>sport                    | 20<br>20                   | 3<br>3                | 3.0<br>3.0               | 3<br>3         |                 |           |
| Log likelihood =                 | -140.95844                 | W<br>P                | ald chi2()<br>rob > chi) | 1)<br>2        | = 5.<br>= 0.02  | 16<br>31  |
| weight   Coef.                   | Std. Err                   | . z P                 | > z  [95%                | Conf.          | Interva         | .1]       |
| sport  -2.1333<br>_cons   66.433 | 33 .9387534<br>33 .6637989 | -2.27 0<br>100.08 0   | .023 -3.9<br>.000 65.2   | 73256<br>13231 | 29341<br>67.734 | .05<br>36 |

## Free ebooks ==> www.Ebook777.com

Analysis of Correlated Data **163** 

```
Random-effects Parameters |Estimate Std. Err. [95% Conf. Interval]

id: Identity |

sd(_cons) |1.206639 18.1424 1.92e-13 7.58e+12

sport: Identity |

sd(_cons) |1.206645 18.14232 1.92e-13 7.58e+12

sd(_cons) |1.206645 18.14232 1.92e-13 7.58e+12

sd(Residual) |2.1173 .2367064 1.700675 2.635989

LR test vs. linear model: chi2(2) = 8.40 Prob > chi2 = 0.0150
```

The results indicate that there is a significant change in the average expected weight by sport (*P*-value = .023), even after controlling for the effect between subjects ( $\hat{\gamma}_{01} = -2.13,95\%$  CI: -3.97, -0.29). However, the average of the slopes associated with the sport predictor will vary  $\pm 1.21$ , so the pattern of change in the average weight will depend on each visit.

### 11.6 Mixed Models in a Sampling Design

Let us assume that we have the following information from a random sample of 88 subjects, which will be used to assess the association between hepatitis C virus infection (hcv: 1 = present; 0 = absent) and cocaine metabolite assay result (co: 1 = positive; 0 = negative), controlling for the variables age (age2: 1 = <45 years;  $2 = \ge 45$  years) and residential block (block), selected randomly:

| -   | block | co | hcv | age2 |
|-----|-------|----|-----|------|
|     |       |    |     |      |
| 1.  | 3     | 0  | 0   | 2    |
| 2.  | 4     | 1  | 1   | 1    |
| з.  | 4     | 1  | 0   | 2    |
| 4.  | 1     | 0  | 0   | 2    |
| 5.  | 1     | 0  | 0   | 1    |
|     |       |    |     |      |
| 6.  | 1     | 1  | 1   | 1    |
| 7.  | 4     | 1  | 0   | 1    |
| 8.  | 4     | 0  | 0   | 1    |
| 9.  | 2     | 0  | 0   | 1    |
| 10. | 2     | 0  | 0   | 1    |
|     |       |    |     |      |
| 11. | 3     | 0  | 1   | 2    |
| 12. | 2     | 0  | 0   | 1    |
| 13. | 2     | 1  | 0   | 2    |
| 14. | 4     | 0  | 0   | 1    |
| 15. | 3     | 0  | 0   | 1    |
|     |       |    |     | ·    |

## www.Ebook777.com
| 16. | 1 | 1 | 0 | 2 |
|-----|---|---|---|---|
| 17. | 1 | 0 | 0 | 1 |
| 18. | 4 | 1 | 0 | 1 |
| 19. | 2 | 1 | 1 | 1 |
| 20. | 2 | 1 | 0 | 1 |
|     |   |   |   |   |
| 21. | 2 | 0 | 0 | 1 |
| 22. | 2 | 1 | 0 | 1 |
| 23. | 3 | 0 | 0 | 1 |
| 24. | 3 | 1 | 0 | 1 |
| 25. | 3 | 0 | 0 | 1 |
|     |   |   |   |   |
| 26. | 3 | 0 | 0 | 2 |
| 27. | 1 | 1 | 0 | 1 |
| 28. | 1 | 1 | 0 | 1 |
| 29. | 4 | 0 | 0 | 2 |
| 30. | 4 | 0 | 0 | 1 |
|     |   |   |   |   |
| 31. | 4 | 1 | 1 | 2 |
| 32. | 4 | 1 | 1 | 1 |
| 33. | 1 | 0 | 0 | 1 |
| 34. | 2 | 0 | 1 | 1 |
| 35. | 2 | 0 | 0 | 1 |
|     |   |   |   |   |
| 36. | 3 | 0 | 0 | 2 |
| 37. | 3 | 0 | 1 | 1 |
| 38. | 2 | 1 | 0 | 2 |
| 39. | 4 | 0 | 0 | 1 |
| 40. | 4 | 0 | 1 | 1 |
|     |   |   |   |   |
| 41. | 1 | 0 | 0 | 1 |
| 42. | 4 | 0 | 0 | 2 |
| 43. | 4 | 0 | 0 | 1 |
| 44. | 1 | 0 | 0 | 1 |
| 45. | 2 | 1 | 0 | 2 |
|     |   |   |   |   |
| 46. | 2 | 0 | 0 | 1 |
| 47. | 1 | 1 | 1 | 1 |
| 48. | 1 | 1 | 0 | 1 |
| 49. | 3 | 0 | 0 | 1 |
| 50. | 3 | 0 | 0 | 2 |
|     |   |   |   |   |
| 51. | 2 | 0 | 1 | 1 |
| 52. | 2 | 1 | 0 | 1 |
| 53. | 2 | 0 | 0 | 1 |
| 54. | 4 | 0 | 0 | 1 |
| 55. | 4 | 0 | 0 | 1 |
|     |   |   |   |   |

| 56. | 4 | 1 | 1 | 1 |  |
|-----|---|---|---|---|--|
| 57. | 4 | 0 | 0 | 1 |  |
| 58. | 4 | 0 | 0 | 1 |  |
| 59. | 3 | 1 | 0 | 1 |  |
| 60. | 3 | 1 | 0 | 2 |  |
|     | İ |   |   |   |  |
| 61. | 3 | 1 | 0 | 1 |  |
| 62. | 4 | 1 | 1 | 2 |  |
| 63. | 2 | 0 | 0 | 1 |  |
| 64. | 2 | 0 | 0 | 1 |  |
| 65. | 2 | 0 | 0 | 2 |  |
|     | İ |   |   |   |  |
| 66. | 1 | 0 | 0 | 2 |  |
| 67. | 2 | 0 | 0 | 1 |  |
| 68. | 2 | 0 | 0 | 2 |  |
| 69. | 4 | 0 | 0 | 1 |  |
| 70. | 2 | 0 | 0 | 2 |  |
|     | İ |   |   |   |  |
| 71. | 2 | 1 | 0 | 1 |  |
| 72. | 2 | 1 | 0 | 2 |  |
| 73. | 2 | 0 | 0 | 2 |  |
| 74. | 2 | 0 | 0 | 1 |  |
| 75. | 2 | 0 | 0 | 1 |  |
|     | İ |   |   |   |  |
| 76. | 3 | 1 | 0 | 2 |  |
| 77. | 3 | 0 | 0 | 2 |  |
| 78. | 3 | 0 | 0 | 1 |  |
| 79. | 1 | 0 | 0 | 1 |  |
| 80. | 1 | 0 | 0 | 2 |  |
|     | İ |   |   |   |  |
| 81. | 1 | 0 | 0 | 2 |  |
| 82. | 3 | 1 | 0 | 2 |  |
| 83. | 1 | 1 | 0 | 2 |  |
| 84. | 1 | 0 | 0 | 2 |  |
| 85. | 2 | 1 | 0 | 1 |  |

86.

87.

88.

If the data are analyzed under the assumption that there is a possible correlation between the subjects that reside in the same block (random intercept), the syntax of the *gllamm* command line to estimate the prevalence ratio using a logistic regression model with the option link(log), which is called log-binomial regression model, is as follows:

xi:gllamm hcv i.co i.age2,fam(bin) i(block) eform link(log)

1 |

The results show that the prevalence of HCV infection among cocaine users is 2.83 (95% CI: 1.02, 7.90) times the prevalence of HCV infection among cocaine nonusers, adjusting for age and block of residence. This excess was statistically significant (*P*-value = .046).

There are other applications of multilevel modeling in health sciences that can be explored in Stata, including ordinal outcomes, count outcomes, and censored outcomes. These topics are beyond the scope of this book, but an extensive review of multilevel modeling can be found in Snijders and Bosker (2003), Leyland and Goldstein (2001), Twisk (2003), and Rabe-Hesketh and Skrondal (2005).

## Chapter 12

# Introduction to Advanced Programming in STATA

Aim: Upon completing the chapter, the learner should be able to develop short programs that will make the existing Stata commands run more efficiently.

## 12.1 Introduction

Stata provides an editor window to save Stata commands and user-defined commands. These files can be executed within this editor or they can be called for execution within another do-file. In this chapter, we will present an introduction about how to prepare do-files and the structure to define program commands (Juul, 2014).

## 12.2 do-files

The do-file editor tool can be used for data management and to create programs. There are four ways to open a new do-file: (1) the Windows menu (Window  $\rightarrow$  do-file editor); (2) the keyboard (press Crtl+9); (3) the Windows icon (using the new do-file editor); and (4) using the command line *doedit*.

#### Example 1

Open a new do-file editor using the command window by typing "doedit." A do-file editor page will open. Create the following do-file:

```
noisily display "Introduction to STATA Programming"
noisily display "Example 1: New Do-file"
noisily display "END"
```

Then, save it under "\Users\Documents\students\example1.do." To run the example1.do file, use the command window. To do this, you can type

```
cd "\Users\Documents\students"
do "example1.do",
```

and the following will appear:

```
. noisily display "Introduction to STATA Programming"
Introduction to STATA Programming
. noisily display "Example 1: New Do-file"
Example 1: New Do-file
. noisily display "END"
END
Or you can type
run example1,
and the following will appear:
Introduction to STATA Programming
Example 1: New Do-file
END
```

The commands *noisily* and *quietly* are special commands that turn the output on and off. The first, *noisily*, performs the command subsequently written and ensures terminal output. The second, *quietly*, performs the command subsequently written but suppresses terminal output. As you can see in the example above, if you type "do" before typing "example1," all the information in the do-file will be displayed in the Stata results window. If you type "run," only the information after the *noisily display* commands will be shown in the output window.

## 12.3 program Command

The *program* command is used to do data management and to run analyses. The following is the basic structure to use the program command:

```
program program name
{a series of STATA commands}
end
```

When you are writing a program, the program name has to be unique and cannot be the same as any other command name. For example, you cannot use the name "ttest" because it is a built-in command in Stata. To be able to find out whether a name is already in use by Stata, you can use the *which* command. In the command window type *which program name*. Doing so will result in the following:

```
. which ttest
C:\Program Files (x86)\Stata\ado\base\t\ttest.ado
*! version 4.1.1 30dec2004
. which example
command example not found as either built-in or ado-file
r(111);
```

As you can see in the previous example, a program named "ttest" is being used by Stata, and the program name "example" is not being used. *Example2.do* illustrates the use of the *program* command using the command window. Type the following lines in the command field:

```
program example2
display "Example 2: How to use the command program"
display "STATA commands"
display "End of the Example"
end
```

To execute the program, type "example2" in the command line; the output after having done so will be:

```
Example 2: How to use the command program
STATA commands
End of the Example
```

If you want to change or edit a program, you will need to first delete that program from the memory. If you try to use the name "example2" again, you will get the following error:

```
program example2
example3 already defined
r(110);
```

To delete this error or cause it to be ignored, you can use the commands *drop* and *capture*. The *drop* command deletes the program from the memory, and the *capture* command causes the errors associated with the command that follows the *capture* command to be ignored. Type the following example in the command line, or create a do-file with these commands:

```
capture program drop example3
program example3
display "Example 3: How to use the commands drop and capture"
display "STATA commands"
display "End of the Example"
end
```

Then, type "example3" in the command window.

```
Example 3: How to use the commands drop and capture STATA commands
End of the Example
```

## 12.4 Log Files

It is important to keep track of your work while you are programming. If you keep a log of your work, you will find it easier to go back and check what you have already done. To create a log, use the following steps:

 To start: Menu toolbar → File – Log – Begin → Save as *filename* To finish: Menu toolbar → File – Log – Close

Or, write the following in the command window:

```
log using "C:\MyPrograms\mylog", replace
{a series of STATA commands and their outputs}
log close
```

For example, prepare a do-file, named "example4," as follows:

| log using "example4", replace text<br>use "/Users/Documents/bmi.dta"<br>tab bmig |       |         |        |  |  |
|----------------------------------------------------------------------------------|-------|---------|--------|--|--|
| bmig                                                                             | Freq. | Percent | Cum.   |  |  |
| Normal                                                                           | 4     | 40.00   | 40.00  |  |  |
| Overweight                                                                       | 3     | 30.00   | 70.00  |  |  |
| Obese                                                                            | 3     | 30.00   | 100.00 |  |  |
| Total  <br>log close                                                             | 10    | 100.00  |        |  |  |

After *log using* command, all the commands and their outputs will be saved in example4.txt until *log close* command.

## 12.5 trace Command

While you are programming, sometimes you will get errors after executing a given program. The *trace* command is a useful tool for finding these errors. You can turn this command on or off at any time while you are programming. The following do-file, named "example5," illustrates how to use the *trace* command:

```
capture log close
```

log using "example5.log", replace

```
capture program drop _all
program example5
    display "Example #5"
    display "Runs the error when you run the program"
    display "Stops and displays the error when executing the
    program"
    display "End of the Example"
    ERRORRRRR
end
log close
set trace on
set more off
example5
```

If you run the do-file named "example5," you will get the following error:

```
. example5
 ----- begin example5 ---
 - display "Example #5"
Example #5
 - display "Runs the error when you run the program"
Runs the error when you run the program
 - display "Stops and displays the error when executing the
program"
Stops and displays the error when executing the program
 - display "End of the Example"
End of the Example
 - ERRORRRRR
unrecognized command: ERRORRRRR
 ------ end example5 ---
r(199):
end of do-file
```

### 12.6 Delimiters

Stata reads each line as a complete command line, but sometimes the commands are long. To be able to use more than one line as your command line you can use delimiters. There are two types of delimiters, one you can use in each line (*III*), and one you set up before running your Stata commands (**#d ;**). The following examples show how each of the two delimiters is used to create a two-way graph:

```
twoway (scatter bmi age if sex==0, sort mcolor(navy) ///
    msymbol(circle_hollow)) ///
    (scatter bmi age if sex==1, sort mcolor(maroon) msymbol(circle)) ///
    (line bmi age if sex==0, sort lcolor(navy) lwidth(thick)) ///
```

```
(line bmi age if sex==1, sort lcolor(maroon) lwidth(thick)),///
legend(position(10) ring(0) col(1) order(1 "Males" 2 "Females")///
region(fcolor(none) lcolor(none))) ///
ylab(,angle(horizontal))ytitle("BMI")xtitle("Age")graphregion(fcolor
(white))
```

```
And
```

```
#d;
twoway (scatter bmi age if sex==0, sort mcolor (navy) msymbol (circle_hollow))
(scatter bmi age if sex==1, sort mcolor (maroon) msymbol (circle))
(line bmi age if sex==0, sort lcolor (navy) lwidth(thick))
(line bmi age if sex==1, sort lcolor (maroon) lwidth(thick)),
legend(position(10) ring(0) col(1) order(1 "Males" 2 "Females")
region(fcolor (none) lcolor (none))) ylab(, angle(horizontal))
ytitle("BMI") xtitle("Age") graphregion(fcolor (white));
#d cr
```

As you can see above, you need to open with **#d**; and then close with **#d cr** for the next command lines. If you do not close the delimiter, Stata will continue to read all the lines continuously.

## 12.7 Indexing

When you execute a Stata command, the command will loop across each line of the dataset. For example, if you generate a new variable, Stata will work in line 1, then line 2, and so on. The use of indexing will help the user to run only Stata commands in certain observations. The following are examples of indexing:

1. Generate a new variable, *x*, that contains the number of the current observation:

gen x=\_n Output list x +--+ | x | ---| 1. 1 2 2. 3. 3 4. | 4 | 5. 5 | - - - | 6 6. 7. 7 1 +--+

2. Generate a new variable, *y*, which contains the total number of observations in the dataset, assuming the last dataset:

3. To check for duplicates in your dataset, assuming every subject has an id, which is identified in this dataset by ID and it is a sequential set of numbers starting with 1, use the following command line:

```
bysort ID: gen duplicates = _n
```

4. To create a variable with the total number of subjects in a group, where these groups are identified by *groupid*, use the following command line:

```
bysort groupid: gen subjects = _N
```

5. Generate two new variables, *z* and *w*. Variable *z* contains the current observation minus 1. The first observation will be missing. Variable *w* contains the current observation plus 1. The last observation will be missing. Observe:

```
gen z=x[ n-1]
gen w=x[_n+1]
list xyzw
  +----+
  |xyzw|
  | - - - - - - - - - - - |
1. | 1 7 . 2 |
2. 2 7
        1 3
3. 3 7 2 4
4. 4 7 3 5
5. 5 7 4 6
6. | 6 7 5
           7
7. 7 7 6 .
 +----+
```

## 12.8 Local Macros

**Local macros** are temporary variables in the memory for loops and programs. A local macro can be a number or a string of characters (in either case, up to 31 characters can be used). To exemplify these macros, let's assume the following database:

. list

|     | +         |     |      | +       |
|-----|-----------|-----|------|---------|
|     | age       | bmi | hgb  | smoke   |
| 1.  | <br>  18  | 18  | 11.3 | <br>  1 |
| 2.  | 19        | 24  | 14   | 1       |
| з.  | 23        | 27  | 14.5 | 1       |
| 4.  | 25        | 24  | 14.7 | 0       |
| 5.  | 37        | 28  | 15   | 0       |
|     | <b></b> - |     |      | i       |
| 6.  | 56        | 29  | 13   | 0       |
| 7.  | 78        | 32  | 12   | 0       |
| 8.  | 52        | 23  | 11   | 1       |
| 9.  | 21        | 24  | 14   | 1       |
| 10. | 45        | 20  | 11.5 | 1       |
|     |           |     |      |         |
| 11. | 25        | 24  | 14.7 | 0       |
| 12. | 34        | 20  | 12   | 0       |
| 13. | 59        | 29  | 13   | 0       |
| 14. | 78        | 32  | 12   | 0       |
|     | ±         |     |      | 4       |

If we are interested in using age and hemoglobin (hgb) levels as predictors of bmi, we could define the list of predictors and then run a multivariate linear regression model, as follows:

## local list = "age hgb" reg bmi 'list'

| Source   | SS         | df        | MS         | Number of obs | s =   | 14        |
|----------|------------|-----------|------------|---------------|-------|-----------|
|          | +          |           |            | F(2, 11)      | =     | 43.77     |
| Model    | 221.078339 | 2         | 110.539169 | Prob > F      | =     | 0.0000    |
| Residual | 27.7788042 | 11        | 2.52534584 | R-squared     | =     | 0.8884    |
|          | +          |           |            | Adj R-squared | 1 =   | 0.8681    |
| Total    | 248.857143 | 13        | 19.1428571 | Root MSE      | =     | 1.5891    |
|          |            |           |            |               |       |           |
| bmi      | Coef.      | Std. Err. | t P:       | > t  [95% C   | Conf. | Interval] |
| age      | .2179857   | .0239641  | 9.10 0     | .000 .1652    | 241   | .2707304  |
| hgb      | 2.241635   | .3550485  | 6.31 0     | .000 1.4601   | 78    | 3.023091  |
| _cons    | -12.84275  | 5.193205  | -2.47 0    | .031 -24.272  | 92    | -1.412584 |
|          |            |           |            |               |       |           |

## 12.9 Scalars

**Scalars** are temporary results that are saved in the memory after a command is run. After you run a command, you can review which scalars were saved using the *return list* command. For example, let's assume that we have the variable *smoke* from the previous database, and we want to run a Student's *t*-test to compare the expected bmi by smoke. The following is what that would look like:

ttest bmi, by(smoke)

#### Output

| Two-sample           | e t te           | st with eq        | ual varianc             | es                   |                     |                         |
|----------------------|------------------|-------------------|-------------------------|----------------------|---------------------|-------------------------|
| Group                | Obs              | Mean              | Std. Err.               | Std. Dev.            | [95% Conf.          | Interval]               |
| 0  <br>1             | 8<br>  6         | 27.25<br>22.66667 | 1.497021<br>1.308094    | 4.234214<br>3.204164 | 23.71011<br>19.3041 | 30.78989<br>26.02923    |
| combined             | 14               | 25.28571          | 1.169336                | 4.375255             | 22.75952            | 27.81191                |
| diff                 |                  | 4.583333          | 2.07317                 |                      | .0662847            | 9.100382                |
| diff =<br>Ho: diff = | mean(<br>= 0     | 0) - mean(        | 1)                      | degrees              | t<br>of freedom     | = 2.2108<br>= 12        |
| Ha: dif<br>Pr(T < t) | Ef < 0<br>) = 0. | 9764 Pr           | Ha: diff<br>( T  >  t ) | != 0<br>= 0.0472     | Ha: d<br>Pr(T > -   | liff > 0<br>t) = 0.0236 |

After Student's *t*-test, we use the *return* command, as follows:

#### return list

After doing so, the following results should appear:

#### scalars:

| r(level) | = | 95                |
|----------|---|-------------------|
| r(sd)    | = | 4.375255094603872 |
| r(sd_2)  | = | 3.204163957519444 |
| r(sd_1)  | = | 4.234214381508266 |
| r(se)    | = | 2.073169652345752 |
| r(p_u)   | = | .0236068853559555 |
| r(p_1)   | = | .9763931146440445 |
| r(p)     | = | .047213770711911  |
| r(t)     | = | 2.210785464733855 |
| r(df_t)  | = | 12                |
| r(mu_2)  | = | 22.6666666666666  |
| r(N_2)   | = | 6                 |
| r(mu_1)  | = | 27.25             |
| r(N 1)   | = | 8                 |

Scalars are useful for displaying only the results you want, instead of displaying all the results. Here is an example:

. noisily display "Pr(|T| > |t|) =" %9.3f 'r(p)' Pr(|T| > |t|) = 0.047

In addition, you can create new scalars to calculate results not included in the saved results. In the following example, using the previous database, the mean difference between two groups is calculated:

```
capture program drop example6
program example6, rclass
summarize `1' if `2'==0, meanonly
scalar mean1 = r(mean)
summarize `1' if `2'==1, meanonly
scalar mean2 = r(mean)
return scalar diff = mean1 - mean2
end
```

After running the program named "example6," the following is returned:

### 12.10 Loops (foreach and forvalues)

The command *foreach* repeatedly executes the commands enclosed inside the braces, as can be seen in the following:

```
foreach lname {in|of listtype} list {
  commands referring to `lname'
}
```

Here is an example that uses the previous database with the following do-file:

```
foreach var of var bmi age hgb {
  mean `var'
}
```

| Mean | estimatio | on       | Nur       | mber of obs = | 14          |
|------|-----------|----------|-----------|---------------|-------------|
|      | <br>      | Mean     | Std. Err. | [95% Conf     | . Interval] |
|      | bmi       | 25.28571 | 1.169336  | 22.75952      | 27.81191    |
| Mean | estimatio | n        | Nur       | wher of obs = | 14          |
|      |           | Mean     | Std. Err. | [95% Conf     | . Interval] |
|      | age       | 40.71429 | 5.614374  | 28.58517      | 52.8434     |
| Mean | estimatio | n        | Nur       | nber of obs = | 14          |
|      |           | Mean     | Std. Err. | [95% Conf     | . Interval] |
|      | hgb       | 13.05    | .3789444  | 12.23134      | 13.86866    |
|      |           |          |           |               |             |

In addition, you can use the *local* command in the do-file, as can be seen in the following:

```
local variables = "bmi age hgb"
foreach var of local variables {
  sum 'var'
}
```

After doing so, the following results will appear:

| Max | Min | Std. Dev. | Mean     | Obs | Variable |
|-----|-----|-----------|----------|-----|----------|
| 32  | 18  | 4.375255  | 25.28571 | 14  | bmi      |
| Max | Min | Std. Dev. | Mean     | Obs | Variable |
| 78  | 18  | 21.00706  | 40.71429 | 14  | age      |
| Max | Min | Std. Dev. | Mean     | Obs | Variable |
| 15  | 11  | 1.41788   | 13.05    | 14  | hgb      |

The command *forvalues* loops over consecutive values, using the following structure:

```
forvalues lname = range {
  commands referring to `lname'
}
```

For example, assuming we want to generate two random variables with uniform distribution between the numbers 1 and 14, and assuming we are using the previous bmi database, the do-file will be composed of the following commands:

```
forvalues i = 1(1)2 {
generate x`i' = 1+ int(runiform()*14)
}
```

Once the above *forvalues* command is run, the variables *x*1 and *x*2 are generated. To explore the values of these variables, we use *list*, as is demonstrated in the following:

| . list x1 x2 |           |    |  |  |  |  |
|--------------|-----------|----|--|--|--|--|
| -            | +         | +  |  |  |  |  |
|              | <b>x1</b> | x2 |  |  |  |  |
|              |           |    |  |  |  |  |
| 1.           | 7         | 13 |  |  |  |  |
| 2.           | 11        | 13 |  |  |  |  |
| 3.           | 13        | 11 |  |  |  |  |
| 4.           | 2         | 13 |  |  |  |  |
| 5.           | 7         | 10 |  |  |  |  |
|              |           |    |  |  |  |  |
| 6.           | 13        | 4  |  |  |  |  |
| 7.           | 11        | 12 |  |  |  |  |
| 8.           | 4         | 1  |  |  |  |  |
| 9.           | 3         | 13 |  |  |  |  |
| 10.          | 11        | 5  |  |  |  |  |
|              |           |    |  |  |  |  |
| 11.          | 14        | 11 |  |  |  |  |
| 12.          | 11        | 9  |  |  |  |  |
| 13.          | 13        | 5  |  |  |  |  |
| 14.          | 4         | 3  |  |  |  |  |
| ++           |           |    |  |  |  |  |

Assuming we would like to select those persons for whom x1 is greater than x2 for further assessment, we would use the following commands:

```
gen id=_n
gen selec=(x1 > x2)
list id age bmi hgb smoke if selec==1
```

#### Output

|     | +  |     |     |      | +        |
|-----|----|-----|-----|------|----------|
|     | id | age | bmi | hgb  | smoke    |
|     |    |     |     |      | ·        |
| з.  | 3  | 23  | 27  | 14.5 | 1        |
| 6.  | 6  | 56  | 29  | 13   | 0        |
| 8.  | 8  | 52  | 23  | 11   | 1        |
| 10. | 10 | 45  | 20  | 11.5 | 1        |
| 11. | 11 | 25  | 24  | 14.7 | 0        |
|     |    |     |     |      |          |
| 12. | 12 | 34  | 20  | 12   | <b>o</b> |
| 13. | 13 | 59  | 29  | 13   | 0        |
| 14. | 14 | 78  | 32  | 12   | 0        |
|     | +  |     |     |      | +        |

Therefore, the individuals to be selected will be those with ids 3,6,8,10,11,12,13, and 14.

## 12.11 Application of *matrix* and *local* Commands for Prevalence Estimation

If we want to estimate the prevalence of one particular event, there are different Stata commands for performing this process, which include *proportion* and *glm*. The *proportion* command uses a normal approach (Rosner, 2010), and the *glm* command uses a logistic regression model (Hosmer and Lemeshow, 2000). For example, assuming we are interested in estimating the prevalence of women from the previous database who have a hemoglobin level below 12, the syntaxes with the *proportion* command will be as follows:

```
gen nhgb=hgb < 12
proportion nhgb
```

| Proportion estimation |   | Numbe      | 14        |           |             |
|-----------------------|---|------------|-----------|-----------|-------------|
|                       |   | Proportion | Std. Err. | [95% Conf | . Interval] |
| nhgb                  |   |            |           |           |             |
| -                     | 0 | .7857143   | .1138039  | .4598449  | .9404495    |
|                       | 1 | .2142857   | .1138039  | .0595505  | .5401551    |
|                       |   |            |           |           |             |

The prevalence estimate of a hemoglobin level below 12 is 21.4% (95% CI: 5.9, 54.0%).

If we want to use the *glm* command for this estimation, we will use the logistic regression model with no predictor variables, as follows:

Prevalence = 
$$\frac{1}{1 + e^{-\beta_0}}$$

where  $\beta_0$  is the intercept. The syntaxes for a prevalence estimate of hemoglobin levels below 12, after running the *glm* command, will be based on the *matrix* and *local* commands and are seen in the following:

```
quietly: glm nhgb , fam(bin)
matrix def b=e(b)
matrix def v=e(V)
local c=b[1,1]
local es=sqrt(v[1,1])
gen prev=100/(1+exp(-`c'))
gen previnf=100/(1+exp(-(`c'-1.96*`es')))
gen prevsup=100/(1+exp(-(`c'+1.96*`es')))
collapse (mean) prev previnf prevsup
list
```

The output of the above will be:

|    | +        |          |          |
|----|----------|----------|----------|
|    | prev     | previnf  | prevsup  |
| 1. | 21.42857 | 7.070517 | 49.43356 |

The point estimates of this prevalence are the same, but the confidence limits are different, probably because of the small sample size for the normal approach used in the *proportion* command.

The other option for prevalence estimation is to use the *adjust* command after the *logit* command, as is demonstrated in the following:

logit nhgb adjust ,pr ci

| Logistic regression         | Number of obs | = | 14     |
|-----------------------------|---------------|---|--------|
|                             | LR chi2(0)    | = | 0.00   |
|                             | Prob > chi2   | = | •      |
| Log likelihood = -7.2741177 | Pseudo R2     | = | 0.0000 |
|                             |               |   |        |

\_\_\_\_\_ nhgb | Coef. Std. Err. z P > |z| [95% Conf. Interval] cons | -1.299283 .6513389 -1.99 0.046 -2.575884 -.0226821 \_\_\_\_\_ . adjust ,pr ci \_\_\_\_\_ Dependent variable: nhgb Equation: nhgb Command: logit -----pr A11 | lb ub .214286 [.070707 .49433] \_\_\_\_\_ Key: pr = Probability [lb , ub] = [95% Confidence Interval]

The results are the same as those obtained with the *glm* command. That is, the prevalence estimate of hemoglobin levels below 12 is 21.4% (95% CI: 7.07%, 49.43%).

When the logistic regression model includes predictors, prevalence estimation can be performed setting the value of only one of the predictors. For example, if we run the previous logistic model with *age* as the predictor, the prevalence can be estimated at *mean bmi* and at *bmi equal to 20*, as follows:

```
logit nhgb bmi
adjust , pr ci
adjust bmi=20, pr ci
```

#### Output

| Logistic regression        |          |           |       | Number of obs |            | 14        |
|----------------------------|----------|-----------|-------|---------------|------------|-----------|
|                            |          |           |       | LR chi2(      | 1) =       | 7.09      |
|                            |          |           |       | Prob > c      | hi2 =      | 0.0078    |
| Log likelihood = -3.729784 |          |           |       | Pseudo R2     |            | 0.4873    |
| nhgb                       | Coef.    | Std. Err. | <br>z | P> z          | [95% Conf. | Interval] |
|                            | ,<br>+   |           |       |               |            |           |
| bmi                        | 7007166  | .4025497  | -1.74 | 0.082         | -1.489699  | .0882662  |
| cons                       | 14.81156 | 8.899236  | 1.66  | 0.096         | -2.630626  | 32.25374  |
|                            |          |           |       |               |            |           |

. adjust , pr ci

\_\_\_\_\_ Dependent variable: nhgb Equation: nhgb Command: logit Variable left as is: bmi \_\_\_\_\_ -----All | pr lb ub .05183 [.00225 .569917] -----Key: pr = Probability [lb , ub] = [95% Confidence Interval] adjust bmi=20, pr ci \_\_\_\_\_ Dependent variable: nhgb Equation: nhgb Command: logit Covariate set to value: bmi = 20 ..... All pr lb ub .68938 [.165612 .961265] ------Key: pr = Probability [lb , ub] = [95% Confidence Interval]

The prevalence estimate of hemoglobin levels below 12 set at mean bmi is 5.2% (95% CI: 0.22%, 57.0%). The prevalence estimate of hemoglobin levels below 12 for those subjects with bmi equal to 20 is 68.9% (95% CI: 16.56%, 96.13%). Although the bmi predictor in the model is marginally significant (*P*-value = .082), the prevalence estimates at different bmi values are quite different.

There are other options of programming that can be explored in Stata, including different procedures for matrix operations using *Mata* functions. These topics are beyond the scope of this book, so we recommend checking out the books by Acock (*A Gentle Introduction to Stata*, 4th edition, 2014) and by Baum (*An Introduction to Stata Programming*, 2009).

## References

Acock A. A Gentle Introduction to Stata. 4th ed. College Station, TX: Stata Press, 2014.

- Baum C. An Introduction to Stata Programming. College Station, TX: Stata Press, 2009.
- Bingham N, Fry J. Regression Linear Models in Statistics. London, UK: Springer-Verlag, 2010.
- Cameron A, Trivedi P. *Regression Analysis of Count Data*. London, UK: Cambridge University Press, 1998.
- Collett D. Modelling Binary Data. 2nd ed. London: Chapman & Hall, 2002.
- Collett D. *Modelling Survival Data in Medical Research*. 2nd ed. London, UK: Chapman & Hall, 2003.
- Draper NR, Smith H. Applied Regression Analysis. 3rd ed. Hoboken, NJ: John Wiley & Sons, 1998.
- Fox J. Applied Regression Analysis and Generalized Linear Models. 2nd ed. Thousand Oaks, CA: Sage Publications, 2008.
- Fu J, Gao J, Zhang Z, Zheng J, Luo JF, Zhong LP, Xiang YB. Tea consumption and the risk of oral cancer incidence: A case-control study from China. *Oral Oncol.* 2013; 49:918–922.
- Good PI. *Resampling Methods: A Practical Guide to Data Analysis.* 3rd ed. Boston, MA: Birkhäuser Basel, 2006.
- Hardin J, Hilbe J. *Generalized Linear Models and Extensions.* 1st ed. College Station, TX: Stata Press, 2001.
- Hilbe J. Negative Binomial Regression. New York: Cambridge University Press, 2007.
- Hoffmann J. *Generalized Linear Models: An Applied Approach.* Boston, MA: Pearson/Allyn & Bacon, 2004.
- Hosmer D, Lemeshow S. *Applied Logistic Regression*. 2nd ed. Hoboken, NJ: John Wiley & Sons, 2000.
- Jewell N. Statistics for Epidemiology. Boca Raton, FL: Chapman & Hall, 2004.
- Juul S, Frydenberg M. *An Introduction to STATA for Health Researchers.* 4th ed. College Station, TX: Stata Press, 2014.
- Kleinbaum D, Klein M. Logistic Regression: A Self-Learning Text. 2nd ed. New York: Springer-Verlag, 2002.
- Kleinbaum D, Klein M. Survival Analysis: A Self-Learning Text. 2nd ed. New York: Springer-Verlag, 2005.
- Kleinbaum D, Kupper L, Nizam A, Muller K. *Applied Regression Analysis and Other Multivariable Methods*. 4th ed. Belmont, CA: Thomson Brooks, 2008.
- Leyland A, Goldstein H. *Multilevel Modelling of Health Statistics*. Chichester: John Wiley & Sons, 2001.
- Marschener I. Inference Principles for Biostatisticians. Boca Raton, FL: CRC Press, 2015.

### www.Ebook777.com

- McCullagh P, Nelder J. *Generalized Linear Models*. 2nd ed. Boca Raton, FL: Chapman & Hall, 1999.
- Peace K (ed). Design and Analysis of Clinical Trials with Time-to-Event Endpoints. Boca Raton, FL: CRC Press, 2009.
- Porta M (ed). A Dictionary of Epidemiology. 5th ed. New York: Oxford University Press, 2008.
- Rabe-Hesketh S, Everitt B. A Handbook of Statistical Analyses Using STATA. Boca Raton, FL: Chapman & Hall, 1999.
- Rabe-Hesketh S, Skrondal A. *Multilevel and Longitudinal Modeling Using STATA*. College Station, TX: Stata Press, 2005.
- Rosner B. Fundamentals of Biostatistics. 7th ed. Boston, MA: Cengage Learning, 2010.
- Rothman K. Epidemiology: An Introduction. New York: Oxford University Press, 2002.
- Royston P, Lambert P. Flexible Parametric Survival Analysis Using STATA: Beyond the Cox Model. College Station, TX: Stata Press, 2011.
- Sheskin D. Handbook of Parametric and Nonparametric Statistical Procedures. 4th ed. Boca Raton, FL: Chapman & Hall, 2007.
- Snijder T, Bosker R. *Multilevel Analysis: An Introduction to Basic and Advanced Multilevel Modeling.* Thousand Oaks, CA: Sage Publications, 1999, reprinted 2003.
- Szklo M, Nieto J. Epidemiology: Beyond the Basics. Sudbury, MA: Jones and Bartlett, 2004.
- Twisk J. Applied Longitudinal Data Analysis for Epidemiology: A Practical Guide. London, UK: Cambridge University Press, 2003.
- Wienke A. Frailty Models in Survival Analysis. Boca Raton, FL: CRC Press, 2011.
- Woodward M. *Epidemiology: Study Design and Data Analysis.* 2nd ed. Boca Raton, FL: Chapman & Hall, 2004.

#### **Biostatistics / Public Health**

Striking a balance between theory, application, and programming, **Biostatistics in Public Health Using STATA** is a user-friendly guide to applied statistical analysis in public health using STATA version 14. The book supplies public health practitioners and students with the opportunity to gain expertise in the application of statistics in epidemiologic studies.

The book shares the authors' insights gathered through decades of collective experience teaching in the academic programs of biostatistics and epidemiology. Maintaining a focus on the application of statistics in public health, it facilitates a clear understanding of the basic commands of STATA for reading and saving databases.

The book includes coverage of data description, graph construction, significance tests, linear regression models, analysis of variance, categorical data analysis, logistic regression model, Poisson regression model, survival analysis, analysis of correlated data, and advanced programming in STATA.

Each chapter is based on one or more research problems linked to public health. Additionally, every chapter includes exercise sets for practicing concepts and exercise solutions for self or group study. Several examples are presented that illustrate the applications of the statistical method in the health sciences using epidemiologic study designs.

Presenting high-level statistics in an accessible manner across research fields in public health, this book is suitable for use as a textbook for biostatistics and epidemiology courses or for consulting the statistical applications in public health.

For readers new to STATA, the first three chapters should be read sequentially, as they form the basis of an introductory course to this software.

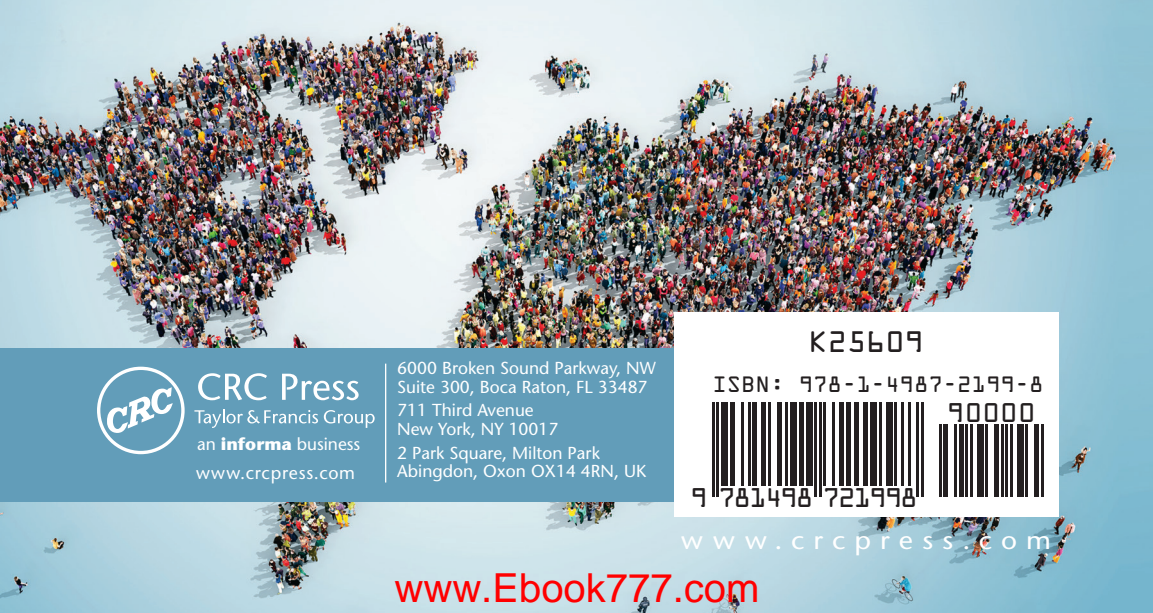